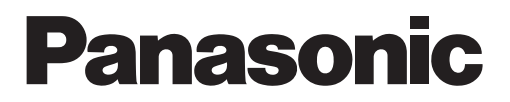

## **SERVICE MANUAL**

# **Mini VRF System**

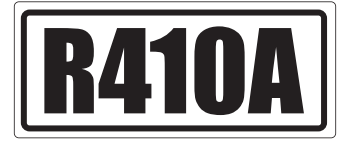

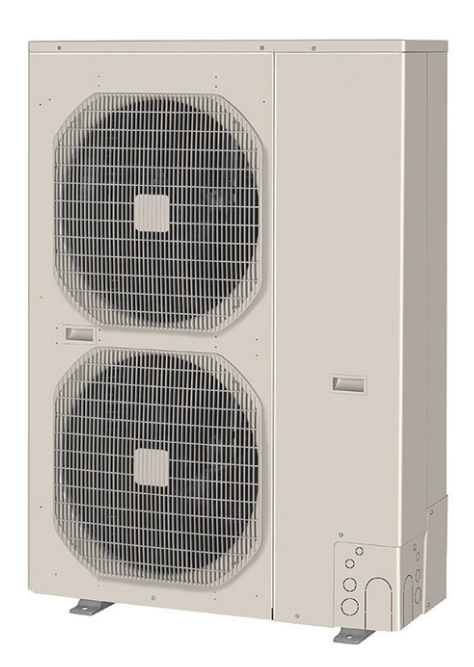

## Model No.

| Outdoor Unit |                      |                      |                      |
|--------------|----------------------|----------------------|----------------------|
| Class        | 4HP                  | 5HP                  | 6HP                  |
| Model Name   | U-4LE1E5<br>U-4LE1E8 | U-5LE1E5<br>U-5LE1E8 | U-6LE1E5<br>U-6LE1E8 |

HP = horsepower

#### **Indoor Unit**

|    | Class                          | 22        | 28        | 36        | 45        | 56        | 73        | 90        | 106        | 140        | 160        |
|----|--------------------------------|-----------|-----------|-----------|-----------|-----------|-----------|-----------|------------|------------|------------|
| U1 | 4-Way Cassette                 | S-22MU1E5 | S-28MU1E5 | S-36MU1E5 | S-45MU1E5 | S-56MU1E5 | S-73MU1E5 |           | S-106MU1E5 | S-140MU1E5 | S-160MU1E5 |
| Y1 | 4-Way Cassette 60×60           | S-22MY1E5 | S-28MY1E5 | S-36MY1E5 | S-45MY1E5 | S-56MY1E5 |           |           |            |            |            |
| L1 | 2-Way Cassette                 | S-22ML1E5 | S-28ML1E5 | S-36ML1E5 | S-45ML1E5 | S-56ML1E5 | S-73ML1E5 |           |            |            |            |
| D1 | 1-Way Cassette                 |           | S-28MD1E5 | S-36MD1E5 | S-45MD1E5 | S-56MD1E5 | S-73MD1E5 |           |            |            |            |
| F1 | Low Silhouette Ducted          | S-22MF1E5 | S-28MF1E5 | S-36MF1E5 | S-45MF1E5 | S-56MF1E5 | S-73MF1E5 | S-90MF1E5 | S-106MF1E5 | S-140MF1E5 | S-160MF1E5 |
| M1 | Slim Low Static Ducted         | S-22MM1E5 | S-28MM1E5 | S-36MM1E5 | S-45MM1E5 | S-56MM1E5 |           |           |            |            |            |
| T1 | Ceiling                        |           |           | S-36MT1E5 | S-45MT1E5 | S-56MT1E5 | S-73MT1E5 |           | S-106MT1E5 | S-140MT1E5 |            |
| K1 | Wall Mounted                   | S-22MK1E5 | S-28MK1E5 | S-36MK1E5 | S-45MK1E5 | S-56MK1E5 | S-73MK1E5 |           | S-106MK1E5 |            |            |
| R1 | Concealed Floor<br>Standing    | S-22MR1E5 | S-28MR1E5 | S-36MR1E5 | S-45MR1E5 | S-56MR1E5 | S-71MR1E5 |           |            |            |            |
| P1 | Floor Standing                 | S-22MP1E5 | S-28MP1E5 | S-36MP1E5 | S-45MP1E5 | S-56MP1E5 | S-71MP1E5 |           |            |            |            |
| E1 | High Static Pressure<br>Ducted |           |           |           |           |           | S-73ME1E5 |           | S-106ME1E5 | S-140ME1E5 |            |

## IMPORTANT! Please Read Before Starting

This air conditioner must be installed by the sales dealer or installer.

This information is provided for use only by authorized persons.

#### For safe installation and trouble-free operation, you must:

- Carefully read this instruction booklet before beginning.
- Follow each installation or repair step exactly as shown.
- This air conditioner shall be installed in accordance with National Wiring Regulations.
- This product is intended for professional use. Permission from the power supplier is required when installing the U-4LE1E8, U-5LE1E8, U-6LE1E8, outdoor units that are connected to a 16 A distribution network.
- This equipment complies with EN/IEC 61000-3-12 provided that the short-circuit power Ssc is greater than or equal to the following table at the interface point between the user's supply and the public system. It is the responsibility of the installer or user of the equipment to ensure, by consultation with the distribution network operator if necessary, that the equipment is connected only to a supply with a short-circuit power Ssc greater than or equal to the value in the table.

|     | U-4LE1E5 | U-5LE1E5 | U-6LE1E5 |
|-----|----------|----------|----------|
| Ssc | 350 kVA  | 400 kVA  | 550 kVA  |

• This equipment complies with EN/IEC 61000-3-11 provided that the system impedance Zmax is less than or equal to the values corresponding to each model as shown in the table below at the interface point between the user's supply and the public system. Consult with the supply authority for the system impedance Zmax.

|      | U-4LE1E5 | U-5LE1E5 | U-6LE1E5 |
|------|----------|----------|----------|
| Zmax | 0.298 Ω  | 0.298 Ω  | 0.298 Ω  |

 Pay close attention to all warning and caution notices given in this manual.

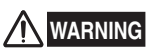

This symbol refers to a hazard or unsafe practice which can result in severe personal injury or death.

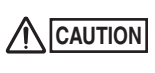

This symbol refers to a hazard or unsafe practice which can result in personal injury or product or property damage.

#### If Necessary, Get Help

These instructions are all you need for most installation sites and maintenance conditions. If you require help for a special problem, contact our sales/service outlet or your certified dealer for additional instructions.

#### In Case of Improper Installation

The manufacturer shall in no way be responsible for improper installation or maintenance service, including failure to follow the instructions in this document.

## SPECIAL PRECAUTIONS

#### WARNING When Wiring

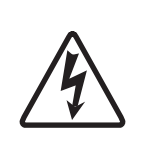

ELECTRICAL SHOCK CAN CAUSE SEVERE PERSONAL INJURY OR DEATH. ONLY A QUALIFIED, EXPERIENCED ELECTRICIAN SHOULD ATTEMPT TO WIRE THIS SYSTEM.

- Do not supply power to the unit until all wiring and tubing are completed or reconnected and checked.
- Highly dangerous electrical voltages are used in this system.

Carefully refer to the wiring diagram and these instructions when wiring. Improper connections and inadequate grounding can cause **accidental injury or death.** 

- Connect all wiring tightly. Loose wiring may cause overheating at connection points and a possible fire hazard.
- Provide a power outlet to be used exclusively for each unit.
- ELCB must be incorporated in the fixed wiring. Circuit breaker must be incorporated in the fixed wiring in accordance with the wiring regulations.

|                 | U-4LE1E5 | U-5LE1E5 | U-6LE1E5 |
|-----------------|----------|----------|----------|
| Circuit breaker | 30 A     | 40 A     | 40 A     |
|                 | U-4LE1E8 | U-5LE1E8 | U-6LE1E8 |
| Circuit breaker | 20 A     | 20 A     | 20 A     |

- Provide a power outlet exclusively for each unit, and full disconnection means having a contact separation in all poles must be incorporated in the fixed wiring in accordance with the wiring rules.
- To prevent possible hazards from insulation failure, the unit must be grounded.

#### When Transporting

Be careful when picking up and moving the indoor and outdoor units. Get a partner to help, and bend your knees when lifting to reduce strain on your back. Sharp edges or thin aluminum fins on the air conditioner can cut your fingers.

#### When Installing...

Select an installation location which is rigid and strong enough to support or hold the unit, and select a location for easy maintenance.

#### ...In a Room

Properly insulate any tubing run inside a room to prevent "sweating" that can cause dripping and water damage to walls and floors.

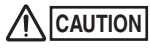

Keep the fire alarm and the air outlet at least 1.5 m away from the unit.

#### ... In Moist or Uneven Locations

Use a raised concrete pad or concrete blocks to provide a solid, level foundation for the outdoor unit. This prevents water damage and abnormal vibration.

#### ...In an Area with High Winds

Securely anchor the outdoor unit down with bolts and a metal frame. Provide a suitable air baffle.

...In a Snowy Area (for Heat Pump-type Systems) Install the outdoor unit on a raised platform that is higher than drifting snow. Provide snow vents.

#### When Connecting Refrigerant Tubing

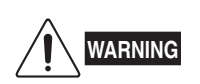

- When performing piping work do not mix air except for specified refrigerant (R410A) in refrigeration cycle. It causes capacity down, and risk of explosion and injury due to high tension inside the refrigerant cycle.
- Refrigerant gas leakage may cause fire.
- Do not add or replace refrigerant other than specified type. It may cause product damage, burst and injury etc.
- Ventilate the room well, in the event that is refrigerant gas leaks during the installation. Be careful not to allow contact of the refrigerant gas with a flame as this will cause the generation of poisonous gas.
- Keep all tubing runs as short as possible.
- Use the flare method for connecting tubing.
- Apply refrigerant lubricant to the matching surfaces of the flare and union tubes before connecting them, then tighten the nut with a torque wrench for a leak-free connection.
- Check carefully for leaks before starting the test run.
- Do not leak refrigerant while piping work for an installation or re-installation, and while repairing refrigeration parts.

Handle liquid refrigerant carefully as it may cause frostbite.

#### When Servicing

- Turn the power OFF at the main power box (mains) before opening the unit to check or repair electrical parts and wiring.
- Keep your fingers and clothing away from any moving parts.
- Clean up the site after you finish, remembering to check that no metal scraps or bits of wiring have been left inside the unit being serviced.

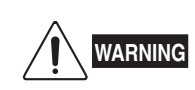

- Do not clean inside the indoor and outdoor units by users. Engage authorized dealer or specialist for cleaning.
- In case of malfunction of this appliance, do not repair by yourself. Contact to the sales dealer or service dealer for a repair.

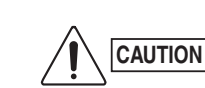

Do not touch the air inlet or the sharp aluminum fins of the outdoor unit. You may get injured.

- Ventilate any enclosed areas when installing or testing the refrigeration system. Escaped refrigerant gas, on contact with fire or heat, can produce dangerously toxic gas.
- Confirm after installation that no refrigerant gas is leaking. If the gas comes in contact with a burning stove, gas water heater, electric room heater or other heat source, it can cause the generation of poisonous gas.

#### Others

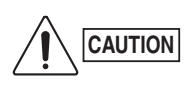

- Do not touch the air inlet or the sharp aluminum fins of the outdoor unit. You may get injured.
- Do not sit or step on the unit, you may fall down accidentally.

 Do not stick any object into the FAN CASE.
 You may be injured and the unit may be damaged.

## **Check of Density Limit**

The room in which the air conditioner is to be installed requires a design that in the event of refrigerant gas leaking out, its density will not exceed a set limit.

The refrigerant (R410A), which is used in the air conditioner, is safe, without the toxicity or combustibility of ammonia, and is not restricted by laws imposed to protect the ozone layer. However, since it contains more than air, it poses the risk of suffocation if its density should rise excessively. Suffocation from leakage of refrigerant is almost non-existent. With the recent increase in the number of high density buildings, however, the installation of multi air conditioner systems is on the increase because of the need for effective use of floor space, individual control, energy conservation by curtailing heat and carrying power, etc.

Most importantly, the multi air conditioner system is able to replenish a large amount of refrigerant compared to conventional individual air conditioners. If a single unit of the multi air conditioner system is to be installed in a small room, select a suitable model and installation procedure so that if the refrigerant accidentally leaks out, its density does not reach the limit (and in the event of an emergency, measures can be made before injury can occur).

In a room where the density may exceed the limit, create an opening with adjacent rooms, or install mechanical ventilation combined with a gas leak detection device. The density is as given below.

#### Total amount of refrigerant (kg)

Min. volume of the indoor unit installed room  $(m^3)$  $\leq$  Density limit  $(kg/m^3)$ 

The density limit of refrigerant which is used in multi air conditioners is 0.3  $\mbox{kg/m}^3$  (ISO 5149).

#### NOTE

1. If there are 2 or more refrigerating systems in a single refrigerating device, the amount of refrigerant should be as charged in each independent device.

For the amount of charge in this example:

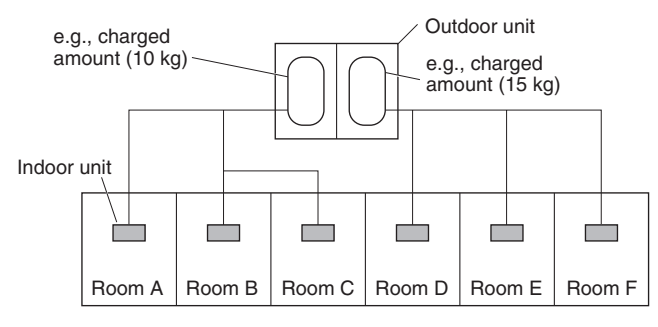

The possible amount of leaked refrigerant gas in rooms A, B and C is 10 kg.

The possible amount of leaked refrigerant gas in rooms D, E and F is 15 kg.

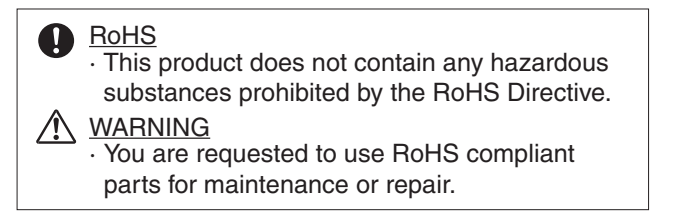

- 2. The standards for minimum room volume are as follows.
- (1) No partition (shaded portion)

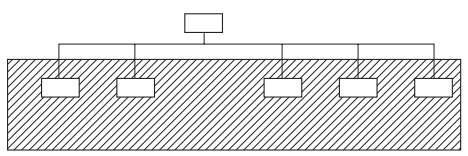

(2) When there is an effective opening with the adjacent room for ventilation of leaking refrigerant gas (opening without a door, or an opening 0.15% or larger than the respective floor spaces at the top or bottom of the door).

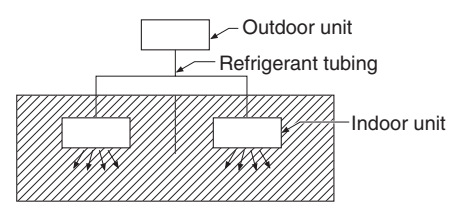

(3) If an indoor unit is installed in each partitioned room and the refrigerant tubing is interconnected, the smallest room of course becomes the object. But when mechanical ventilation is installed interlocked with a gas leakage detector in the smallest room where the density limit is exceeded, the volume of the next smallest room becomes the object.

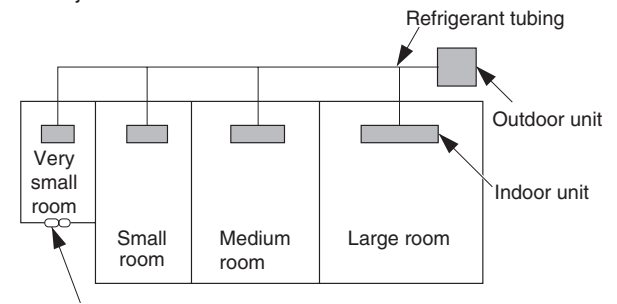

Mechanical ventilation device - Gas leak detector

 The minimum indoor floor space compared with the amount of refrigerant is roughly as follows: (When the ceiling is 2.7 m high)

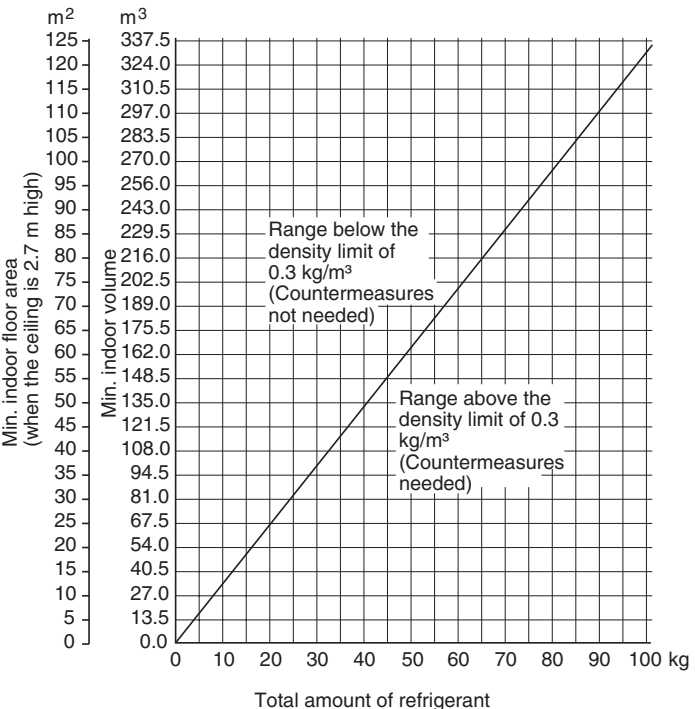

|            | CONTENTS                                                                  |              |
|------------|---------------------------------------------------------------------------|--------------|
| Section 1: | CONTROL FUNCTIONS                                                         | 1-1          |
|            | 1. Introduction                                                           | <b>1-</b> 2  |
|            | 2. Compressor Control                                                     | <b>1</b> -3  |
|            | 3. SpecialControls                                                        | <b>1-</b> 7  |
|            | 4. OtherControl                                                           | <b>1-</b> 11 |
|            | 5. Operation of Solenoid Valves                                           | <b>1-</b> 11 |
|            | 6. Outdoor Unit Electronic Control Valve (Motor Valve) control [MOV1]     | <b>1-</b> 11 |
|            | 7. Outdoor Fan Control                                                    | <b>1-</b> 12 |
|            | 8. Indoor Unit Electronic Control Valve (Motor Valve) Control             | <b>1-</b> 13 |
|            | 9. Indoor Special Control                                                 | <b>1</b> -14 |
|            | 10.Discharge Gas Temperature                                              | <b>1-</b> 18 |
|            | 11.Current Protection                                                     | <b>1-</b> 18 |
|            | 12.Pressure Sensor Failure                                                | <b>1-</b> 19 |
|            | 13.4-Way Valve Failure [L18]                                              | <b>1-</b> 19 |
|            | 14.Servicing and Maintenance Functions                                    | <b>1-</b> 20 |
|            | 15.Demand Control                                                         | <b>1-</b> 21 |
| Section 2: | OUTDOOR UNIT REPAIR PROCEDURES                                            | 2-1          |
|            | Layout Diagram: Sensors and solenoid valves                               | <b>2-</b> 2  |
|            | 1. Removing Panels                                                        | <b>2-</b> 3  |
|            | 2. Discharging Oil in Compressor                                          | <b>2</b> -4  |
|            | 3. Recovering Refrigerant                                                 | <b>2-</b> 5  |
|            | 4. Checking for Leakage After Repair                                      | <b>2-</b> 10 |
|            | 5. Evacuating System                                                      | <b>2-</b> 11 |
|            | 6. Pumping Out Refrigerant from Outdoor Unit                              | <b>2-</b> 12 |
|            | 7. Compressor                                                             | <b>2</b> -14 |
|            | 8. High Pressure Sensor                                                   | <b>2-</b> 17 |
| Section 3: | OUTDOOR UNIT MAINTENANCE REMOTE CONTROLLER                                | 3-1          |
|            | 1. Overview                                                               | <b>3-</b> 2  |
|            | 2. Functions                                                              | <b>3-</b> 3  |
|            | 3. Ordinary Display Controls and Functions                                | <b>3</b> -4  |
|            | 4. Monitoring Operations                                                  | <b>3-</b> 9  |
|            | 5. Outdoor Unit Alarm History Monitor                                     | <b>3-</b> 11 |
|            | 6. Mode Settings                                                          | <b>3-</b> 12 |
| Section 4: | REMOTE CONTROLLER FUNCTIONS                                               | 4-1          |
|            | 1. Simple Settings Function                                               | <b>4</b> -2  |
|            | 2. Detailed Settings Function                                             | <b>4</b> -7  |
|            | 3. Remote Controller Servicing Functions                                  | <b>4</b> -17 |
| Section 5: | TROUBLE DIAGNOSIS                                                         | 5-1          |
|            | 1. Contents of Remote Controller Switch Alarm Display                     | <b>5</b> -2  |
|            | 2. Outdoor Unit Control Panel LED Display                                 | <b>5</b> -4  |
|            | 3. Mini VRF System Alarm Codes                                            | <b>5</b> -5  |
|            | 4. Inspection of Parts (Outdoor Unit)                                     | <b>5-</b> 51 |
|            | 5. Symptom: Thermostat in OFF continues or cycles OFF & ON too frequently | <b>5</b> -52 |

v

## **1. CONTROL FUNCTIONS**

| 1.  | Introduction                                                           |
|-----|------------------------------------------------------------------------|
| 2.  | Compressor Control                                                     |
| 3.  | Special Controls                                                       |
| 4.  | Other Control                                                          |
| 5.  | Operation of Solenoid Valves1-11                                       |
| 6.  | Outdoor Unit Electronic Control Valve (Motor Valve) control [MOV1]1-11 |
| 7.  | Outdoor Fan Control1-12                                                |
| 8.  | Indoor Unit Electronic Control Valve (Motor Valve) Control             |
| 9.  | Indoor Special Control1-14                                             |
| 10. | Discharge Gas Temperature1-18                                          |
| 11. | Current Protection1-18                                                 |
| 12. | Pressure Sensor Failure1-19                                            |
| 13. | <b>4-Way Valve Failure [L18] 1</b> -19                                 |
| 14. | Servicing and Maintenance Functions1-20                                |
| 15. | Demand Control1-21                                                     |

## 1. Introduction

### **OUTDOOR UNIT**

Mini VRF SYSTEM is a multi system that is connected to a single outdoor unit. The outdoor unit contains an inverter compressor.

To operate this system, the below settings must be made at the time of the test run.

#### Table 1-1

1

| Setting item        | At shipment from factory | Settable range |
|---------------------|--------------------------|----------------|
| System address      | 1                        | System 1 – 30  |
| No. of indoor units | 1                        | 1 – (9) units* |

\* Up to a maximum of 9 indoor units can be set, however the maximum number of units which can be connected is shown below for each outdoor unit capacity.

#### Table 1-2

|                                          | 4HP | 5HP | 6HP |
|------------------------------------------|-----|-----|-----|
| Maximum number of connected indoor units | 6   | 8   | 9   |

Be sure to connect indoor units so that the resulting indoor-outdoor capacity ratio (total capacity of all indoor units compared with the outdoor unit capacity) is within the range of 50% - 130%.

#### 2-1. Compressors Mounted on Outdoor Units

| Capacity            | Туре   | 4HP | 5HP         | 6HP |
|---------------------|--------|-----|-------------|-----|
| Compressors mounted | Rotary |     | DC Inverter |     |

#### 2-2. Compressor Stop Rules

After a compressor stops, it will not start again for a period of 3 minutes (3 minutes forced OFF). However, this does not apply to the Special Control described later, when operation of the compressor is forcibly stopped as part of a control operation.

#### 2-3. Roadmap Control

- (1) The controls listed below are performed according to the pressure sensor attached to the outdoor unit and temperature thermistor attached to the indoor / outdoor unit heat exchanger.
  - \* With roadmap control, the pressure detected by the pressure sensor is converted to saturation temperature before it is used. The temperature that has been converted to the saturation temperature is called the pressure sensor temperature.
- (2) This control is performed every 30 seconds.
- (3) In the evaporation temperature control and condensation temperature control shown in Figs. 1 and 2, the temperatures used to judge each area (A, AB, B, and C) may vary depending on the relationships among factors including the difference between the room temperature setting and the indoor unit air intake temperature (= air intake temperature difference) and the difference between the air discharge temperature setting and the air discharge temperature (= air discharge temperature (= air discharge temperature difference).
- (4) Definitions of the evaporation temperature and condensation temperature

| Evaporation temperature (=Te)  | :  | Lowest temperature of the heat exchangers (E1, E3) in all indoor units.                                                                                             |
|--------------------------------|----|----------------------------------------------------------------------------------------------------|
| Condensation temperature (=Tc) | ): | The value used for judgment in Cooling mode and Heating mode is different depending on the mode.                                                                    |
| Cooling mode                   | :  | The outdoor unit pressure sensor temperature or the outdoor unit heat exchanger liquid temperature, whichever temperature is higher.                                |
| Heating mode                   | :  | The outdoor unit pressure sensor temperature or the indoor unit heat exchanger temperature (E1) when the heating thermostat is ON, whichever temperature is higher. |

\* The E3 temperature may indicate the temperature of superheated gas. Therefore it is not included for detection of the condensation temperature (=Tc).

#### 2-3-1. Roadmap control in cooling mode

With this control, the below evaporation temperature control and condensation temperature control are both used. Control is performed according to the following order of priority:

Control order of priority Area C > Area B > Area A

Example: When Evaporation temperature control = Area A, and Condensation temperature control = Area C, then based on the above order or priority, the result is "Area C = Reduce horsepower."

Evaporation temperature (=Te) control

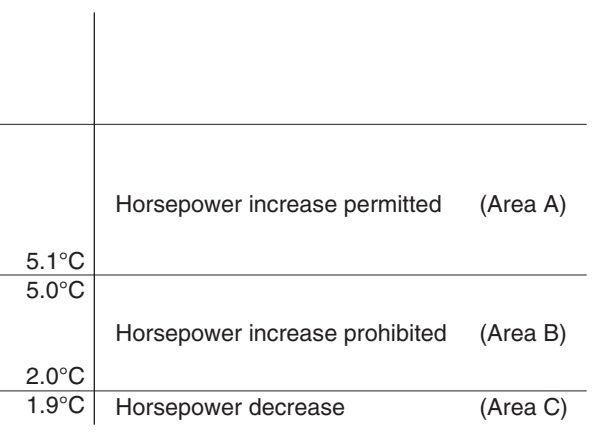

Fig. 1-1

(1) For indoor units that are operating in Cooling mode, if one unit is selected for a test run, then the air intake temperature difference (difference between the room temperature setting and indoor unit air intake temperature) is ignored, and areas B and C are considered to be area A for control purposes. (This is used for additional refrigerant charging, test run checks, etc.)

For this reason, vapor may be discharged if the test run continues for a long period of time, however this does not indicate a problem. In addition, the test run is canceled automatically after 1 hour.

- (2) Even within the same area, the compressor capacity varies depending on the refrigerant temperature.
- (3) For 6 minutes after the compressors start, area C is considered to be area B for control purposes.
- (4) During special control, control of the compressor capacity according to Te is not performed.

1

- (5) If the thermostat turns OFF while Te is within area C, the next time the compressor starts it may restart from a lower capacity.
- (6) When the area changes to area C, area C is considered to be area B for control purposes for the first 6 minutes, even if the horsepower is the minimum value within the range where capacity control is possible (operation with inverter frequency of 25 Hz only). Subsequently if C area continues, the thermostat turns OFF.

#### Condensation temperature (=Tc) control

| 57.5°C | Thermostat OFF                 | (Area D) |
|--------|--------------------------------|----------|
| 57.4°C |                                |          |
|        | Horsepower decrease            | (Area C) |
| 54.6°C |                                |          |
| 54.5°C |                                |          |
|        | Horsepower increase prohibited | (Area B) |
| 53.5°C |                                |          |
| 53.4°C | Horsepower increase permitted  | (Area A) |

Fig. 1-2

#### 2-3-2. Roadmap control in heating mode

Roadmap control is performed using the below condensation temperature control.

#### Condensation temperature (=Tc) control

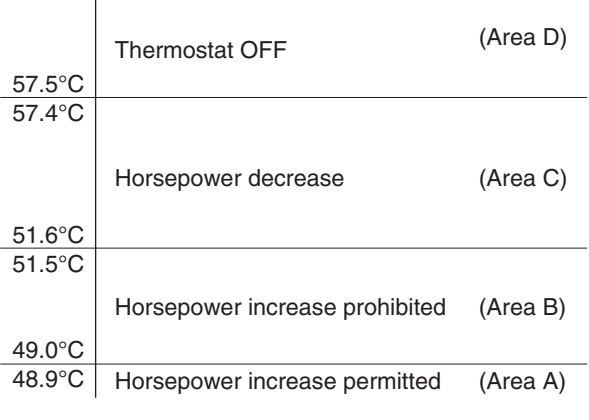

Fig. 1-3

- (1) For indoor units that are operating in Heating mode, if one unit is selected for a test run, the air intake temperature difference is ignored;however, Tc control is performed according to Fig.1-3 in order to prevent excessive load.(This is used for test run checks, etc.)
- (2) Even within the same area, the compressor capacity varies depending on the refrigerant temperature.
- (3) If the condensation temperature (Tc) enters area D and the thermostat turns OFF, the next time the compressor starts it may restart from a lower capacity.
- (4) When the area changes to area C, area C is considered to be area B for control purposes for the first 6 minutes, even if the horsepower is the minimum value within the range where capacity control is possible (operation with inverter frequency of 25 Hz only).Subsequently if C area continues, the thermostat turns OFF.

#### 2-3-3. Protection control

Protection control consists of 2 types of protection:compressor air discharge temperature protection and current protection. The limit values from this protection control are incorporated into the output compressor capacity increase/decrease values that were calculated from roadmap control.

- \* In some cases, the control shown below may stop the compressor, issue an alarm, or reduce the compressor capacity.
- (1) Air discharge temperature protection

The compressor capacity is limited by using the air discharge temperature of the operating compressor (as shown in the tables below).

(Air discharge temperature level: Highest level among the air discharge temperature levels of all compressors)

| Air discharge temperature level | Horsepower (hp) limits         |
|---------------------------------|--------------------------------|
| 105                             | +2 hp down                     |
| 104                             | +1 hp down                     |
| 102                             | +0.5 hp down                   |
| 99 – Less than 102              | Hp increase prohibited         |
| 96 – Less than 99               | Hp increase permitted (slowly) |
| Less than 96                    | No restriction                 |

The values shown in the table above are reduced to the values calculated by roadmap control.

#### (2) Primary Current Protection

The primary current protection value is divided into the cooling and heating mode. Also, the cooling of single-phase outdoor unit can be divided into two tables according to the outdoor air temperature. 3-phase outdoor unit has no distinction for outdoor air temperature.

I

1

1

T

I

T

I 1

Concept view of outdoor air temperature

#### <Cooling>

#### Single-phase Model

When outdoor air temperature increases :

| Outdoor air<br>temperature:<br>43.0°C | 7 | Section of outdoor air temp.<br>Cooling at Table 2 |
|---------------------------------------|---|----------------------------------------------------|
|                                       | 7 | Cooling at Table 1                                 |

#### Table 1

| Table 1                    | unit :    | Amp. hp:  | horse power |
|----------------------------|-----------|-----------|-------------|
|                            | 4 hp      | 5 hp      | 6 hp        |
| Stop*1                     | 22.0~     | 25.0~     | 28.0~       |
| Down*2                     | 20.0~22.0 | 23.0~25.0 | 26.0~28.0   |
| Not up*3                   | 19.0~20.0 | 22.0~23.0 | 25.0~26.0   |
| Followed by normal control | ~19.0     | ~22.0     | ~25.0       |

| 3-phase Model              | unit :   | Amp. hp:  | horse power |
|----------------------------|----------|-----------|-------------|
|                            | 4 hp     | 5 hp      | 6 hp        |
| Stop*1                     | 10.5~    | 12.0~     | 14.0~       |
| Down*2                     | 8.5~10.5 | 10.0~12.0 | 12.0~14.0   |
| Not up*3                   | 7.5~8.5  | 9.0~10.0  | 11.0~12.0   |
| Followed by normal control | ~7.5     | ~9.0      | ~11.0       |

#### When outdoor air temperature decreases :

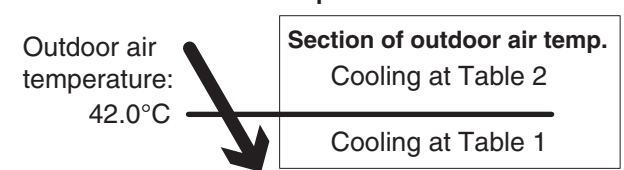

Table 2

| unit : Amp. | hp : horse power |
|-------------|------------------|
|-------------|------------------|

|                            | 4 hp      | 5 hp      | 6 hp      |
|----------------------------|-----------|-----------|-----------|
| Stop*1                     | 22.0~     | 25.0~     | 28.0~     |
| Down*2                     | 20.0~22.0 | 23.0~25.0 | 24.0~28.0 |
| Not up*3                   | 19.0~20.0 | 22.0~23.0 | 23.0~24.0 |
| Followed by normal control | ~19.0     | ~22.0     | ~23.0     |

#### <Heating>

Regardless of the outdoor air temperature, the value of the primary current protection is controlled by the contents of the table listed below.

unit : Amn hn : horao nowor

hn : haraa nawa

#### Single-phase Model

|                            | unit.     | Amp. np. i | ioise power |
|----------------------------|-----------|------------|-------------|
|                            | 4 hp      | 5 hp       | 6 hp        |
| Stop*1                     | 23.0~     | 26.5~      | 30.0~       |
| Down*2                     | 21.0~23.0 | 24.5~26.5  | 28.0~30.0   |
| Not up*3                   | 20.0~21.0 | 23.5~24.5  | 27.0~28.0   |
| Followed by normal control | ~20.0     | ~23.5      | ~27.0       |

#### 3-phase Model

|                            | unit.    | Amp. np. i | loise power |
|----------------------------|----------|------------|-------------|
|                            | 4 hp     | 5 hp       | 6 hp        |
| Stop*1                     | 10.5~    | 12.0~      | 14.0~       |
| Down*2                     | 8.5~10.5 | 10.0~12.0  | 12.0~14.0   |
| Not up*3                   | 7.5~8.5  | 9.0~10.0   | 11.0~12.0   |
| Followed by normal control | ~7.5     | ~9.0       | ~11.0       |

#### NOTE

- Each value shown in the table indicates the detected value.
- When the detected value is detected as shown in the table :
- \*1 Stop the compressor.
- \*2 Decrease the frequency that the compressor is controlled.
- \*3 Do not increase the frequency that the compressor is controlled.

#### (3) Secondary Current Protection (Common to cooling & heating mode)

.....

## Single-phase Model unit : Amp. hp : horse power

|                            | Common to 4/5/6 hp |
|----------------------------|--------------------|
| Stop*1                     | 24.0~              |
| Down*2                     | 21.0~24.0          |
| Not up*3                   | 20.0~21.0          |
| Followed by normal control | ~20.0              |

#### 3-phase Model unit : Amp. hp : horse power

|                            | Common to 4/5/6 hp |
|----------------------------|--------------------|
| Stop*1                     | 18.0~              |
| Down*2                     | 15.0~18.0          |
| Not up*3                   | 14.0~15.0          |
| Followed by normal control | ~14.0              |

## NOTE

- · Each value shown in the table indicates the detected value.
- · When the detected value is detected as shown in the table : \*1 Stop the compressor.
  - \*2 Decrease the frequency that the compressor is controlled.
  - \*3 Do not increase the frequency that the compressor is controlled.

## 3. Special Controls

In addition to ordinary heating and cooling operation, this system also includes the following 4 types of special controls for control of the system as a whole:

- 3-1. Oil discharge prevention device control
- 3-2. Reverse cycle start control
- 3-3. Inter systems refrigerant oil recovery control
- 3-4. Reverse cycle defrost control

#### 3-1. Oil discharge prevention device control

Perform an oil discharge prevention control when starting from the stop mode.

- When starting the operation after a long hour-stop mode under a low outdoor air temperature, control the oil discharge prevention without rapidly increasing the compressor's frequency to avoid draining the condensed refrigerant together with oil until the overheating inside the compressor is decreased.
- In order to judge as to whether the compressor is to be started when in a high temperature state, a starting pattern will be changed according to the discharge temperature.
- (1) Control in the Cooling Mode

#### (1-1) Discharge temperature: less than 30°C

| Control hour |                     | Min. 1 minute 30 seconds to Max. 12 minutes.<br>(Discharge degree-of-overheating: Td* <sup>1</sup> - HPT* <sup>2</sup> ≥10K* <sup>3</sup> ) |
|--------------|---------------------|----------------------------------------------------------------------------------------------------|
| Outdoor unit | Compressor          | Frequency 44Hz (Max. 3 minutes) -> 54Hz                                                                                                    |
| Indoor unit  | Fan                 | Preset wind speed or fixture setting to "Lo" by indoor unit control system                                                                  |
|              | Elec. cont. valve*4 | All indoor units' elec. cont. valve are fixed to a certain pulse according to the capacity.                                                 |

| Control hour                    |            | Min. 1 minute to Max. 5 minutes (Discharge degree-of-overheating: Td-HPT≥10K)               |
|---------------------------------|------------|---------------------------------------------------------------------------------------------|
| Outdoor unit                    | Compressor | Frequency 22Hz                                                                              |
| Indoor unit                     | Fan        | Preset wind speed or fixture setting to "Lo" by indoor unit control system                  |
| Elec. cont. valve* <sup>4</sup> |            | All indoor units' elec. cont. valve are fixed to a certain pulse according to the capacity. |

#### (1-2) Discharge temperature: over 30°C

#### NOTE

- \*1 Td: Discharge temperature
- \*2 HPT: High pressure saturated temperature
- \*3 K: Difference in temperature (1K=1°C)
- \*4 Elec. cont. valve: Electronic control valve

#### (2) Control in the Heating Mode

(2-1) Discharge temperature: less than 30°C

| Control hour |                     | Min. 2 minutes 30 seconds to Max. 23 minutes<br>(Discharge degree-of-overheating: Td* <sup>1</sup> - HPT* <sup>2</sup> ≥12 K* <sup>3</sup> ) |
|--------------|---------------------|----------------------------------------------------------------------------------------------------|
| Outdoor unit | Compressor          | Frequency 54Hz                                                                                                    |
|              | Elec. cont. valve*4 | 250pulse (Max. 3 minutes)> 480pulse (Max. 17 minutes)> 300pulse (Max. 3 minutes)                                                             |
| Indoor unit  | Fan                 | Preset wind speed or fixture setting to "Stop" by indoor unit control system                                                                 |
|              | Elec. cont. valve*4 | 480pulse                                                                                                    |

#### (2-2) Discharge temperature: over 30°C

| Control hour |                     | Min. 1 minute to Max. 6 minutes<br>(Discharge degree-of-overheating: Td-HPT≥12 K)       |  |
|--------------|---------------------|-----------------------------------------------------------------------------------------|--|
| Outdoor unit | Compressor          | Frequency 22Hz                                                                          |  |
|              | Elec. cont. valve*4 | A certain pulse calculated by the outdoor air temperature and total load of indoor unit |  |
| Indoor unit  | Fan                 | Preset wind speed or fixture setting to "Stop" by indoor unit control system            |  |
|              | Elec. cont. valve*4 | 80pulse                                                                                 |  |

#### NOTE

- \*1 Td: Discharge temperature
- \*2 HPT: High pressure saturated temperature
- \*3 K: Difference in temperature (1K=1°C)
- \*4 Elec. cont. valve: Electronic control valve

#### 3-2. Reverse Cycle Start Control

Reverse cycle start control is performed under the following conditions:

- The outdoor unit starts in Heating mode after microcomputer initialization when the power was turned ON.
- The outdoor unit starts in Heating mode after it was stopped for 1 hour or longer.

When the outdoor unit starts in Heating mode after having been stopped for a long period of time, this control first operates the unit in Cooling mode to return refrigerant from the outdoor unit heat exchanger to the liquid tubing. This prevents back-flow of the refrigerant liquid which had accumulated in the outdoor unit heat exchanger.

| Control time  |                             | 1 minute                                                                                                    |  |
|---------------|-----------------------------|----------------------------------------------------------------------------------------------------|--|
| Outdoor units |                             | Operates at a compressor frequency of 46 Hz.                                                                                          |  |
| Indoor        | Electronic<br>control valve | All indoor units operate at a fixed pulse according to the indoor unit capacity.                                                      |  |
| units         | Fan                         | The fan operates at the set fan speed, is stopped, or operates at "Lo" fan speed, according to the operation mode of the indoor unit. |  |

#### 3-3. Inter Systems Refrigerant Oil Recovery Control

#### 3-3-1. Inter systems refrigerant oil recovery cycle

In both indoor unit Cooling mode and Heating mode, this control is performed in the cooling cycle after a certain amount of time has passed.

#### 3-3-2. Start of inter systems refrigerant oil recovery control

This control is performed periodically after the total compressor operating time exceeds 150 minutes.

#### 3-3-3. Flow of inter systems refrigerant oil recovery control

(1) Simplified flow of inter systems refrigerant oil recovery control

Inter systems refrigerant oil recovery control follows this flow process:

| Normal operation | ightarrow 1-minute stop     | $ \rightarrow \begin{array}{c} \text{Inter systems refrigerant oil} \\ \text{recovery control (3-minute)} \end{array} \rightarrow \begin{array}{c} \text{1-minute} \\ \text{stop} \end{array} \rightarrow \begin{array}{c} \text{Normal} \\ \text{operation} \end{array} $ |  |  |
|------------------|-----------------------------|----------------------------------------------------------------------------------------------------|--|--|
| Control time     |                             | 3 minutes (stops once before and after control)                                                                                                    |  |  |
| Outdoor units    |                             | Operates at a compressor frequency of 65 Hz.<br>However depending on the operating conditions, the frequency<br>may be lower than this value.                                                                                                    |  |  |
| Indoor           | Electronic<br>control valve | All indoor units operate at a fixed pulse according to the indoor unit capacity.                                                                                                    |  |  |
| units            | Fan                         | The fan operates at the set fan speed, is stopped, or operates at "Lo" fan speed, according to the operation mode of the indoor unit.                                                                                                    |  |  |

#### 3-4. Reverse cycle Defrost Control

#### 3-4-1. Defrost control method

Defrost with this system is done by reverse cycle defrost.

#### 3-4-2. Conditions for start of defrost

Defrost control is started when the "frost detection" conditions are met, and the "defrost mask time" has elapsed.

1

#### 3-4-3. Frost detection

- (a) Frost is not detected at the outdoor unit heat exchanger for 5 minutes after operation starts.
- (b) Frost is detected when either Condition 1 or 2 below is met.

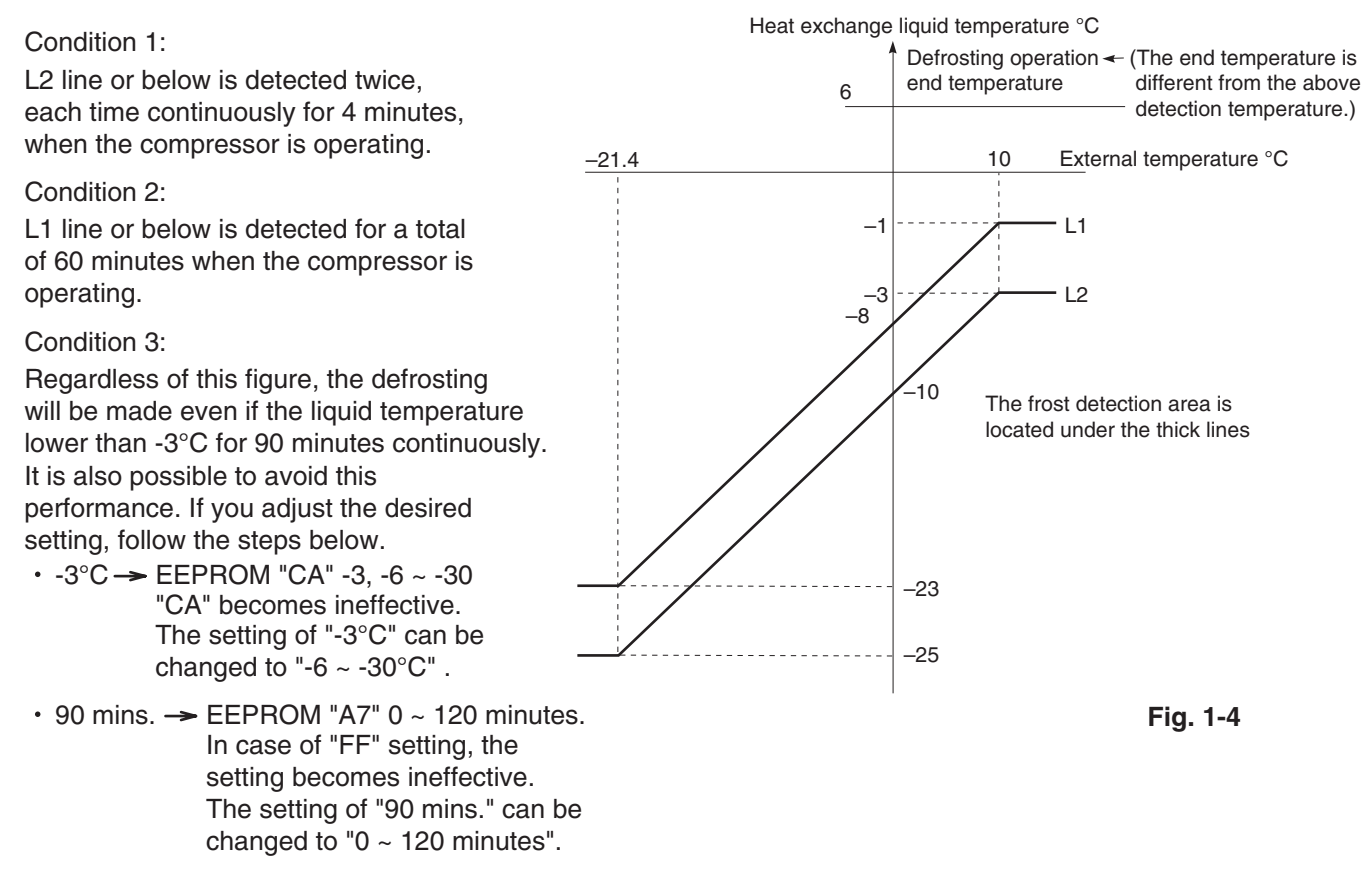

#### 3-4-4.Defrost mask time

The next defrost operation will not start until the defrost mask time (= 35 minutes) has elapsed following the previous defrost operation.

\* While defrost control is in effect, if all indoor units stop, or if the outdoor unit is restarted after it was stopped for protective control or a similar reason, then defrost control may start again after a minimum of 10 minutes.

#### 3-4-5.General flow of reverse cycle defrost

(1) General flow of reverse cycle defrost control

Reverse cycle defrost control follows this flow process:

| Normal operation | ightarrow 1 minute stop     | $ \rightarrow \begin{array}{c} \text{Reverse cycle defrost} \\ \text{control (Max. 12 minutes)} \end{array} \rightarrow \begin{array}{c} 1 \text{ minute} \\ \text{stop} \end{array} \rightarrow \begin{array}{c} \text{Normal} \\ \text{operation} \end{array} $ |  |  |
|------------------|-----------------------------|----------------------------------------------------------------------------------------------------|--|--|
| Control time     |                             | Max. 12 minutes (stops once before and after control)                                                                                                    |  |  |
| Outdoor units    |                             | Operates at a compressor frequency of 75 Hz. The outdoor fan stops.                                                                                                    |  |  |
| Indoor           | Electronic<br>control valve | All indoor units operate at a fixed pulse according to the indoor unit capacity.                                                                                                    |  |  |
| units            | Fan                         | The fan stops.                                                                                                    |  |  |

#### 3-4-6.Defrost end judgment conditions

Defrost ends when the below defrost end conditions are met.

- Condition 1: Defrost end judgment occurs when the temperature at the temperature sensor installed on the outdoor heat exchanger is 10°C or higher (or has been 6°C or higher continuously for 1 minute).
- Condition 2: When the maximum defrost time shown in the table above has elapsed, defrost end judgment occurs.

### 4. Other Control

## 5. Operation of Solenoid Valves

## 6. Outdoor Unit Electronic Control Valve (Motor Valve) control [MOV1]

### 4. Other Control

#### 4-1. Indoor Unit Self-Separator Oil Recovery Control

Refer to the indoor unit special control item.

### 5. Operation of Solenoid Valves

#### 5-1. 4-way Valve Control

- (1) OFF conditions
  - At Cooling mode
  - Special control (reverse cycle start control, inter systems refrigerant oil recovery control, reverse cycle defrost control) is in effect.
- (2) ON conditions
  - At Heating mode

#### 6. Outdoor Unit Electronic Control Valve (Motor Valve) Control [MOV1]

#### 6-1. Power Initialization

The valve position is 480 pulses if the indoor unit has not started once after the power was turned ON.

Operation of the electronic control valve during normal unit operation

| Indoor Unit       | Heat exchanger status | MOV1 position (pulses) | Remarks                 |
|-------------------|-----------------------|------------------------|-------------------------|
| Cooling           | Condenser             | 480                    | Maximum flow control    |
| operation         | Stop                  | 480                    | -                       |
| Heating operation | Evaporator            | 65 – Less than 480     | SH (super heat) control |
|                   | Stop                  | 0                      | _                       |

\* SH control controls the difference between outdoor heat exchanger liquid temperature and suction temperature to  $1 - 5^{\circ}$ C.

#### 7-1. Outdoor Fan (Min.Fan Mode and Max.Fan Mode)

These outdoor units utilize a DC fan motor that can be controlled using a maximum of 15 increments (15 fan modes).

| Outdoor unit      | Min. fan mode                                              | Max. fan mode |               |
|-------------------|------------------------------------------------------------|---------------|---------------|
| Cooling operation | Outdoor air temp. > 36°C: 3<br>Outdoor air temp. ≤ 36°C: 1 | 4 hp<br>14    | 5, 6 hp<br>14 |
| Heating operation | 1                                                          | 13            | 14            |

#### 7-2. Fixed Initial Fan Mode

For the first 30 seconds after operation starts, the mode is fixed at the initial mode that was calculated based on the relationship between the outdoor air temperature and the outdoor unit horsepower.

If the outdoor unit horsepower changes dramatically, the initial mode may be recalculated and may be again fixed for 30 seconds.

#### 7-3. Operation after initial fan mode is fixed

After the fixed initial fan mode, the fan mode is increased or decreased according to the operating conditions.

- (1) Indoor cooling operation
  - (a) The fan mode is increased when the pressure sensor temperature is high, and is decreased when the pressure sensor temperature is low.
    - \* The fan mode is always increased when the pressure sensor temperature is 50°C or higher.
  - (b) The fan mode may be decreased when symptoms of insufficient gas are detected at an indoor unit.
- (2) Indoor heating operation
  - (a) If the condensation temperature is low, the fan mode is increased at regular intervals.
  - (b) If the condensation temperature is high, the fan mode is decreased in order to prevent excessive load.
  - (c) The fan mode may be increased when the outdoor liquid temperature drops to 7°C or below.

#### 7-4. When Compressor Magnet Switch Seizing Alarm Occurs

Because the high pressure may increase, operation occurs at the maximum fan mode.

Quiet mode operation

For the setting procedure, refer to the separate instructions. When Quiet mode is activated, the maximum fan mode is reduced compared to maximum fan mode during normal operation.

| Outdoor unit      | Max. fan mode |          |  |
|-------------------|---------------|----------|--|
| Cooling operation | 4 hp          | 5, 6 hp  |  |
| cooling operation | 11            | 12 (*14) |  |
| Heating operation | 10            | 11       |  |

\* However, during cooling operation if the outdoor air temperature is 30°C or higher, the maximum fan mode is 14.

#### **INDOOR UNIT**

#### 8-1. During Normal Control

#### (1) During Cooling mode operation

|         |                | MOV position (pulses)               |                      |  |  |
|---------|----------------|-------------------------------------|----------------------|--|--|
|         |                | Outdoor unit operating              | Outdoor unit stopped |  |  |
| Stop    |                | 20 pulses                           | 20 pulses            |  |  |
| Fan     |                | 20 pulses                           | 20 pulses            |  |  |
| Cooling | Thermostat OFF | 20 pulses                           | 20 pulses            |  |  |
|         | Thermostat ON  | 60 – 480 pulses Performs SH control | _                    |  |  |

\* The target value for SH control is 2 – 6°C for the temperature difference between E3 and E1, depending on the operating conditions.

However, the SH target value may increase if the required level decreases. In this case, because the electronic control valve position moves toward the closed side, you should not assume that there is insufficient gas.

#### (2) During Heating mode operation

|      |                | MOV position (pulses)  |                                             |                      |  |
|------|----------------|------------------------|---------------------------------------------|----------------------|--|
|      |                | Outdoor unit operating |                                             | Outdoor unit stopped |  |
| Stop |                | 65 – 80 pulses         | Control to prevent refrigerant accumulation | 85 pulses            |  |
| Fan  |                | 65 – 80 pulses         | Control to prevent refrigerant accumulation | 85 pulses            |  |
| Heat | Thermostat OFF | 65 – 80 pulses         | Control to prevent refrigerant accumulation | 85 pulses            |  |
|      | Thermostat ON  | 60 – 480 pulses        | Performs SC distribution control            | _                    |  |

\* The target value for SC control is 5 – 20°C for the temperature difference between the pressure sensor temperature and E1, depending on the operating conditions.

#### 8-2. During Special Control

| Control type                                        | Operating mode    | Target indoor units |                | Electronic control valve position (pulses)                          |
|-----------------------------------------------------|-------------------|---------------------|----------------|---------------------------------------------------------------------|
| 4-way valve                                         | Cooling           | All indoor units    |                | Fixed pulses for cooling, corresponding to the indoor unit capacity |
| switching control                                   | Heating           | All indoor units    |                | 480                                                                 |
|                                                     |                   | OFF                 |                | Fixed pulses, corresponding to the indoor unit capacity             |
| Reverse cycle                                       | Heating           | Fan                 |                | Fixed pulses, corresponding to the indoor unit capacity             |
| start control                                       | Heating           | Heating             | Thermostat ON  | Fixed pulses, corresponding to the indoor unit capacity             |
|                                                     |                   |                     | Thermostat OFF | Fixed pulses, corresponding to the indoor unit capacity             |
| Inter systems<br>refigerant oil<br>recovery control | Cooling / Heating | All indoor units    |                | Fixed pulses, corresponding to the indoor unit capacity             |
|                                                     |                   | OFF                 |                | Fixed pulses, corresponding to the indoor unit capacity             |
| Reverse cycle<br>defrost control                    | Leating           | Fan                 |                | Fixed pulses, corresponding to the indoor unit capacity             |
|                                                     | Heating           | Heating             | Thermostat ON  | Fixed pulses, corresponding to the indoor unit capacity             |
|                                                     |                   | rieating            | Thermostat OFF | Fixed pulses, corresponding to the indoor unit capacity             |

#### 9. Indoor Special Control

#### 9-1. Indoor Unit Thermostat ON/OFF Delay Timer

- When an indoor unit thermostat turns ON, the thermostat cannot be turned OFF by the room temperature thermostat discharge temperature thermostat for 3 minutes. However, if the condensation temperature (refrigerant temperature detected at the condenser) reaches PX temperature or higher, the thermostat may turn OFF in order to prevent excessive loads.
- (2) When an indoor unit thermostat turns OFF, it will not turn ON again for a minimum of 3 minutes.

#### 9-2. Indoor Unit Refrigerant Oil Self-recovery Control

\* This control is performed constantly during Cooling mode operation only.

- (1) The electronic control valve at indoor units that are stopped, or are in Fan mode or in Cooling mode with thermostat OFF, opens for 1 − 2 minutes.
- (2) At indoor units that are in Cooling mode with thermostat ON, the electronic control valve opens from its current position by approximately 20 pulses.

#### 9-3. Indoor Fan Speed Control

CCU intervenes in fan control of the indoor unit according to the state at the operating mode below. The priority order of fan control by CCU is higher than that of indoor unit's.

#### 9-3-1. Dry mode

Indoor unit fan operated in the dry mode is controlled from CCU as shown in the below figure.

DTi Fan speed set by remote controller +1 Fan speed is "L" when thermostat ON Fan speed is "LL" when thermostat OFF

DTi = (Intake temperature of indoor unit) - (Preset temperature in remote controller)

#### 9-3-2. Heating mode

Indoor unit fan operated in the heating mode is stopped from CCU at the following condition.

- Discharge air temperature of indoor unit  $\leq$  20°C+XX
- High pressure sensor temperature (HPS) in outdoor unit  $\leq$  25°C+XX
- Liquid temperature (E1) in indoor unit  $\leq$  20°C+XX
- \* "XX" is able to be set in EEPROM on the outdoor unit's PCB.

EEPROM setting in main outdoor uni<sup>r</sup> CODE: 2C

| 0 N.       | 201                   |
|------------|-----------------------|
| Setting No | XX                    |
| -10        | -10                   |
| -9         | -9                    |
| -8         | -8                    |
|            | Interval of "1"       |
| 0          | 0                     |
|            | (factory preset mode) |
| :          | -                     |
|            |                       |
| 20         | 20                    |

#### 9-4. Drain Pump control

CCU intervenes in drain pump control of the indoor unit according to the setting in EEPROM in the outdoor unit. The drain pump operates from CCU control at the following condition.

- DP counter  $\geq 5$
- \* The DP counter counts each oil recovery control.
- Liquid temperature (E1) in the indoor unit which selected cooling mode < 0 °C
- \* Regardless of operating / stopped.
- Low Silhouette Ducted type indoor unit
  In Low Silhouette Ducted types, dirt might be accumulated when water collects in the drain pan for a long term. Therefore, the drain pump works longer to drain water surely.
- \* To activate this function, it is necessary to set it to EEPROM on the main outdoor PCB.

EEPROM setting of drain pump in main outdoor unit

CODE: 0C

| Setting No      | Description                                                                                                    | Indoor unit under this control |
|-----------------|----------------------------------------------------------------------------------------------------|--------------------------------|
| 0               | Invalid                                                                                                    | All units                      |
| 1               | DP operates for 20 minutes and stops for 2 hours                                                                                       | (Mode, Operation / Stop        |
| 2               | DP operates for 20 minutes and stops for 20 minutes                                                                                    | Thermostat ON / OFF            |
| 3               | DP always operates                                                                                                    | doesn't concern)               |
| 4               | DP operates for XX minutes when indoor unit's operation changes; from thermostat ON $\rightarrow$ thermostat OFF or operation stopped. | Cooling mode                   |
| 5               | DP operates for XX minutes when indoor unit's operation changes; from thermostat ON or thermostat OFF $\rightarrow$ operation stopped. | Dry mode<br>Heating mode       |
| 6               | Both Setting No. 4 and 5 functions.                                                                                                    |                                |
| 7               | DP operates for XX minutes when indoor unit's operation                                                                                |                                |
| (Factory        | changes                                                                                                    | Cooling mode                   |
| preset<br>mode) | from thermostat ON or thermostat OFF $\rightarrow$ operation stopped.                                                                  | Dry mode                       |

\*When setting No. 4 - 7 is selected, this function works only for below indoor unit types.

Types : F1, M1, E1

\*Operating time mentioned "XX" above is able to set in EEPROM of the main outdoor unit

EEPROM setting in main outdoor unit

CODE: 2B

| Setting No | XX                               |
|------------|----------------------------------|
| 20         | 20 minutes                       |
| 30         | 30 minutes (factory preset mode) |
| 40         | 40 minutes                       |
| 50         | 50 minutes                       |
| 60         | 60 minutes                       |

\* The drain pump always operates when the indoor unit is thermostat ON in cooling operation.

\* Once the drain pump operates, it keeps operating for 20 minutes.

In the above 2 cases, the drain pump operates by the signal of indoor PCB, not by CCU.

#### 9-5. Discharge air temperature control

For Type F1, M1, E1 indoor units, discharge air temperature is controlled from the CCU to prevent condensation on duct surface in cooling operation. The CCU monitors and adjusts  $\Delta$ To of indoor unit. The adjustment is made by compressor capacity and MOV operation in the indoor unit.

\* *A*To: Cooling (Discharge air temperature) - (Preset discharge air temperature) Heating (Preset discharge air temperature) - (Discharge air temperature)

Situation in which indoor unit stops by discharge air temperature control

- - $\angle$ To  $\leq$  -3.5deg, and this condition continues 7 minutes
- - $\angle$ To  $\leq$  -2.0deg, and this condition continues (20 + XX) minutes

\*The above mentioned "XX" is able to set in EEPROM of the main outdoor unit

EEPROM setting in main outdoor unit

CODE: E1

| Setting No | XX                      |
|------------|-------------------------|
| -20        | -20                     |
| -19        | -19                     |
| -18        | -18                     |
|            | Interval of "1"         |
| 0          | 0 (factory preset mode) |
|            |                         |
| 10         | 10                      |

\*In heating operation, this function virtually does not work because preset discharge air temperature is 50 °C and this is sufficiently higher than actual discharge temperature.

For preset discharge air temperature that is set in the indoor unit is able to change, refer to manual for indoor unit.

#### 9-6. Indoor Unit Auto Restart Setting

Detail setting items of indoor unit (28 : auto restart setting) can be changed instantly from the outdoor unit. Settings at factory shipping of indoor unit is set to "00" (incapable of auto restart setting).

| Setting No | Control operation                                                             |
|------------|-------------------------------------------------------------------------------|
| 0          | Non (at factory shipment)                                                     |
| 1          | Indoor unit EEPROM code : Set "28" to "01"(capable of auto restart setting)   |
| 2          | Indoor unit EEPROM code : Set "28" to "00"(incapable of auto restart setting) |

Outdoor unit EEPROM code : Set "EF" as shown in the following table.

#### NOTE

This setting change for communication should only be performed at the initial communication setting. CCU recognizes the number of indoor units at the time of initial setting's communication and stores in memory at outdoor EEPROM code "EE".

When changing code "EF" after indoor communication setup, set "EE" (number of indoor units' connection) to the setting at shipment "0" in order to initialize the recognition of the number of indoor units.

#### 10-1. Discharge Gas Temperature Protection

#### Alarm

The compressor upper-limit discharge temperature is 106°C. If the discharge temperature reaches 106°C, then the compressor stops. If the discharge temperature reaches 106°C 4 times repeatedly after restart, an alarm occurs. After the compressor stops, if the discharge temperature at the stopped compressor is at or above 101°C, the compressor start restriction temperature, then this compressor does not operate until the temperature drops.

#### List of discharge temperature protections

| Compressor<br>model | Compressor<br>type | Stop temperature (°C) | Compressor<br>start restriction<br>temperature (°C) | Alarm display |
|---------------------|--------------------|-----------------------|-----------------------------------------------------|---------------|
| Compressor 1        | Inverter           | 106                   | 103                                                 | P03           |

#### 10-2. Control For Detection of Discharge Sensor Failures

- If the temperature is at or above sensor failure temperature (80°C) (value in parentheses) 60 minutes after the compressor stopped, an alarm occurs.
- If the discharge gas temperature remains at or above sensor failure temperature (101°C) for 20 minutes after the system is stopped, an alarm occurs.
- \* In this case, in addition to sensor failure, compressor overheating caused by insufficient refrigerant is also a possibility.

#### List of discharge sensor failures

| Compressor<br>model | Compressor<br>type | Stop temperature (°C) |
|---------------------|--------------------|-----------------------|
| Compressor 1        | Inverter           | F04                   |

#### **11. Current Protection**

#### 11-1. Fan Motor

| Alarm | Description                                                                                       |  |
|-------|---------------------------------------------------------------------------------------------------|--|
| P22   | Occurs when the fan motor detects overcurrent, or when the fan motor is locked and does not turn. |  |

### **11. Current Protection**

**12. Pressure Sensor Failure** 

13. 4-Way Valve Failure [L18]

#### 11-2. Inverter Compressor

| Alarm | Description                                                                                          |
|-------|----------------------------------------------------------------------------------------------------|
| P16   | Occurs when overcurrent (32.5 A) is detected during normal operation.                                |
| P29   | Occurs when a missing phase or overcurrent (48 A) is detected when the inverter compressor starts.   |
| H31   | Occurs when the HIC detects overcurrent (75 A), and when an abnormal temperature (150°C) is reached. |

The inverter current values include primary current and secondary current. Alarm judgment uses both of these current values. However, in general the secondary current is higher than the primary current.

#### 11-3. CT Circuit Detection Failure

|                                       | Alarm | Description                                                                    |
|---------------------------------------|-------|--------------------------------------------------------------------------------|
| Compressor 1<br>(inverter compressor) | H03   | Occurs when an open circuit is detected in the inverter compressor CT circuit. |

If the operating frequency of the inverter compressor is low, the current value is also low. As a result, this alarm is detected only when the compressor is stopped.

#### 12. Pressure Sensor Failure

This system includes a high-pressure sensor.

#### 12-1. High-Pressure Sensor Failure

Connector disconnection or displacement failure is judged according to the relationship between the high-pressure sensor temperature, which is detected by the high-pressure sensor, and the various temperature thermistors. However, if the pressure rises suddenly, a high-pressure sensor failure warning may be judged before the high-pressure sensor activates. Therefore check the following before determining that a pressure sensor failure has occurred:

- Has the service valve been left open?
- Is there a blocked circuit?
- Is there leakage of refrigerant into stopped outdoor units?

Also check the difference between the high-pressure pressure as measured by a manifold gauge and the pressure as detected by the pressure sensor.

| Alarm | Description                  |
|-------|------------------------------|
| F16   | High-pressure sensor failure |

#### 13. 4-Way Valve Failure [L18]

When a 4-way valve coil failure, coil disconnection or similar failure occurs, a judgment is made automatically from the operating conditions, and an alarm is output.

## 14. Servicing and Maintenance Functions

The below functions are available, and are selected by the outdoor unit EEPROM settings.

#### 14-1. Outdoor Unit Noise Countermeasures (outdoor Quiet mode function)

This function reduces the operating noise to lessen the noise produced by the outdoor unit. When this mode is selected, noise reduction is given priority during operation, and the outdoor fan mode and compressor operating frequency are restricted (to approximately 80% of capacity).

The following two operations are required in order to engage this mode. (This mode cannot be engaged when neither (1) nor (2) below has been completed.)

#### (1) Outdoor unit EEPROM settings

Outdoor unit EEPROM 05 can be set from 0 to 1.

| EEPROM<br>setting | Max. fan<br>mode | Effect                                                                  | Capacity ratio |
|-------------------|------------------|-------------------------------------------------------------------------|----------------|
| 0                 | 14               | Normal operation (setting at time of factory shipment)                  | 100%           |
| 1                 | 12               | 5 and 6 hp units. Noise reduced by approx. 3 dB from the catalog value. | Approx 80%     |
| 1                 | 11               | Only 4 hp unit. Noise reduced by approx. 3 dB from the catalog value.   | Applox. 60 /8  |

(2) Short-circuit the "SILENT"2P pin on the outdoor unit PCB.

Noise reduction mode is engaged constantly when this pin is short-circuited. To operate in noise reduction mode only at night, or for similar control at other times, use an external timer (field supply).

#### 14-2. Slime Countermeasure: EEPROM 0C (set only on the main unit)

This setting controls the operation of the drain pump.

| EEPROM<br>setting | Details of operation                                           |
|-------------------|----------------------------------------------------------------|
| 0                 | Normal operation (setting at time of factory shipment)         |
| 1                 | Drain pump operates for 20 minutes at 2-hour intervals         |
| 2                 | Drain pump operates for 20 minutes, at intervals of 20 minutes |
| 3                 | Drain pump operates continuously                               |

#### 14-3. Delayed Start for Each System:Outdoor EEPROM 3E

The operation start time can be delayed according to the set system addresses.

This setting reduces voltage drops by preventing multiple systems from starting at the same time when operation is restarted after recovery when multiple operating systems were stopped due to a power outage or other cause.

| EEPROM<br>setting | Effect                                                               |
|-------------------|----------------------------------------------------------------------|
| 0                 | Delayed start is not performed (setting at time of factory shipment) |
| 1                 | System address: Delay in seconds before start                        |
| 2                 | Start after System address × 2 seconds                               |
| 3                 | Start after System address × 3 seconds                               |

#### <Reference> Indoor unit discharge temperature control

| Operating mode                      | Cooling                                                 | Heating                                                 |
|-------------------------------------|---------------------------------------------------------|---------------------------------------------------------|
| Discharge temperature control value | 12                                                      | 50                                                      |
| Change method                       | Enter shift value<br>for indoor EEPROM<br>setting "1C." | Enter shift value<br>for indoor EEPROM<br>setting "1D." |

The method is the same as ordinary indoor unit discharge temperature shift.

#### 15-1. Demand Control

Demand terminal block (optional CZ-CAPDC3) or Seri-Para I/O unit (optional CZ-CAPDC2) must be connected in order to perform demand control.

The current limitation values can be set by changing either contact.

| Demand terminal block | Seri-Para I/O unit |           | Control                                                                    | Demendencering                        |  |
|-----------------------|--------------------|-----------|----------------------------------------------------------------------------|---------------------------------------|--|
| COM short circuit     | Contact 1          | Contact 2 | Control                                                                    | Demand meaning                        |  |
| Non                   | ×                  | ×         | No control                                                                 | Operates to the maximum capacity.     |  |
| LV1                   | 0                  | ×         | Operates to XX% [EEPROM:1A]<br>of the upper limit for the rated<br>current | Current is limited to the set values. |  |
| LV2                   | ×                  | 0         | Operates to XX% [EEPROM:1B]<br>of the upper limit for the rated<br>current | Current is limited to the set values. |  |
| LV3                   | 0                  | 0         | Forced thermostat OFF setting                                              | -                                     |  |

 $\bigcirc$  : Input present  $\times$  : Input not present

- \* The rated current indicates the current value that is listed in the catalog or service manual.
- \* In respect of connection method for demand terminal block and Seri-Para I/O unit, refer to the installation instructions supplied with the units.
- \* XX% is possible to change among 40 to 100% (5% interval scale) by the indoor unit EPROM. [1A]:100% at shipment / [1B]:70% at shipment
- \* During setting in LV1-LV3, (i) (demand-activated) displays on the remote controller of the indoor unit. It is also possible to make setting that the display (symbol of demand-activated) is concealed as shown in the following table.

#### 15-2. Demand Display Selection Function EEPROM : 1E

Outdoor Unit EEPROM Setting : The display mark for demand function is selectable by changing 1E as shown below.

| EEPROM Setting | ting Description                                                                     |  |
|----------------|--------------------------------------------------------------------------------------|--|
| 0              | No mark is displayed even in demand-activated mode.                                  |  |
| 1              | When demand input is ON, demand-activated mark is displayed. (At factory shipment)   |  |
| 2              | When demand is set to LV3 (forced thermostat OFF), demand-activated mark is display. |  |

## – MEMO –

## 2. OUTDOOR UNIT REPAIR PROCEDURES

| La | yout Diagram: Sensors and solenoid valves | . <b>2</b> -2 |
|----|-------------------------------------------|---------------|
| 1. | Removing Panels                           | <b>. 2-</b> 3 |
| 2. | Discharging Oil in Compressor             | <b>. 2</b> -4 |
| 3. | Recovering Refrigerant                    | <b>. 2-</b> 5 |
| 4. | Checking for Leakage After Repair         | <b>2</b> -10  |
| 5. | Evacuating System                         | <b>2</b> -11  |
| 6. | Pumping Out Refrigerant from Outdoor Unit | <b>2-</b> 12  |
| 7. | Compressor                                | <b>2-1</b> 4  |
| 8. | High Pressure Sensor                      | <b>2</b> -17  |

## Layout Diagram: Sensors and solenoid valves

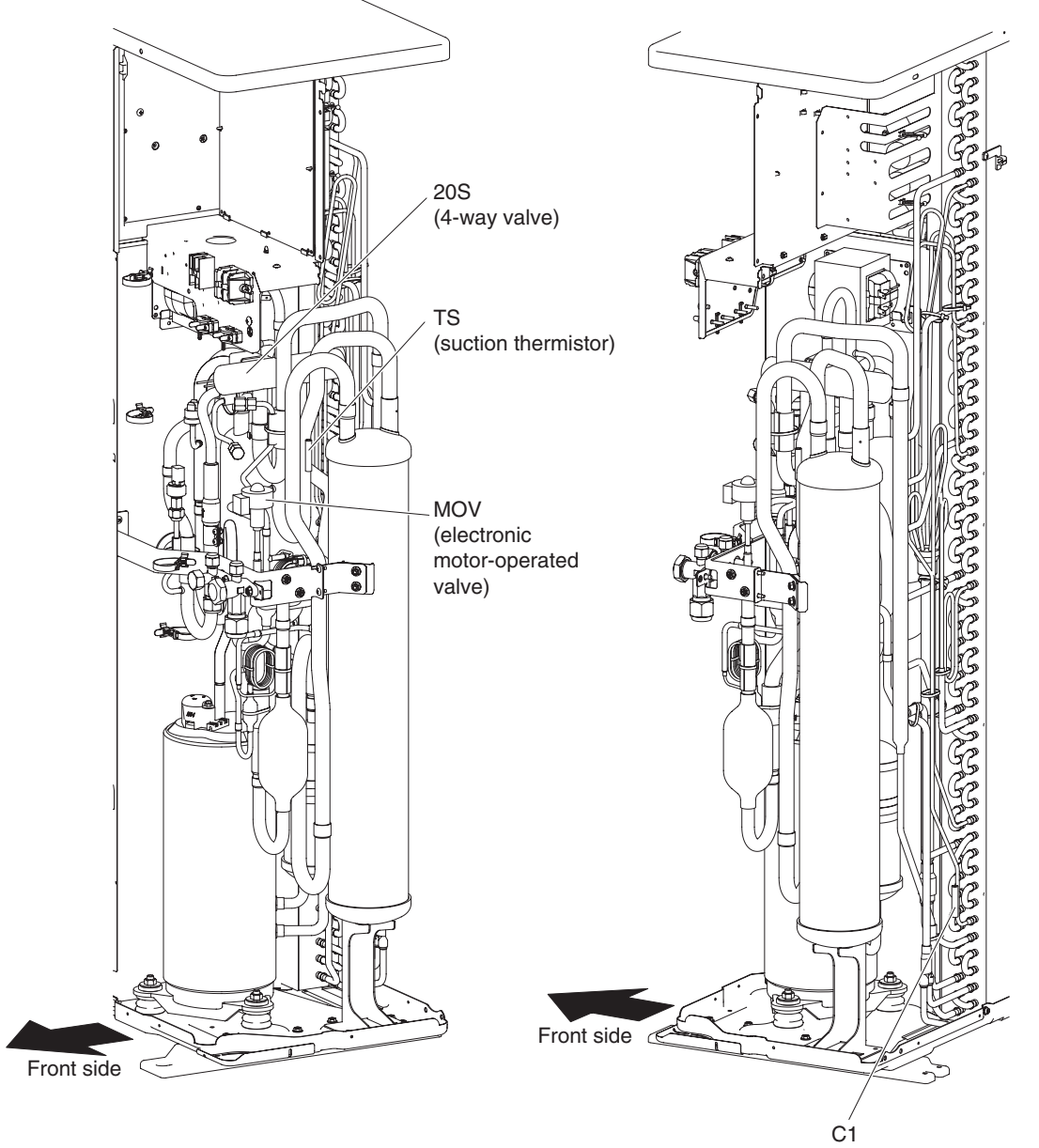

(condenser 1 thermistor)

**2** - 2

## **1. Removing Panels**

- (1) Front panel removal (Fig. 2-1)
  - Remove the front panel (remove 3 screws).
- (2) Cover A removal (Fig. 2-1)
  - Remove the cover A (remove 1 screw).

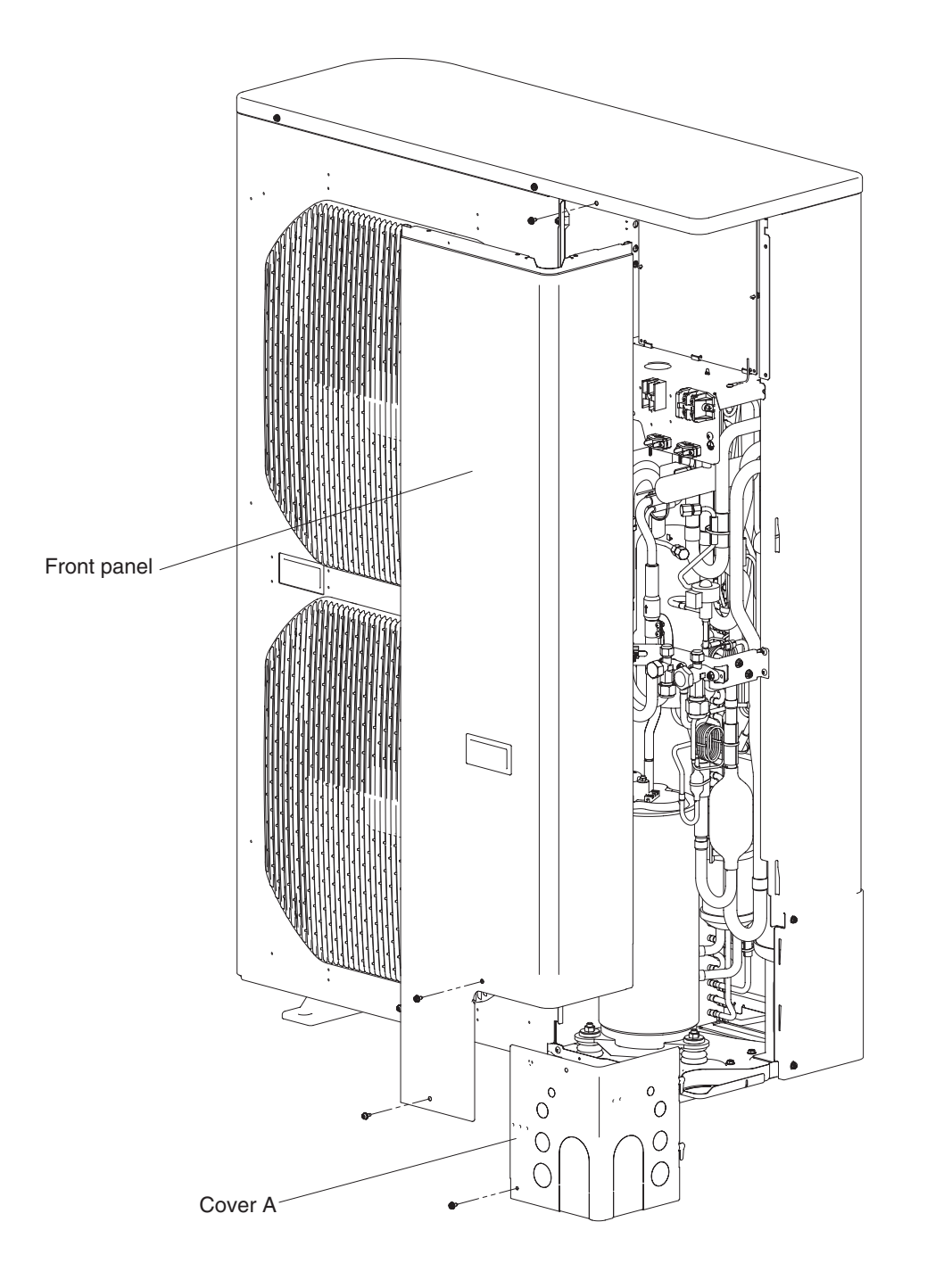

Fig. 2-1

## 2. Discharging Oil in Compressor

Recover the refrigerant in the outdoor unit following the procedures in "3. Recovering Refrigerant." Remove the compressor and discharge the oil in it. Refer to "8. Compressor" for detailed procedures.

#### 2-1. Checking the Oil

Acceptance/rejection criteria for the oil

| Condition of        | Condition of oil        |                                              | Judgment criteria for changing oil*                                |             |
|---------------------|-------------------------|----------------------------------------------|--------------------------------------------------------------------|-------------|
| refrigeration cycle | Color                   | Odor                                         | Total acid value                                                   | Hue         |
| Normal              | Yellowish               | None                                         | 0.02 or less                                                       | 3.5 or less |
| Abnormal overheat   | verheat-<br>on Brownish | Smells some what<br>(not as strong as below) | 0.06 or over                                                       | 4.0 or over |
| operation           |                         |                                              | Changing the oil and system cleaning with dry-cores are necessary. |             |
| Motor burnout       | Brownish /<br>blackish  | Pungent / burnt odor                         | Changing the oil and system cleaning with dry-cores are necessary. |             |

\* It is difficult to measure the total acid value in the field, therefore oil hue and odor are the rule of thumb. Checking for carbon deposits and abrasive metal powder can additionally be used to assess the system condition.

2

#### The following equipment and tools are required:

Jumper wire with clips, adjustable wrench, set of manifold gauge valves specially designed for refrigerant R410A only, vacuum pump, refrigerant recovery unit, pre-purged refrigerant cylinder for recovery (air already evacuated), and hex wrench (4 mm for liquid tube and 5 mm for gas tube).

#### 3-1. Refrigerant Recovery Procedures (From Outdoor Unit)

- (1) Turn off the power of the outdoor unit beforehand (at power mains).
- (2) Fully close each service valve on the gas line and liquid line of the outdoor unit.
- (3) Connect the outdoor unit's high-pressure and low-pressure outlet ports with the Hi and Lo sides of the manifold gauge valves using hoses. (Fig. 2-2)

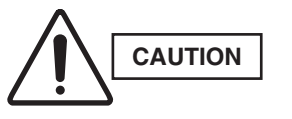

The remaining refrigerant in the outdoor unit may create internal pressure. Before connecting hoses, be sure to confirm that each of the manifold gauge valves is tightly closed. Note that the connection ports employ Schrader-type, press-to-release valves.

(4) Connect the manifold gauge valves, refrigerant recovery unit, and recovery cylinder using hoses. To avoid the entry of air into the refrigerant tubing, carry out this connection work carefully.

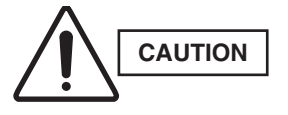

For detailed procedures such as connecting the refrigerant recovery unit with the recovery cylinder and methods used for recovery, follow the specific instructions that came with the refrigerant recovery unit.

(5) Locate the AP pins on the control PCB in the outdoor unit and short them using the clips of the jumper wire. Then restore electrical power to the outdoor unit.

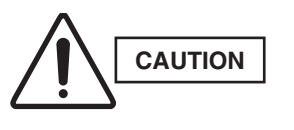

By short-circuiting the AP pins, each electronic expansion valve in the outdoor unit is forcibly opened as soon as power comes on, which releases all remaining refrigerant into the recovery cylinder. Since neglecting this procedure may leave some refrigerant in the system, it is important that you carry out this step.

(6) Carry out refrigerant recovery.

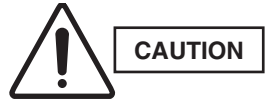

To determine the completion of refrigerant recovery, follow the instructions that came with the refrigerant recovery unit.

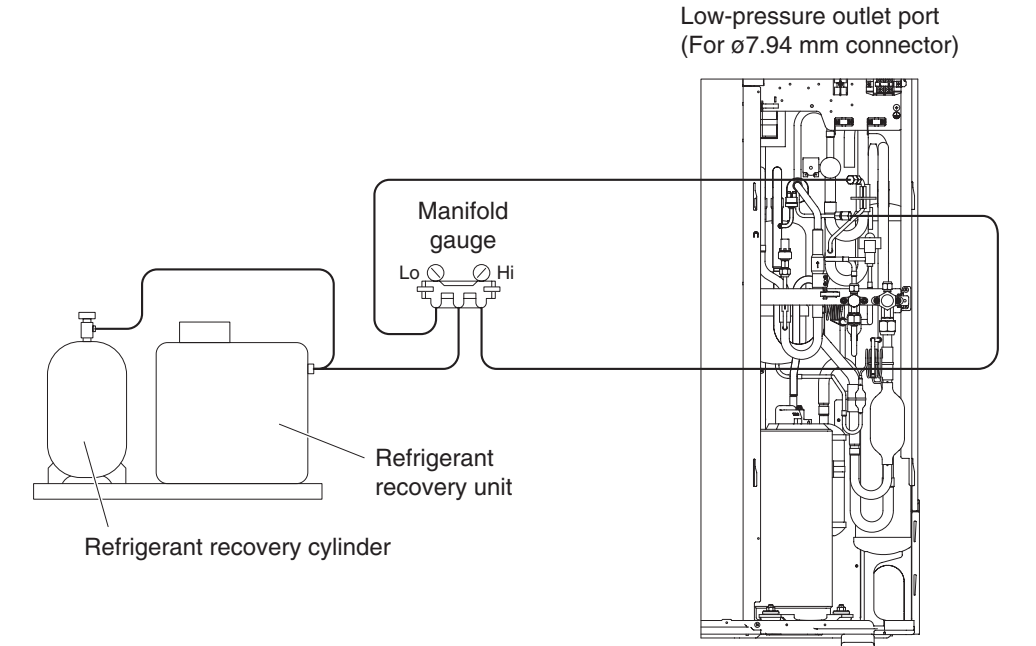

Fig. 2-2

#### 3-2. Refrigerant Recovery Procedures (Indoor Unit)

The flowchart below shows the refrigerant recovery procedures you must follow when replacing or repairing the indoor unit due to trouble in the refrigerant circuit.

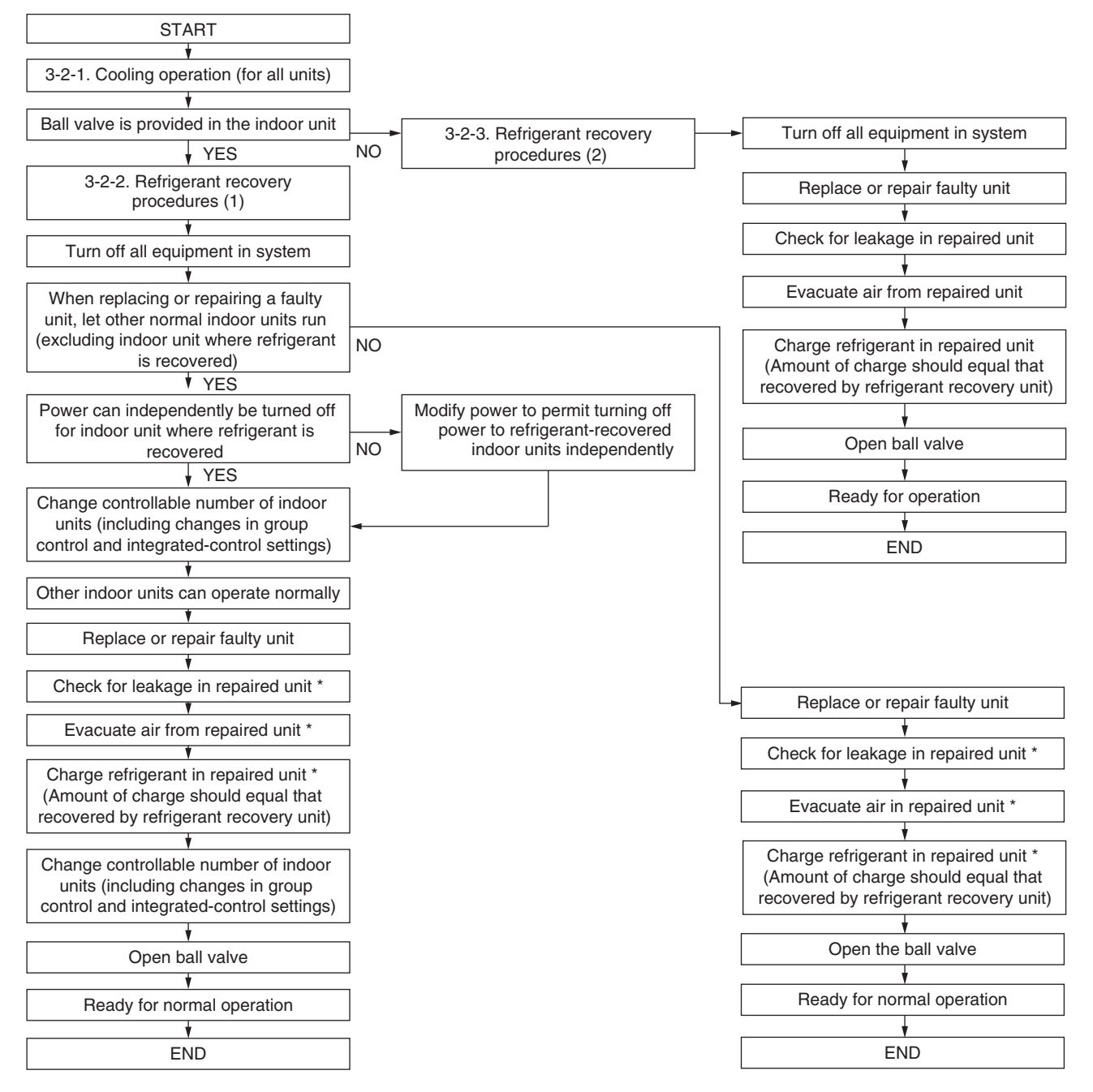

\* Service work performed on indoor units is done simultaneously using the service ports at the liquid tube side and the gas tube side ball valves. Refer to each section in the "Installation Instructions" on refrigerant charging, leak checking, and evacuation procedures.

#### 3-2-1. Cooling operation (for all units)

- (1) Short-circuit the TEST pin (CN-TEST) on the outdoor control PCB.
- (2) Let the unit operate for a while, then check if it is running in Cooling mode or Heating mode by touching the gas line with your finger. If it is running in Heating mode, follow the instructions given in (3) through (5).

Cooling mode : low temperature (lower than 20°C)

Heating mode : high temperature (higher than 60°C)

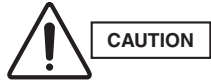

## Be careful when touching the gas line since the tubing may be very hot (about 60°C) during Heating mode.

- (3) If the unit is in Heating mode, release the short-circuit across the test run pins on the outdoor control PCB of the main unit. Then short-circuit the STOP pin (CN-STOP) to stop operation of the unit.
- (4) Short-circuit the MODE pin (CN-MODE) on the outdoor control PCB.
  - \* The 4-way valve will not change at this moment; rather, it changes just before start of operation. (It is difficult to confirm the change by listening for the sound.)
- (5) Short-circuit the TEST pin (CN-TEST) on the outdoor control PCB. Let the unit operate for a while, then check if it is in Cooling mode by carefully touching the gas line.

#### 3-2-2. Refrigerant recovery procedures (A) (using ball valve near the indoor unit)

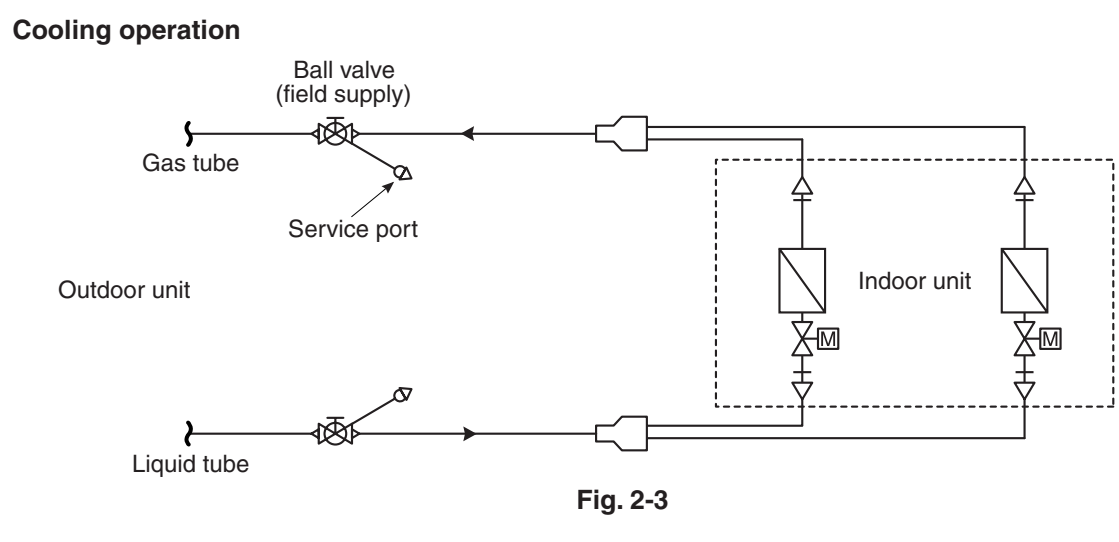

- (1) If a ball valve with a service port has been provided near the indoor unit as shown in Fig. 2-3, follow the instructions given in (2) through (6) below. If the service port is instead located in the outdoor side, follow the instructions in "3-2-3. Refrigerant recovery procedures (B)."
- (2) After running the unit in Cooling mode for about 5 minutes, fully close the liquid line ball valve.
- (3) Run the unit in Cooling mode for 10 to 20 minutes more.
- (4) Fully close the gas line service valve.
- (5) Use hoses to connect the manifold gauge valves, refrigerant recovery unit, and refrigerant recovery cylinder with each other. (Fig. 2-4) Do each connection quickly to prevent air from entering the tubing.

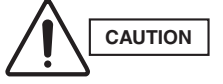

## Remaining refrigerant may create internal pressure, therefore care should be taken when connecting the hoses.

(6) Recover the remaining refrigerant from the indoor unit using the refrigerant recovery unit.

#### NOTE

To determine completion of refrigerant recovery, follow the instructions that came with the refrigerant recovery unit.

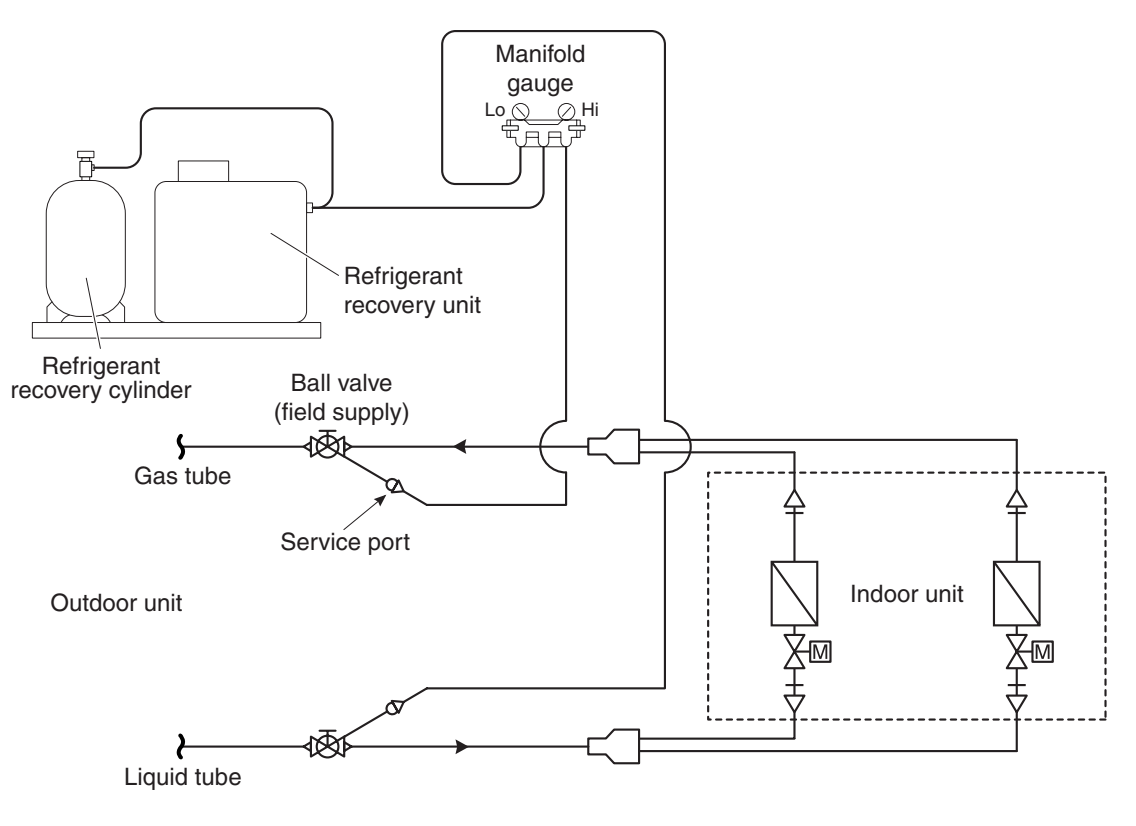

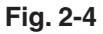
#### 3-2-3. Refrigerant recovery procedures (B): for indoor unit with no ball valve

Refrigerant in all indoor units and the refrigerant tubing circuit must be pumped into the outdoor unit (referred to as "pump down"). The maximum refrigerant storage capacity per a single outdoor unit is approx. 3.5 kg. Thus, in order to collect all refrigerant from the system, a separate refrigerant recovery unit is necessary. Follow these procedures to correctly perform pump down.

- (1) Using hoses, connect the manifold gauge valves to both the high-pressure and low-pressure outlet ports of the outdoor unit to be pumped down. Quickly connect each part to prevent air from entering the tubing.
- (2) After running the unit in Cooling mode for about 5 minutes, fully close the liquid line valve of the outdoor unit to be pumped down.
- (3) When the high-pressure gauge reading shows 3.80 MPa or more (or the low-pressure gauge reading falls to 0.5 MPa or less), pull out the EXL2 connector (3P) (YEL) (CN-RC) on the control PCB of the outdoor unit, then immediately close the gas line service valve.
  - \* As soon as the EXL2 connector is pulled out, F24 alarm (abnormal sensor) immediately turns on and the outdoor unit stops.

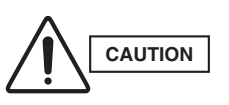

When pulling out the EXL2 connector, be sure to grasp the connector securely with your fingers and never pull it directly by its wires. When any other connector except the EXL2 is disconnected, the outdoor unit will not stop. Be sure to pull out only the EXL2 connector as described.

- (4) Turn off power to all equipment in the system. Then pull out the RC1 connector (4P) (BLU) (CN006) on the outdoor control PCB in the outdoor unit for which pump down has been completed.
- (5) Turn on power for all equipment in the system and let the outdoor unit run in Cooling mode.
  - \* Because the test run pins on the outdoor control PCB of the unit have been short-circuited, all units start Cooling mode operation 3 minutes after power ON.
- (6) Using hoses with Schrader-type, push-to-release valves, connect the manifold gauge valves to the gas line service port and the liquid line service port in the outdoor unit to undergo pump-down. (Fig. 2-5)

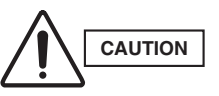

Remaining refrigerant in the system may cause internal pressure. Check that each valve on the manifold gauge is tightly closed. A Schrader-type, push-to-release valve is provided for each connection port.

- (7) Use hoses to connect the manifold gauge valves, refrigerant recovery unit, and refrigerant recovery cylinder. Quickly connect each part to prevent air from entering the tubing.
- (8) Recover remaining refrigerant from the inter-unit tubing and indoor units using the refrigerant recovery unit.

Low-pressure outlet port (For ø7.94 mm connector)

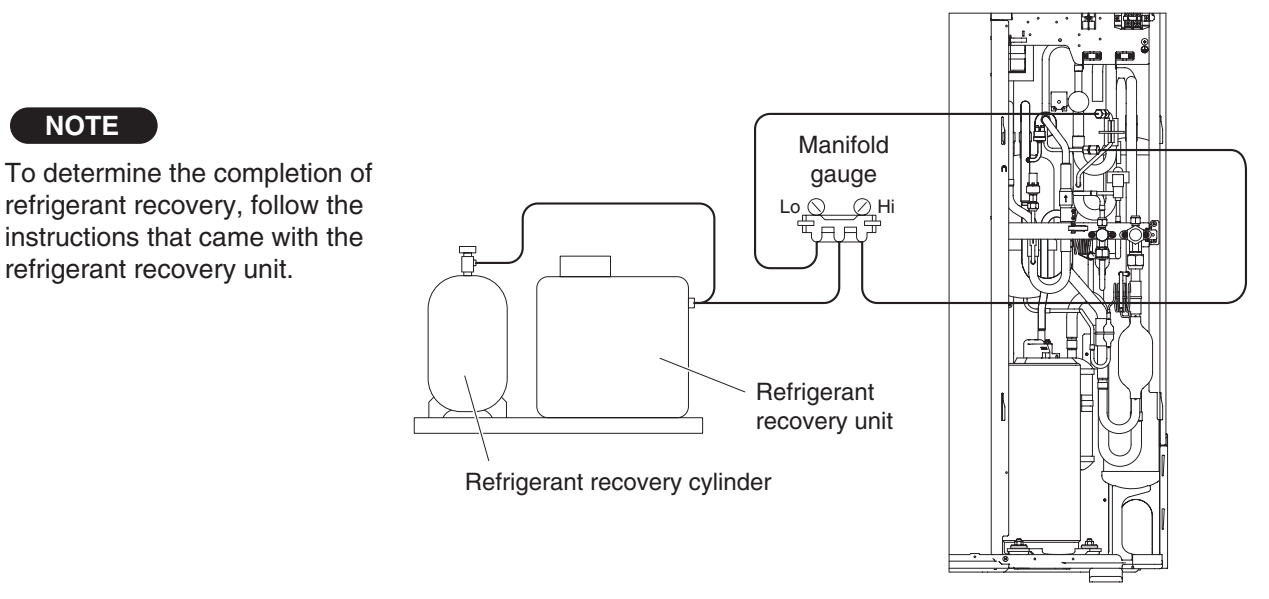

### 4. Checking for Leakage After Repair

#### 4-1. Pressure Check for Leakage of Outdoor Unit

After completing repair of the outdoor unit, carry out the following leakage check.

- (1) Check that all service valves for gas line, and liquid line in the repaired outdoor unit are fully closed.
- (2) Connect the manifold gauge valves to the high- and low-pressure sensor outlets of the outdoor unit.
- (3) Feed nitrogen gas into the circuit until 3.80 MPa pressure is reached. If it is apparent that the nitrogen gas is not entering the repaired section, interrupt the feeding. Short-circuit the AP pins (CN-AP) on the outdoor unit control PCB, turn on power to run the outdoor unit, then resume feeding nitrogen.
- (4) Apply soapy water to the repaired part (such as a newly welded part), and briefly inspect for any leakage. If there are any leaks, bubbles will show on the tubing surface.
  - \* To continue the air-tight check after the brief leak inspection, turn on power while short-circuiting the AP pins. Again feed in nitrogen gas to obtain a system pressure of 3.80 MPa. Then measure both the outdoor ambient temperature and the pressure in the system. Leave the system in this state for 1 full day and night, and again measure the outdoor ambient temperature and pressure (to determine any reduced values). During the inspection, it is recommended that an awning or cover be used to shield the unit in case of rain. If no problem is found, purge all nitrogen from the system.

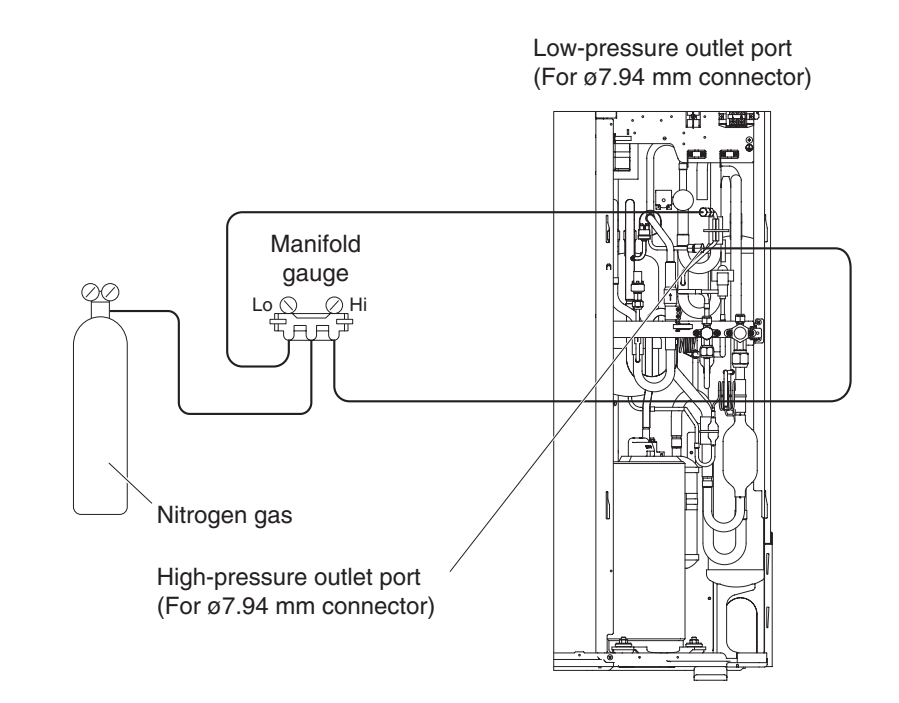

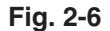

**4-2. Checking for Leakage in Refrigerant Tubing Between Indoor and Outdoor Units** Refer to the "Installation Instructions" that came with the outdoor unit.

### 5. Evacuating System

This procedure is carried out to ensure there is no remaining refrigerant or other gases (nitrogen, etc.) in the repaired outdoor unit and tubing.

#### 5-1. Evacuating Repaired Outdoor Unit

- (1) Check that each service valve of the gas line, and the liquid line in the outdoor unit are fully closed.
   \* If the AP pins (CN-AP) on the outdoor control PCB have already been short-circuited, steps (2) and (5) are not necessary.
- (2) Turn off power to the outdoor unit to be evacuated.
- (3) Connect the manifold gauge valves to the high- and low-pressure sensor outlets of the outdoor unit.
- (4) Connect the manifold gauge valves to the vacuum pump.
- (5) Short-circuit the AP pins on the outdoor control PCB and turn on power to the repaired outdoor unit.

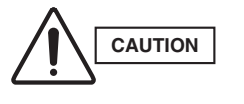

By short-circuiting the AP pins and turning on power to the outdoor unit, all electronic expansion valves in the outdoor unit are forcibly opened and any remaining nitrogen gas can be recovered. Failure to perform this procedure may result in nitrogen gas remaining in the refrigerant circuit and causing operating problems. Therefore, never skip this step.

(6) Run the vacuum pump and continue evacuation until the vacuum condition falls to less than -101 kPa (-755 mmHg, 5 Torr).

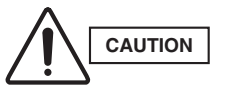

To ensure proper evacuation, refer to the operating instructions that came with the vacuum pump.

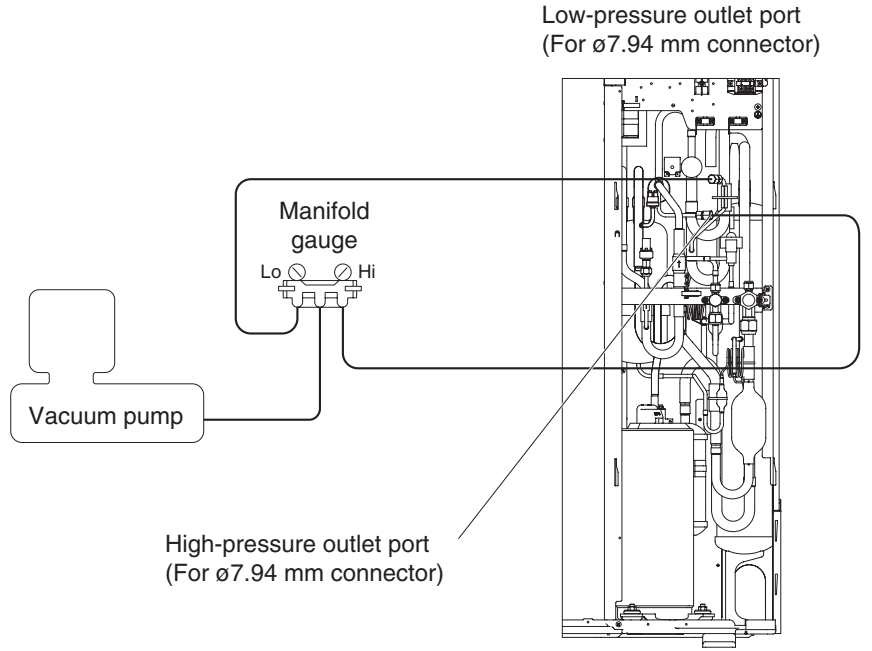

Fig. 2-7

#### 5-2. Evacuating Refrigerant Tubing Between Indoor and Outdoor Units

Refer to the "Installation Instructions" that came with the outdoor unit.

### 6. Pumping Out Refrigerant from Outdoor Unit

Required equipment and tools: Jumper wire with clips, adjustable wrench, set of manifold gauge valves, vacuum pump, refrigerant recovery unit, pre-purged refrigerant cylinder for recovery, and hex wrench (4 mm for liquid tube and 5 mm for gas tube).

This procedure is used to move refrigerant of the faulty outdoor unit (except compressor) into indoor units, and refrigerant tubing.

- (1) Connect the manifold gauge valves at the Lo-side to the low-pressure sensor outlet of the outdoor unit to be repaired. Also connect the refrigerant recovery cylinder to any one of the normal outdoor units at the liquid line service port (Schrader type, with push-to-release valve). Perform the connection work quickly so that no air is allowed to enter.
  - \* Connecting the refrigerant recovery cylinder is done to prevent pressure from rising excessively during the backup operation by recovering the refrigerant from the outdoor unit to be repaired.

(Measure the weight of the refrigerant and cylinder itself beforehand and provide sufficient safety measures, such as installing a high-pressure cutout in the circuit.)

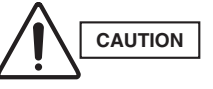

The hoses may be subject to internal pressure from the refrigerant inside the outdoor unit. Check that the manifold gauge valves are fully closed beforehand. A Schrader-type, push-to-release valve is provided at each connection port.

- (2) Short-circuit the TEST pin (CN-TEST) on the outdoor control PCB of the main unit.
- (3) After operating the unit for a while, judge whether it is running in Cooling or Heating mode by touching the gas line cautiously with your fingers. If it is running in Cooling mode, follow the instructions given in (4) through (6).
  - \* The gas line reaches a low temperature (under 20°C) during cooling operation, and a high temperature (over 60°C) during heating operation.

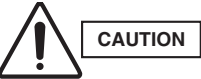

Be careful when testing the temperature of the gas line with your fingers, because the tubing becomes very hot (about 60°C) when Heating mode is used.

- (4) If the unit is in Cooling mode, temporarily release the short-circuit across the test run pins on the outdoor control PCB of the unit. Then, short-circuit the STOP pin (CN-STOP) to stop operation of the unit.
- (5) Short-circuit the MODE pin (CN-MODE) on the outdoor control PCB of the main unit.
  - \* The 4-way valve will not change at this moment; rather, it changes just before start of operation. (It is difficult to confirm the change by listening for the sound.)
- (6) Short-circuit the TEST pin (CN-TEST) on the outdoor control PCB of the unit. Let the unit operate for a while, then check if it is in Heating mode by cautiously touching the gas line.
- (7) Slowly close the liquid line service valve of the outdoor unit to be repaired.
- (8) When the low-pressure gauge reading shows 0.5 MPa or less, pull out the EXL2 connector (3P) (YEL) (CN-RC) on the control PCB of the outdoor unit to be repaired and then fully close the gas line service valve immediately.
  - \* By pulling out the EXL2 connector, all outdoor units stop immediately.

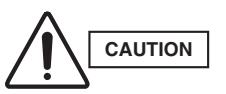

While closing the valve, the outdoor unit may suddenly stop. This is because a protective function, such as for discharge temperature, is working. In this case also, fully close the gas line service valve immediately.

- (9) Connect the high-pressure sensor outlet of the outdoor unit to be repaired to the manifold gauge valves at the Hi-side. Also connect the manifold gauge valves to the refrigerant recovery unit. Perform the connection work quickly so that no air is allowed to enter.
- (10) Open both Hi- and Lo-side valves on the manifold gauge valves, and recover the refrigerant remaining in the outdoor unit. After that, measure the amount of recovered refrigerant.

### 6. Pumping Out Refrigerant from Outdoor Unit

### NOTE

To determine the completion of refrigerant recovery, follow the instructions that came with the refrigerant recovery unit.

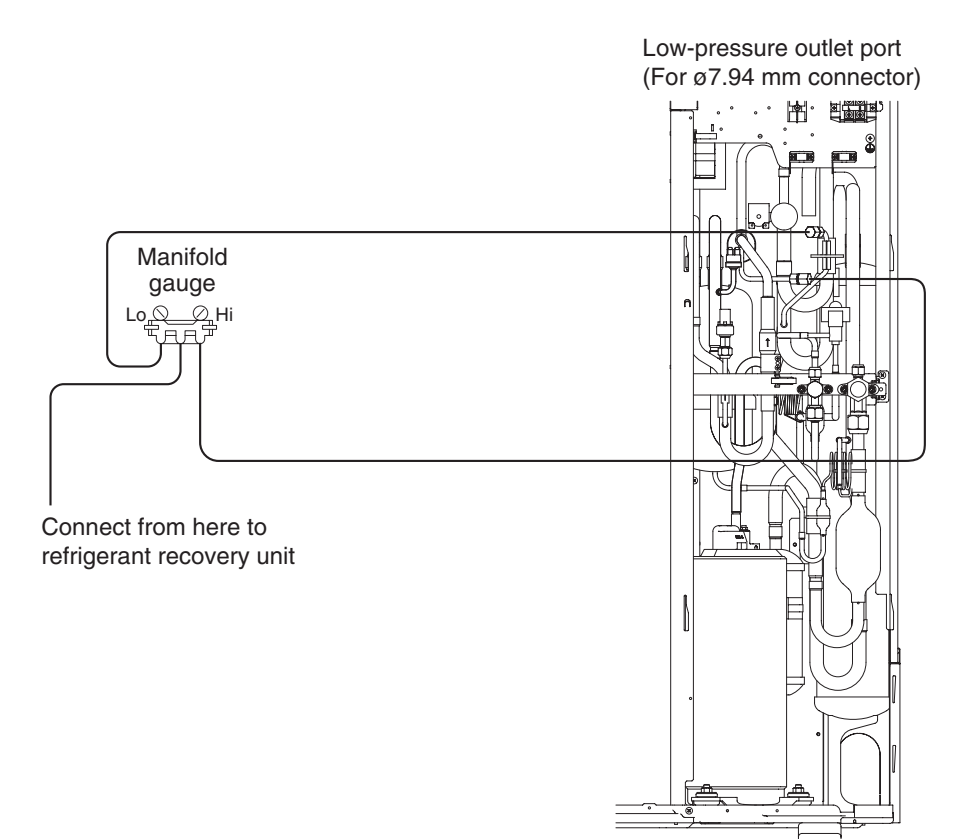

Fig. 2-8

### 7. Compressor

### 7-1. Compressor Trouble Diagnosis and Check Methods

Generally, compressor failures can be classified into the following categories.

- (1) Mechanical trouble  $\rightarrow$  (A) Locking (intrusion of foreign objects, galling, etc.)
  - (B) Pressure rise failure (damaged valve, seal, bearing, or other component)
  - (C) Noise (damaged stator, rotor, valve, or other component)

(2) Electrical trouble  $\rightarrow$  (A) Coil burning

- (B) Open circuit
  - (C) Insulation failure
  - (D) Short circuit
- Failure diagnosis is based on the following remote controller displays: [H01], [H02], [H03] (Compressor : right side when viewed from front). A judgment is made based on factors that include the following: coil resistance (varies depending on the compressor), insulation resistance, current, leakage breaker operation, oil and refrigerant fouling, odor, pressure, and noise.

Reference: Insulation resistance (Use a DC 500 V insulation resistance meter and measure the insulation resistance between the electrified and non-electrified parts.)

- (a) Compressor  $\rightarrow$  Min. 50 M  $\Omega$  (servicing part)
- (b) Unit  $\rightarrow$  Min. 10 M  $\Omega$  (This is due to the presence of refrigerant, which decreases the insulation resistance.)

\* Minimum insulation resistance as required by generally accepted requirements is 1 M  $\Omega$ .

Reference: Symptoms of motor burning

- 1. Ground fault results in breaker operation.
- 2. Short circuit results in different coil resistance at different phases.
- 3. Open circuit

### 7-2. Compressor Replacement

- (1) Follow the instructions in "7-4. Replacing the Compressor" and replace compressor in the failed unit.
- (2) Fully close the high- and low-pressure gauge valves on the manifold gauge, then stop the vacuum pump.
- (3) Disconnect the manifold gauge from the vacuum pump. Connect the manifold gauge to the refrigerant cylinder. At this time, be careful that air does not enter the refrigerant tubing.

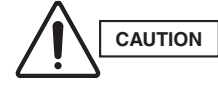

# Do not use the recovered refrigerant. Use a refrigerant cylinder that contains new refrigerant.

- (4) Open the valve on the refrigerant cylinder. When charging with the amount of recovered refrigerant is completed, or when charging with the amount of recovered refrigerant is not completed but no more refrigerant will enter the unit, first turn the power OFF at the repaired outdoor unit, then remove the short circuit at the AP pin (CN-AP). Then fully open all valves on the gas tube, and liquid tube.
- (5) If charging with the amount of recovered refrigerant was not possible, fully close the high-pressure gauge valve on the manifold gauge. Then, while the unit is operating in Cooling mode, open the low-pressure gauge valve on the manifold gauge and charge with the designated amount of refrigerant.

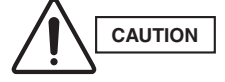

When charging with liquid refrigerant, add refrigerant a little at a time in order to prevent liquid back-flow.

(6) Remove the manifold gauge.

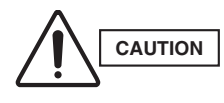

The connecting port includes a Schrader-type, push-to-release valve. When disconnecting the hose, pressure will be applied from the refrigerant in the outdoor unit.

(7) Follow the instructions in "7-3. Dry Core Cleaning" and perform dry core cleaning of the outdoor unit that failed.

### 7-3. Dry Core Cleaning

If burning or other failures occur repeatedly at compressor, in many cases the cause is acid, sludge, carbon, or other substances that remain in the refrigeration cycle as the result of insufficient cleaning.

If, when the oil is inspected, there is an outdoor unit where the oil color phase is 4.0 or higher, or where a sharp odor is present, carry out all steps below to perform dry core cleaning.

- \* The operating pressure is approximately 1.5 times higher than with R22 or R407C. Therefore use R410A dry cores.
- (1) Refer to "Refrigerant recovery procedures (B): for indoor unit with no ball valve" under "3-2. Refrigerant Recovery Procedures (Indoor Unit)." Perform pump-down of the refrigerant from all indoor units and inter-unit tubing to the outdoor unit side.
- (2) Cut the liquid tube at all outdoor units where dry cores will be attached, then attach the dry cores and ball valves as shown in Fig. 2-9.
- (3) Operate outdoor unit (in either Heating or Cooling mode).
- (4) Fully close the liquid tube valve and ball valve at the outdoor unit where dry cores will be attached.
- (5) Stop operation of outdoor unit.
- (6) Connect a refrigerant recovery device to the liquid tube service port (Schrader-type valve) on the outdoor unit where dry cores will be attached. Recover the refrigerant that is in the tubing. At this time, be careful that air does not enter the tubing.

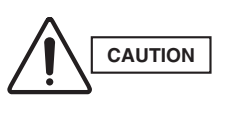

The connecting port includes a Schrader-type, push-to-release valve. When connecting the hose, internal pressure will be applied from the remaining refrigerant in the inter-unit tubing. To determine when refrigerant recovery has been completed, follow the instructions that came with the refrigerant recovery device.

- (7) As shown in Fig. 2-9, disconnect the tube that runs from the liquid tube valve to the ball valve on the outdoor unit where dry cores will be attached. Then attach the dry cores.
- (8) At all outdoor units where dry cores are attached, pressurize with 3.80 MPa of nitrogen from the liquid tube service port and check for leaks.
- (9) After draining all nitrogen from the tubing, apply vacuum from the liquid tube service port to the outdoor unit where dry cores are attached until the pressure is -101 kPa (-755 mm Hg, 5 Torr) or less.
- (10) Fully open the liquid tube valve and ball valve on the outdoor unit where dry cores are attached.
- (11) Operate the outdoor unit for approximately 3 hours (in either Heating or Cooling mode).
- (12) Follow the above procedure, and replace all dry cores with new dry cores.
- (13) Operate all outdoor units for approximately 20 minutes (in either Heating or Cooling mode).
- (14) Follow the instructions in "2. Discharging Oil in Compressor" and drain a small amount of the oil from the oil separators of all outdoor units where dry cores are attached. Check the color phase, odor, and other characteristics.
- (15) If the results show that dry core cleaning is still necessary (for example, a color phase of 4.0 or higher), return to Step 13 and repeat until the results are normal (including a color phase of 3.5 or less).

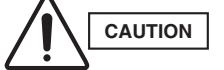

# Perform another dry core replacement after approximately 30 hours of system operation.

- (16) Fully close the liquid tube valve and ball valve on the outdoor unit where dry cores are attached.
- (17) Connect a refrigerant recovery device to the liquid tube service port (Schrader-type valve) on the outdoor unit where dry cores are attached. Recover the refrigerant that is in the tubing. At this time, be careful that air does not enter the tubing.

### 7. Compressor

- (18) Remove dry cores. Connect the tube that runs from the liquid tube valve to the ball valve.
- (19) At the outdoor unit where dry cores were removed, pressurize with 3.80 MPa of nitrogen from the liquid tube service port and check for leaks.
- (20) After draining all nitrogen from the tubing, apply vacuum to the outdoor unit where dry cores were removed until the pressure is -101 kPa (-755 mm Hg, 5 Torr) or less using the liquid tube service port.
- (21) Refer to the "Charging additional refrigerant" items. Charge with an amount of refrigerant equal to the amount that was recovered.

#### 7-4. Replacing the Compressor

When removing and installing compressors, use sufficient caution to ensure that water or other substances do not enter the refrigerant tubing system.

#### 7-4-1. Replacing the compressor

#### (A) Replacing the inverter compressor (Compressor 1 on remote controller alarm display)

#### Removal

- Connect a manifold gauge to the high- and lowpressure outlet ports at the outdoor unit where the compressor will be replaced. Connect the manifold gauge to a nitrogen cylinder and perform nitrogen replacement.
- (2) Follow the procedure for removing panels, and remove the front panel, the right lower panel, and the electrical component box cover. (Fig. 2-10)
- (3) Follow the refrigerant work procedure and recover the refrigerant.
- (4) Remove the acoustic material that surrounds the compressor (3 layers).
- (5) Remove the cap from the compressor terminal plate. Disconnect the power terminal and internal terminal.
- (6) Remove the crankcase heater. Remove the 3 flange washers that are attached to the compressor legs as shown in Fig. 2-11.
- (7) Prepare to disconnect the 2 welded locations shown in Fig. 2-11. Protect the sensors and the surrounding plates, rubber, lead wires, clamps, and other items.
- (8) Disconnect the 2 welded locations shown in Fig. 2-11.
- (9) Tilt the compressor toward you slightly. Lift it off of the bolt at the rear of the compressor, then pull the compressor toward you.

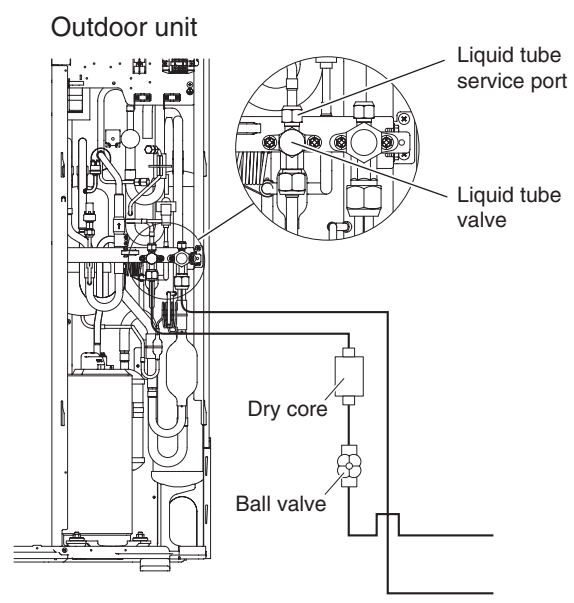

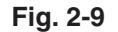

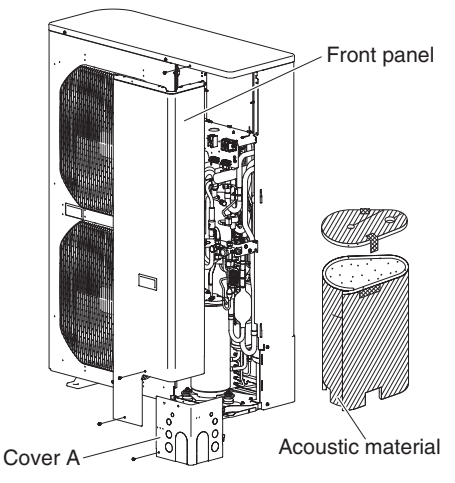

Fig. 2-10

Welding locations to disconnect (2)

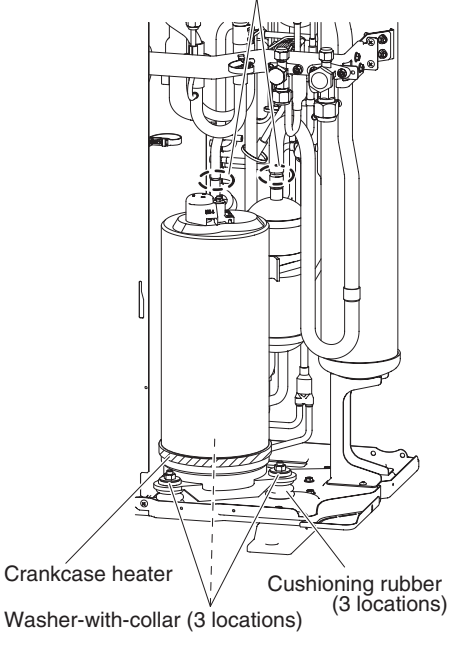

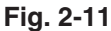

**2** - 16

### 7. Compressor

### 8. High Pressure Sensor

### Installation

- (1) Prepare for installation.
  - Remove the rubber stopper and tube cap (welded) from the new compressor.
- (2) Install the crankcase heater onto the compressor.
- (3) Place the cushioning rubber in the designated positions on the compressor. (There are 3 pieces for an inverter compressor.)
- (4) Set the new compressor into the unit.
- (5) Shape the tubes and insert them at the 2 welding locations.
- (6) Use nitrogen to replace the air inside the compressor. Perform brazing at all parts.
- (7) Increase the pressure to the nitrogen airtightness test pressure of 3.80 MPa. Check that no leakage occurs.
- (8) Re-install all components that were removed. Re-install the electrical component box in the original position as it was before.
- (9) After the airtightness test is completed, apply vacuum until a pressure of -101 kPa (-775 mm Hg, 5 Torr) or less is reached at the indoor and outdoor units and in the tubing.
- (10) After applying vacuum, charge with refrigerant.
  For the refrigerant charging methods, refer to "Installation Instructions."
  Charge with the total of the "refrigerant amount at time of shipment" plus the "additional charge amount." (Listed on the nameplate and description label.)
  - Be sure to perform refrigerant charge using liquid refrigerant.
- (11) Never use any refrigerant other than R410A.

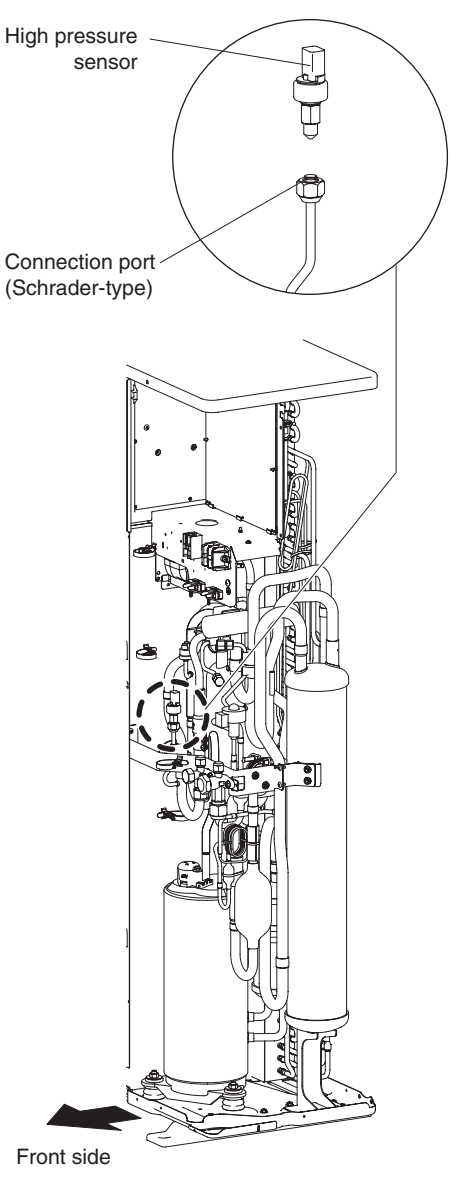

Fig. 2-12

### 8. High Pressure Sensor

The high pressure sensor connection port on the outdoor unit includes a Schrader-type, push-to-release valve. It is not necessary to recover the refrigerant when removing and installing the sensor.

### 8-1. Removing the High Pressure Sensor

- (1) Refer to "1. Removing Panels" and remove the front panel.
- (2) Disconnect the high pressure sensor connector (3P BLK) from terminal CN-HPS on the outdoor unit control PCB of the outdoor unit where the high pressure sensor will be removed.
- (3) Use 2 adjustable wrenches in combination to remove the high pressure sensor.

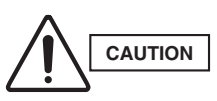

The high pressure sensor connection port on the outdoor unit includes a Schrader-type valve. When removing the high pressure sensor, internal pressure will be applied from the refrigerant in the outdoor unit.

### 8-2. Installing the High Pressure Sensor

(1) Use 2 adjustable wrenches in combination to install the high pressure sensor.

### – MEMO –

# 3. OUTDOOR UNIT MAINTENANCE REMOTE CONTROLLER

| 1. | Overview                                |
|----|-----------------------------------------|
| 2. | Functions                               |
| 3. | Ordinary Display Controls and Functions |
| 4. | Monitoring Operations                   |
| 5. | Outdoor Unit Alarm History Monitor      |
| 6. | Mode Settings                           |

### OUTDOOR UNIT MAINTENANCE REMOTE CONTROLLER (CZ-RTC2) for MINI VRF SYSTEM

### ■ About the outdoor unit maintenance remote controller

The outdoor unit utilizes nonvolatile memory (EEPROM) on its PCB. This allows EEPROM data to replace the setting switches that were present on previous PCBs. The outdoor unit maintenance remote controller is used to set and change these EEPROM data.

In addition to setting and checking the outdoor unit EEPROM data, this remote controller can also be used to monitor the outdoor unit alarm history, monitor the various indoor and outdoor temperatures, and check the indoor unit connection status (number of units, operating mode, etc.).

### NOTE

3

Outdoor unit maintenance remote controller does not function as an ordinary remote controller. It is therefore only used for test runs and during servicing.

| System diagram | Outdoor unit maintenance<br>remote controller                   |                             |                      |                      |
|----------------|-----------------------------------------------------------------|-----------------------------|----------------------|----------------------|
|                | Special service checker wiring                                  | Outdoor unit                | Inter-unit control w | /iring               |
|                | (Servicing No.: CV6231785082)                                   |                             | <u> </u>             | #                    |
|                |                                                                 | Outdoor unit<br>control PCB | Indoor<br>unit       | Indoor<br>unit       |
|                | Kemote controller Ass y     Ass y     Ass y     Ass y     Ass y |                             | Remote               | Remote<br>controller |

- The special service checker wiring is required in order to connect the outdoor unit maintenance remote controller to the outdoor unit PCB.
- Ordinary remote controllers or other controller are still required for the indoor units, even when the outdoor unit maintenance remote controller is connected.

### [Service Checker Section]

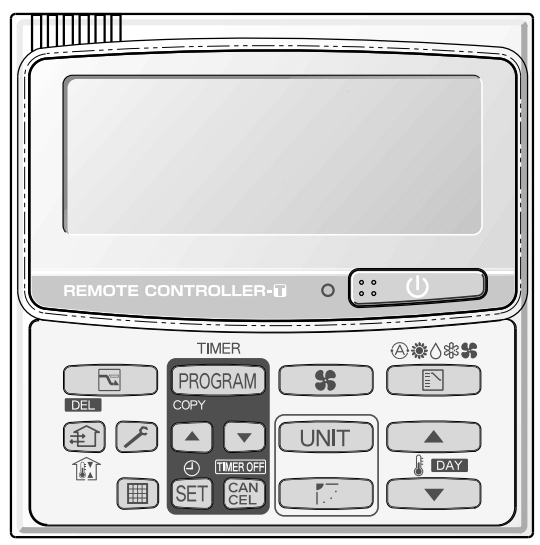

CZ-RTC2

### 2. Functions

### Functions on the ordinary display

(1) Functions: Button operations can be used to perform the following functions.

- Start/stop of all indoor units
- Switching between cooling and heating
- Test run of all indoor units

#### (2) Display: The following can be displayed.

- Alarm details display
- No. of indoor/outdoor units
- Unit Nos. of connected indoor/outdoor units
- Indoor/outdoor unit operating status (blinks when an alarm occurs)
- Indoor unit thermostat ON
- Display of individual outdoor unit alarms
- Total operating time of outdoor unit compressors
- Oil level of the outdoor unit oil sensor
- Total outdoor unit power ON time
- Outdoor unit microcomputer version, other information

#### Temperature monitor

• Displays the indoor/outdoor unit sensor temperatures.

#### Outdoor unit alarm history monitor

• Displays the outdoor unit alarm history.

#### Mode settings

• Setting mode 1 and setting mode 2 are used to make the outdoor EEPROM setting.

- Functions on the ordinary display
- Connect the special service checker wiring to the outdoor unit PCB. The connection is shown in the figure below.

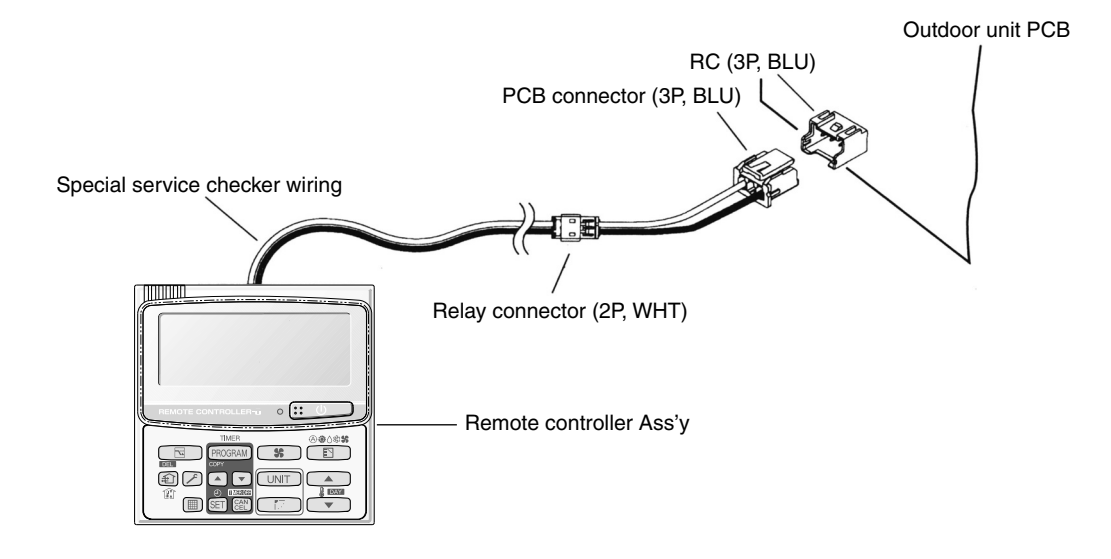

- If the communications line in the inter-unit control wiring is connected, it can be left as-is.
- In case of an independent outdoor unit (1 maintenance remote controller connected to 1 outdoor unit, automatic address setting for indoor units not completed), both setting mode 1 and setting mode 2 can be used.
- The overall system status for that refrigerant system is displayed.

### • All units start/stop (Fig. 3-1)

#### <Operation>

The :: U (ON/OFF operation) button can be used to start and stop all the indoor units.

- The LED illuminates if any indoor units is operating.
- The LED blinks if an alarm at any of the operating indoor units occurs.

### • Cooling/heating change (Fig. 3-1)

#### <Operation>

The (MODE) button can be used to change between heating and cooling operation.

• The display indicates the operating mode of the indoor unit with the lowest unit No.

### • All units test run (Fig. 3-2)

### <Operation>

The (CHECK) button can be used to start and stop a test run for all indoor units.

- Press and hold for 4 seconds to turn ON. During the test run "TEST" is displayed.
- The status of test runs performed from the indoor unit remote controller is not displayed on the outdoor unit maintenance remote controller.

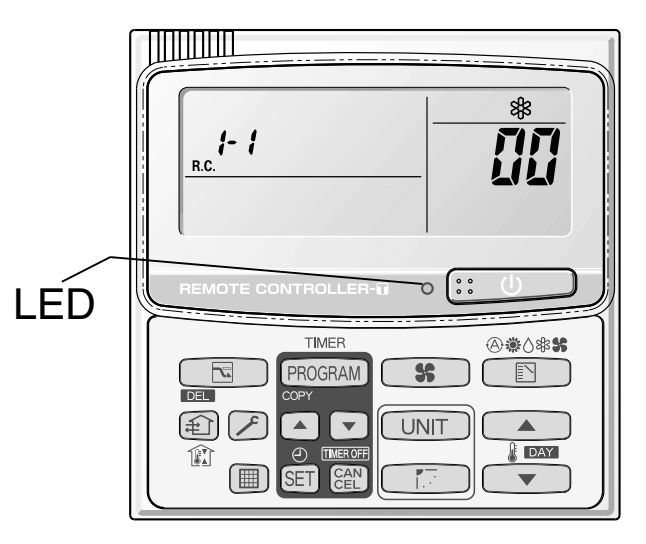

Fig. 3-1

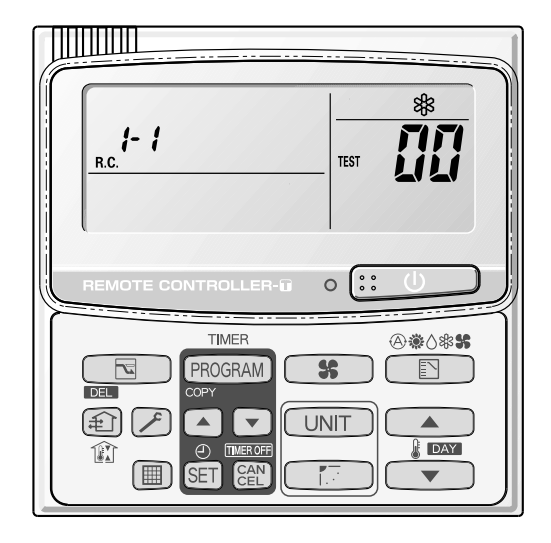

Fig. 3-2

### Display (functions)

• Use the temperature setting and value buttons to change the item code.

| Item code     | Item                                        | Remarks                               |
|---------------|---------------------------------------------|---------------------------------------|
| <b>[][]</b> 1 | Outdoor unit alarm @                        | Alarm code display                    |
| 01            | No. of connected indoor units               | Quantity                              |
| 50            | Unit Nos. of connected indoor unit          | 7-segment display                     |
| 03            | Operating status of indoor unit             | 7-segment display                     |
| ūy            | Thermostat ON status of indoor unit         | 7-segment display                     |
| 05            |                                             |                                       |
| 06            |                                             |                                       |
| 07            | Operating status of outdoor unit compressor | 7-segment display                     |
| 08            |                                             |                                       |
| 09            |                                             |                                       |
|               |                                             |                                       |
| 10            | Compressor 1 operating time                 | 0 – 99999999 hrs                      |
| 11            |                                             |                                       |
| 12            |                                             |                                       |
| 13            |                                             |                                       |
| 14            |                                             |                                       |
| 15            |                                             |                                       |
| 15            | Outdoor unit power ON time                  | 0 – 99999999 hrs                      |
| 17            | Compressor 1 operation count                | 0 – 65535 times                       |
| 18            |                                             |                                       |
| 19            |                                             |                                       |
|               |                                             |                                       |
| FÜ            | Alarm history 1 (most recent)               |                                       |
| F             | Alarm history 2                             |                                       |
| F2            | Alarm history 3                             |                                       |
| F3            | Alarm history 4                             |                                       |
| FY            | Alarm history 5                             |                                       |
| F5            | Alarm history 6                             |                                       |
| F 5           | Alarm history 7                             |                                       |
| F7            | Alarm history 8 (oldest)                    |                                       |
|               |                                             |                                       |
|               |                                             |                                       |
|               |                                             |                                       |
| FE            | Firmware version                            | Display the version No. $\times$ 100. |
| FF            | Program version                             | Display the version No. $\times$ 100. |

### ■ XX-YY R.C. (Fig. 3-3)

Displays the outdoor unit sub-bus address which is currently selected.

XX = Outdoor system address on main bus line (1 - 30)

- YY = Outdoor unit sub-bus address.
- "1" appears when there is only 1 outdoor unit.

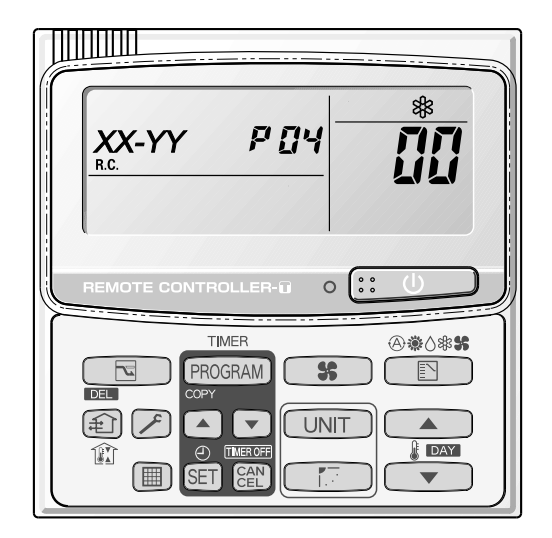

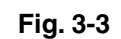

<Sample displays>

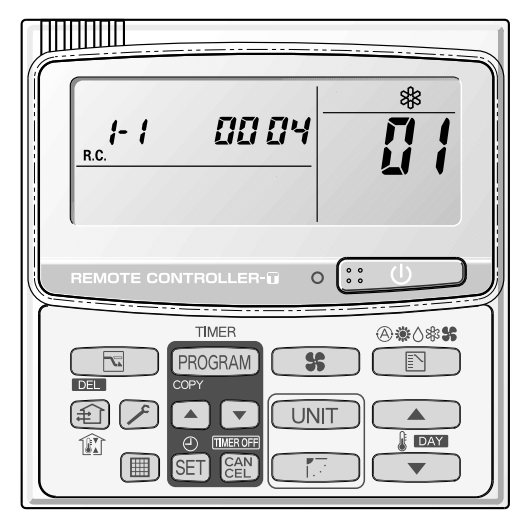

01: <No. of connected indoor units> 4 units connected

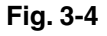

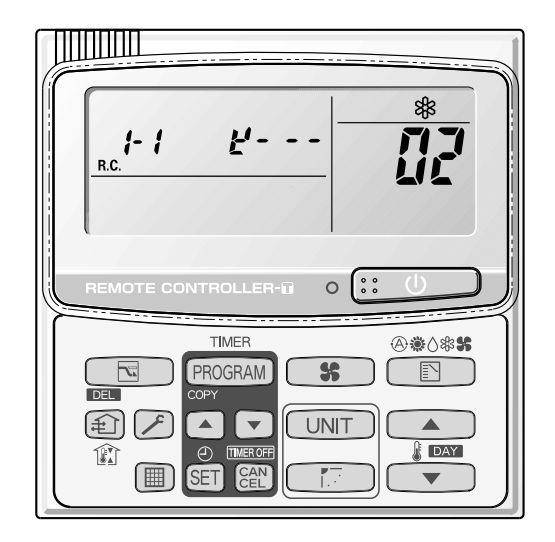

02: <Unit Nos. 1, 2, 3, and 4 are connected>

Fig. 3-5

- Concerning the 7-segment, 4-digit display remote controller timer display The unit Nos. of connected units are indicated by four 7-segment digits (
  - Display of unit Nos. 1 20

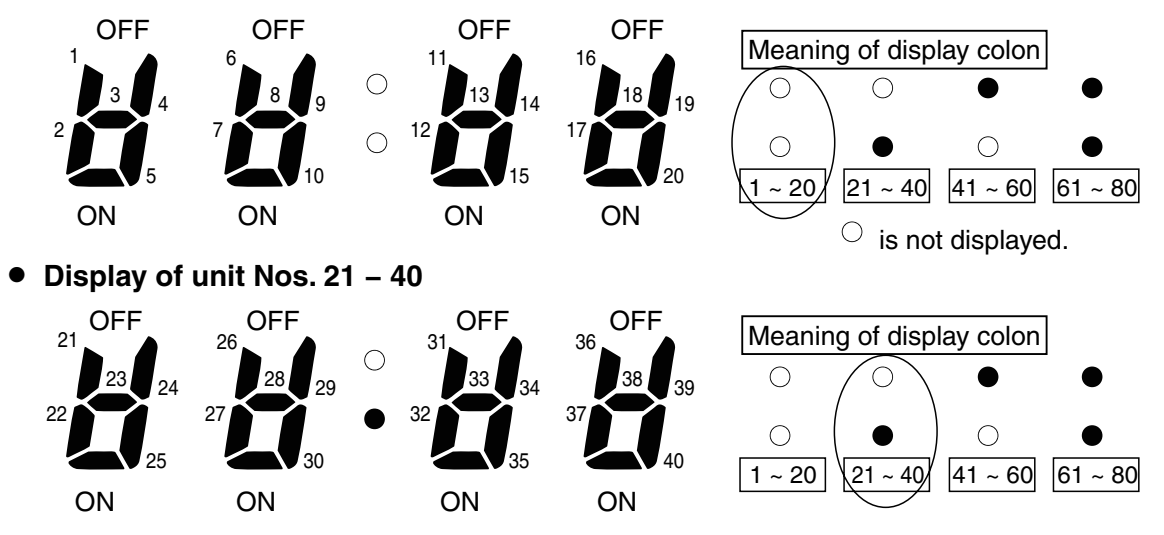

- The meaning of the colon changes in the same way to indicate unit Nos. up to 80.
- Sample displays of the connected indoor unit Nos.:
  - Display of unit No. 1
    Display of unit Nos. 1 and 2
    Display of unit Nos. 1, 2, and 3
    Display of unit Nos. 1, 2, 3, and 4

### NOTE

The change of the colon display (between unit Nos. 1-20 to unit Nos. 21-40) occurs automatically every 10 seconds. (However the display does not change if there are no higher-number units connected.) To change the display to the higher-number units before 10 seconds have passed, press the **FLAP**) button.

- The total compressor operating time is displayed (in 1-hour units) using 8 digits.
  - When the first 4 digits are displayed, the bottom dot of the colon is illuminated. (Figure (A))
  - When the last 4 digits are displayed, the colon dot is OFF. (Figure (B))
  - The display of the first 4 digits and last 4 digits changes automatically after 10 seconds. The display can also be changed by pressing the (FLAP) button.

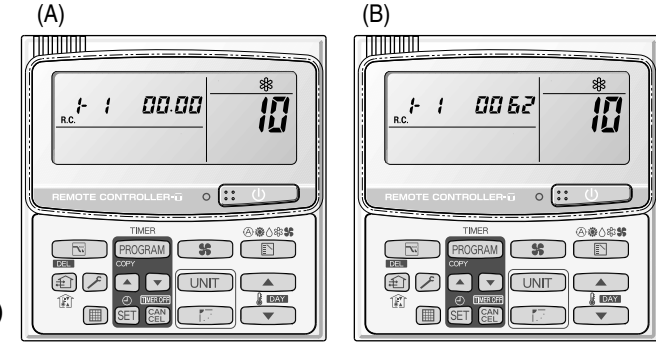

10: <Compressor's total operating time>
(A) and (B) are displayed alternately.
(The example here (0000, 0062) indicates 62 hours.)

### NOTE

With the outdoor unit maintenance remote controller (when connected to the outdoor unit), the unit remote controller check functions will not operate.

### 4. Monitoring Operations

Display the indoor unit and outdoor unit sensor temperatures.

<Operating procedure>

① Press and hold the 🗡 (CHECK) button and 🔛 buttons simultaneously for 4 seconds or longer to engage temperature monitor mode.

During temperature monitoring,  $[\mathbf{F}]$  is illuminates.

(The display and operations are the same as for monitor mode using the indoor unit remote controller.)

- ② Press the UNIT button and select the indoor unit to monitor.
- ③ Press the temperature setting and buttons and select the item code of the temperature to monitor.

The unit No. of the selected indoor unit, and the temperature data, are displayed.

(4) To end monitoring, press the  $\checkmark$  (CHECK) button. The display returns to the normal display.

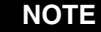

**NOTE** The display does not blink.

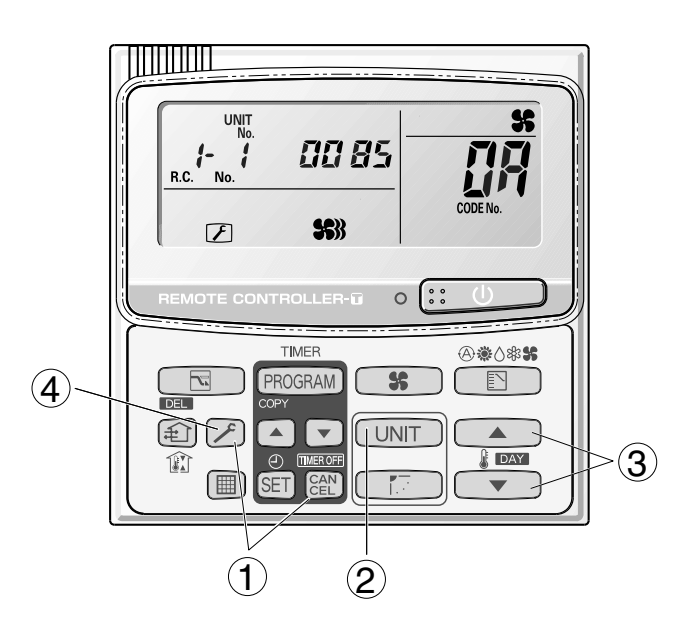

## 4. Monitoring Operations

### Display of unit No. 1 (main unit)

| DN          | Description                           |      | Remarks        |
|-------------|---------------------------------------|------|----------------|
| 82          | Indoor unit intake temp.              | °C   |                |
| <i>[</i> ]3 | Indoor unit heat exchanger temp. (E1) | °C   |                |
| <u>[</u> ]4 | Not used                              | °C   |                |
| 85          | Indoor unit heat exchanger temp. (E3) | °C   | > Indoor unit  |
| 86          | Discharge air temp.                   | °C   |                |
| <i>[</i> ]7 | Discharge air temp. setting           | °C   |                |
| 88          | Indoor unit MOV position              | STEP | )              |
| <u>[</u> ]R | Discharge temp. (TD)                  | °C   |                |
| EE          | High-pressure sensor temp.            | °C   |                |
| ūd          | Suction temp. (TS)                    | °C   |                |
| <u>EIE</u>  | Heat exchanger liquid temp. (C1)      | °C   |                |
| 11          | Outdoor air temp. (TO)                | °C   | > Outdoor unit |
| 12          | Not used                              |      |                |
| E           | Inverter primary current              | A    |                |
| 15          | MOV position                          |      |                |
| 19          | Actual operating frequency            | Hz   | J              |
|             |                                       |      |                |

### 5. Outdoor Unit Alarm History Monitor

- Displays outdoor unit alarms only.
- Check the indoor unit alarm histories separately using the indoor unit remote controllers or other control device.

### <Operating procedure>

 Press and hold the (CHECK) button and ET button simultaneously for 4 seconds or longer to engage outdoor unit alarm history mode.

During temperature monitoring, 🗲 illuminates.

The display and operations are the same as for the alarm history monitor performed from the indoor unit remote controller. However the "unit No." display shows the outdoor unit address.

② Press the temperature setting and buttons and select the item code for the alarm history.

The select outdoor unit address, the item code, and the alarm history (alarm data) are displayed.

The outdoor unit address is displayed as R.C. XX-YY. System XX = Outdoor unit system address R.C. XX = Outdoor unit system address YY = Outdoor unit sub-bus address

Item codes 01-08 are displayed. 01 indicates the most recent alarm.

The alarm history displays the alarm code. (If no alarm are present, then -- -- is displayed.)

- ③ To clear the alarm history, press the End button. (The outdoor unit alarm history will be cleared.)
- ④ To exit, press the (CHECK) button. The display returns to the normal display.

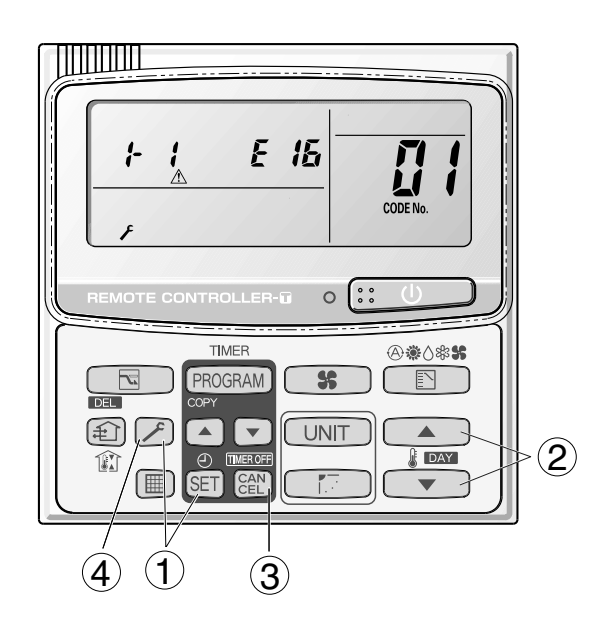

### 6. Mode Settings

### Setting mode 1

<Operating procedure>

- Press and hold the (CHECK) button and
   (VENTILATION) button simultaneously for 4 seconds or longer.
- ② Press the temperature setting and buttons to change the item code. The item codes and setting data are shown in the table below.
- ③ Press the timer time and buttons to change the setting data.

To confirm the changed setting data, press the SET button.

(At this time, "**SETTING**" stops blinking and remains lit.)

 During this mode, "SETTING" is displayed, blinking. The outdoor unit address display section displays "ALL," the item code number (DN value in the table), and the setting data (8 digits).

(The setting data is displayed in 8 digits. The display changes between the first 4 digits (Fig. B) and the last 4 digits (Fig. B). When the first 4 digits are displayed, the bottom dot of the colon is illuminated.)

(5) To exit the setting mode, press the (CHECK) button.

### A Display of first 4 digits

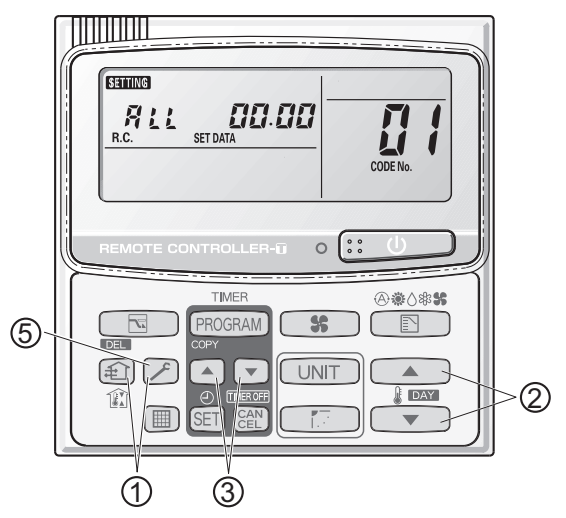

B Display of last 4 digits

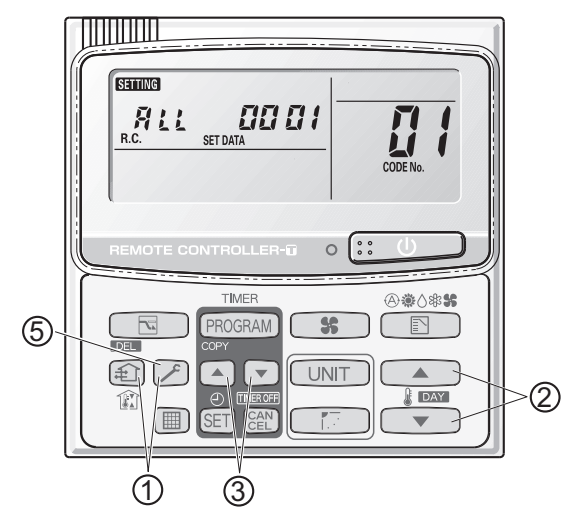

(A) and (B) are displayed alternately. (Example shows display of 0000 0001.)

| DN                             | Parameter                       | Description                                                                                                    |
|--------------------------------|---------------------------------|----------------------------------------------------------------------------------------------------|
| 05                             | Outdoor unit fan Quiet mode     | 0 = Disabled<br>1 = Quiet mode                                                                                                    |
| 18                             | Energy saving mode              | 0 = None<br>1 = Discharge temp. control only (Mode 3)<br>2 = Demand only (Mode 2)<br>3 = Discharge temp. control + Demand (Mode 1)                                                                                                    |
| 19                             | Energy saving<br>operation plug | 0 = Independent<br>1 = All indoor units linked                                                                                                    |
| IR .                           | Demand 1 current                | 40 = 40%, 45 = 45%, 95 = 95% 100 = 100%, -1 = (no limit)                                                                                                    |
| Њ                              | Demand 2 current                | 40 = 40%, 45 = 45%, 95 = 95% 100 = 100%, -1 = (no limit)                                                                                                    |
| EE                             | Indoor unit connecting Nos.     | 0 = Setting at shipment<br>(Indoor unit connecting Nos. shows after installation's communication.)                                                                                                    |
| <b>FF</b> Auto restart setting |                                 | <ul> <li>0 = None</li> <li>1 = Indoor EEPROM code : Set 28 to 01<br/>(When power failure is recovered, the system restores automatically.)</li> <li>2 = Indoor EEPROM code : Set 28 to 00<br/>(When power failure is recovered, the system does not restore automatically.)</li> <li>(When EF changed, set to EE for setting at shipment : Set to 0)</li> </ul> |

### 6. Mode Settings

### Setting mode 2

<Operating procedure>

- Press and hold the (CHECK) button, SET button, and button simultaneously for 4 seconds or longer.
- ② Press the temperature setting and buttons to change the item code. The item codes and setting data are shown in the table below.
- ③ Press the timer time and buttons to change the setting data. To confirm the changed setting data, press the SET button.

(At this time, "SETTING" stops blinking and remains lit.)

④ During this mode, "STINC" is displayed, blinking. The display shows the set outdoor unit address "System XX-YY" (System XX = System address, YY = Address at outdoor unit sub-bus), item code number (DN value in the table below), and the setting data (8 digits).

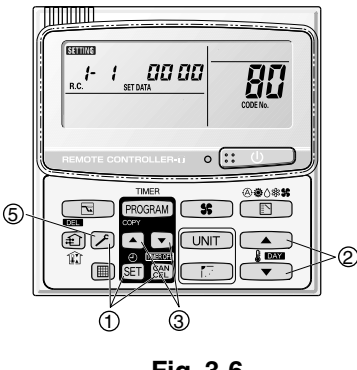

Fig. 3-6

(The setting data is displayed in 8 digits. The display changes between the first 4 digits (Fig. B) and the last 4 digits (Fig. B). When the first 4 digits are displayed, the bottom dot of the colon is lit.)

(5) To exit setting mode, press the 🗡 (CHECK) button. Returns to the normal display mode.

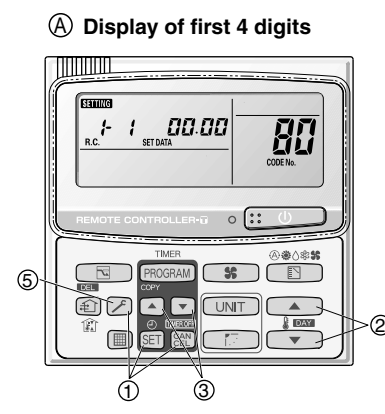

(B) Display of last 4 digits

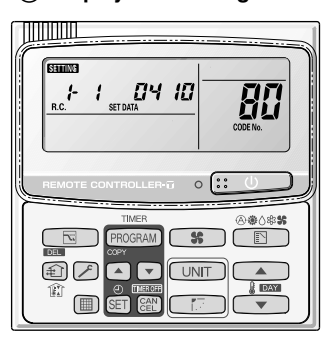

**B**: <Refrigerant type> (A) and (B) are displayed alternately. (Example shows 0000 0410 (R410A).)

#### List of Item Codes

| DN | Parameter             | Description                      |
|----|-----------------------|----------------------------------|
| 81 | Outdoor unit capacity | 112 = 4 hp 140 = 5 hp 160 = 6 hp |

hp = horse power

### – MEMO –

# 4. REMOTE CONTROLLER FUNCTIONS

| 1. | Simple Settings Function              | <b>4</b> -2  |
|----|---------------------------------------|--------------|
| 2. | Detailed Settings Function            | <b>4</b> -7  |
| 3. | Remote Controller Servicing Functions | <b>4</b> -17 |

### **1. Simple Settings Function**

 This allows the filter lifetime, operating mode priority change, central control address, and other settings to be made for an individual or groupcontrol indoor unit to which the remote controller used for simple settings is connected.

When simple settings mode is engaged, operation stops at the individual or group-control indoor unit to which the remote controller for simple settings is connected.

#### <Procedure>

- Press and hold the And buttons simultaneously for 4 seconds or longer.
- ② "SET DATA," unit No. " : {" (or " RLL" in the case of group control), item code " U i," and settings data " U XX" are displayed blinking on the remote controller LCD display (Fig. 4-1). At this time, the indoor unit fan (or all indoor unit fans in the case of group control) begins operating.
- ③ If group control is in effect, press the UNIT button and select the address (unit No.) of the indoor unit to set. At this time, the fan at the indoor unit begins operating.
  - \* If unit No. " **#L L** " is displayed, the same setting will be made for all indoor units.
- ④ Press the temperature setting / 
   buttons to select the item code to change.
- (5) Press the timer time / buttons to select the desired setting data.
  - \* For item codes and setting data, refer to the following page.
- 6 Press the SET button. (The display stops blinking and remains lit, and setting is completed.)
- ⑦ Press the button to return to normal remote controller display.

[Remote Controller Functions Section]

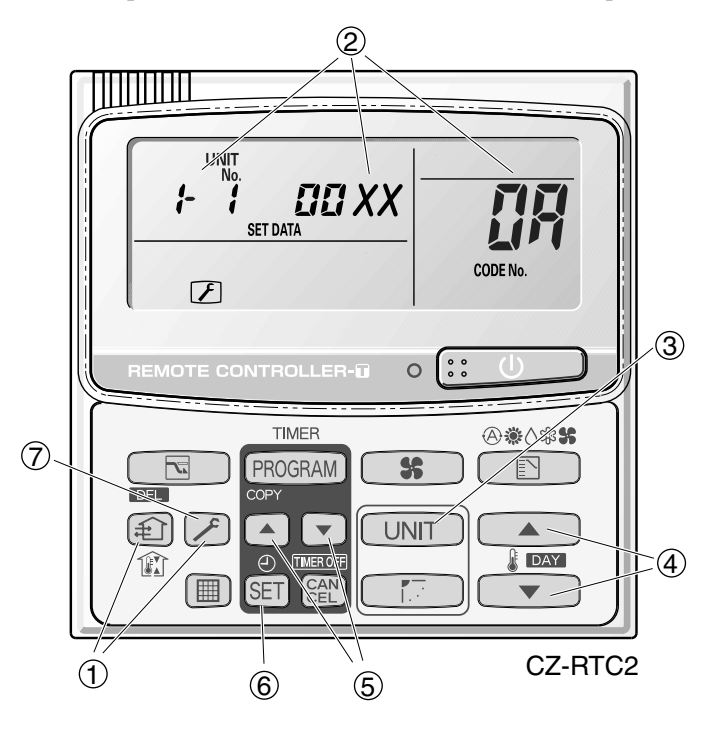

Fig. 4-1

4 - 2

### List of Simple Setting Items

| Itom codo | Itom                                           | Setting data |                                       |                          |  |  |  |  |
|-----------|------------------------------------------------|--------------|---------------------------------------|--------------------------|--|--|--|--|
| item code | nem                                            | No.          | D                                     | escription               |  |  |  |  |
|           |                                                | 0000         | Not displayed                         |                          |  |  |  |  |
|           |                                                | 0001         | 150 hours                             |                          |  |  |  |  |
| n         | Filter sign ON time                            | 0002         | 2,500 hours                           |                          |  |  |  |  |
| _ LI I    | (fitIter life time)                            | 0003         | 5,000 hours                           |                          |  |  |  |  |
|           |                                                | 0004         | 10,000 hours                          |                          |  |  |  |  |
|           |                                                | 0005         | Use the filter clogging sensor.       |                          |  |  |  |  |
|           |                                                | 0000         | Standard (setting at time of shipping | g)                       |  |  |  |  |
|           | Degree of filter fouling                       | 0001         | Highly fouled                         |                          |  |  |  |  |
|           |                                                | 0001         | (Filter sign ON time is reduced to o  | ne-half the set time.)   |  |  |  |  |
|           |                                                | 0001         | Central control address 1             |                          |  |  |  |  |
|           |                                                | 0002         | Central control address 2             |                          |  |  |  |  |
|           |                                                | 0003         | Central control address 3             |                          |  |  |  |  |
| 03        | Central control address                        | 2            | 2                                     |                          |  |  |  |  |
|           |                                                | 0064         | Central control address 64            |                          |  |  |  |  |
|           |                                                | 0099         | No central control address set (sett  | ing at time of shipping) |  |  |  |  |
| ្រាប      | Operating mode                                 | 0000         | Normal (setting at time of shipping)  |                          |  |  |  |  |
| <u> </u>  | priority change                                | 0001         | Priority                              |                          |  |  |  |  |
|           | Fan speed when<br>heating thermostat is<br>OFF |              | Compressor ON                         | Compressor OFF           |  |  |  |  |
|           |                                                | 0000         | Lo 1 min., LL 3 min.                  | LL                       |  |  |  |  |
|           |                                                | 0001         | Lo                                    | LL                       |  |  |  |  |
| 25        |                                                | 0002         |                                       |                          |  |  |  |  |
|           |                                                | 0004         | Lo 1 min., LL 3 min.                  | Lo                       |  |  |  |  |
|           |                                                | 0005         | Lo                                    | Lo                       |  |  |  |  |
|           |                                                | 0006         |                                       | Lo                       |  |  |  |  |
|           |                                                |              | INO SNIT                              |                          |  |  |  |  |
|           |                                                | 0001         | Shifts intake temperature 1°C down.   |                          |  |  |  |  |
| ne        | Heating intake                                 | 0002         | Shifts intake temperature 2°C down.   |                          |  |  |  |  |
| 116       | temperature shift                              | 0003         | Shifts intake temperature 3°C down.   |                          |  |  |  |  |
|           |                                                | 0004         | Shifts intake temperature 4°C down.   |                          |  |  |  |  |
|           |                                                | 0005         | Shifts intake temperature 5°C down.   |                          |  |  |  |  |
|           |                                                | 0006         | Shifts intake temperature 6°C dowr    | l.                       |  |  |  |  |
| רח        | Electric heater                                | 0000         | No heater                             |                          |  |  |  |  |
|           | Installation                                   | 0001         | Heater installed                      |                          |  |  |  |  |
| nn        | Humidifying when                               | 0000         | No (setting at time of shipping)      |                          |  |  |  |  |
|           | neater thermostat is<br>OFF                    | 0001         | Yes                                   |                          |  |  |  |  |
| ן הם      | Permit/prohibit                                | 0000         | Permit                                |                          |  |  |  |  |
|           | heating/cooling                                | 0001         | Prohibit                              |                          |  |  |  |  |
| חַכ       | Cool-only                                      | 0000         | Normal                                |                          |  |  |  |  |
| ן ייש     | Cooronny                                       | 0001         | Cool only (Set "1" for item code OD   | .)                       |  |  |  |  |

#### NOTE

- In order to avoid water leakage and damage to the fan, do not set for humidifying when the thermostat is OFF unless a vaporizing humidifier is used.
- Consider the device purpose and type when changing the settings. Incorrect settings may result in malfunction.
- Do not change any setting data that does not appear in this list.

### Simple setting items

| Item code | ltem                                          | Description                                                                                                    |
|-----------|-----------------------------------------------|----------------------------------------------------------------------------------------------------|
| 01        | Filter sign ON time setting (filter lifetime) | Changes the indoor unit filter lifetime when a high-performance filter or other optional product is installed.                                          |
| 02        | Degree of filter fouling                      | Reduces the filter sign ON time to 1/2 of the standard time (setting at the time of shipping) for cases when filter fouling is more severe than normal. |

### Filter sign ON times for each model

|       |                                                           | Filter sign ON time |                 |                      |                 |                      |                 |                           |                 |                           |                 |                        |
|-------|-----------------------------------------------------------|---------------------|-----------------|----------------------|-----------------|----------------------|-----------------|---------------------------|-----------------|---------------------------|-----------------|------------------------|
| Model | Model                                                     | Standard            |                 | Long-life            |                 | Super<br>long-life   |                 | High<br>performance<br>65 |                 | High<br>performance<br>90 |                 | Pressure               |
| data  |                                                           | Standard            | High<br>fouling | St <sub>andard</sub> | High<br>fouling | St <sub>andard</sub> | High<br>fouling | St <sub>andard</sub>      | High<br>fouling | St <sub>andard</sub>      | High<br>fouling | differential<br>switch |
| 0001  | 4-Way cassette (U1, Y1)                                   | ×                   | ×               | 2500                 | 1250            | 5000                 | 2500            | 2500                      | 1250            | ×                         | ×               | ×                      |
| 0002  | 2-Way cassette (L1)                                       | ×                   | ×               | 2500                 | 1250            | 10000                | 5000            | 2500                      | 1250            | 2500                      | 1250            | ×                      |
| 0003  | 1-Way cassette (D1)                                       | ×                   | ×               | 2500                 | 1250            | ×                    | ×               | ×                         | ×               | ×                         | ×               | ×                      |
| 0005  | Low Silhouette Ducted (F1)<br>Slim Low Static Ducted (M1) | ×                   | ×               | ×                    | 1250            | 5000                 | 2500            | 2500                      | 1250            | 5000                      | 2500            | ×                      |
| 0006  | High Static Pressure Ducted (E1)                          | ×                   | ×               | ×                    | 1250            | ×                    | ×               | 2500                      | 1250            | 5000                      | 2500            | ×                      |
| 0007  | Ceiling (T1)                                              | ×                   | ×               | 2500                 | 1250            | ×                    | ×               | 2500                      | 1250            | ×                         | ×               | ×                      |
| 0008  | Wall Mounted (K1)                                         | 150                 | 75              | ×                    | ×               | ×                    | ×               | ×                         | ×               | ×                         | ×               | ×                      |
| 0010  | Floor Standing (P1)                                       | 150                 | 75              | ×                    | ×               | ×                    | ×               | ×                         | ×               | ×                         | ×               | ×                      |
| 0011  | Concealed Floor Standing (R1)                             | 150                 | 75              | ×                    | ×               | ×                    | ×               | ×                         | ×               | ×                         | ×               | ×                      |

Unit: hour

### NOTE

- X indicates that there is no corresponding filter.
- 150 indicates the filter sign ON time that is set at shipment.
- High fouling: Set when  $\square\square\square$  ; is selected for the degree of filter fouling (item code  $\square$ ).

4

| Item code | Item                           | Description                                                                                                    |
|-----------|--------------------------------|----------------------------------------------------------------------------------------------------|
| 03        | Central control address        | Set when using a central control device.<br>Used when setting the central control address manually from the<br>remote controller. |
| 04        | Operating mode priority change | Note (1)                                                                                                    |

#### NOTE

#### (1) Explanation of operation mode priority change

Enabled only in Mini VRF System heat-pump models.

#### <Function>

With indoor units that are installed in combination with an outdoor unit model where either heating or cooling operation can be selected, the operating mode of the indoor unit that starts first takes priority. The first indoor unit to operate can select any operating mode. When any mode other than fan mode is selected, then the operating modes that cannot be selected are not displayed on all remote controllers that are subsequently operated. "Operation change control in progress" is displayed, indicating that there are restrictions on the operating modes that can be selected.

· Controlling the operating mode from a specific remote controller

- When there are multiple remote controllers in the same refrigerant system, it is possible to set one remote controller as the priority remote controller (the remote controller which is given priority for selecting the operating mode). (If 2 or more remote controllers are set as priority remote controllers, an alarm will occur at the remote controllers, and operation will not be possible.)
- When the priority remote controller is set to the operating mode for control, then all other remote controllers can select only the permitted operating mode, regardless of whether the priority remote controller is operating or stopped.
- When a controlled remote controller is operated, "Operation change control in progress" is displayed.

| Set mode at priority remote controller | Modes that can be selected at other remote controllers |
|----------------------------------------|--------------------------------------------------------|
| Cooling or dry                         | Cooling, dry, fan                                      |
| Heating                                | Heating, fan                                           |
| Fan                                    | Whichever mode (heating/cooling) is selected first     |

### NOTE

There are other methods to avoid control in which the mode selected first takes priority.

Methods of remotely controlling the operating mode

- (1) Use the central functions of a central control device.
- (2) Use a remote control relay PCB at the outdoor unit.

### **1. Simple Settings Function**

When the operating mode at the priority remote controller is changed, the operating modes of other remote controllers change as shown below.

| Mode change at pri    | iority remote controller | Operating modes at other remote controllers |                       |  |  |  |  |  |
|-----------------------|--------------------------|---------------------------------------------|-----------------------|--|--|--|--|--|
| Current mode New mode |                          | Current mode                                | New mode              |  |  |  |  |  |
| Cooling or dry        | Llasting                 | Cooling or dry                              | Heating               |  |  |  |  |  |
|                       | пеашу                    | Fan                                         | Fan (not changed)     |  |  |  |  |  |
| Leating               | Cooling                  | Heating                                     | Cooling               |  |  |  |  |  |
| nealing               | Cooling                  | Fan                                         | Fan (not changed)     |  |  |  |  |  |
| Cooling               | Day                      | Cooling                                     | Cooling (not changed) |  |  |  |  |  |
| Cooling               | Dry                      | Dry                                         | Dry (not changed)     |  |  |  |  |  |
| Heating               | Day                      | Heating                                     | Cooling               |  |  |  |  |  |
|                       | Dry                      | Fan                                         | Fan (not changed)     |  |  |  |  |  |
|                       |                          | Cooling                                     | Cooling (not changed) |  |  |  |  |  |
| Cooling or dry        | Fan                      | Dry                                         | Dry (not changed)     |  |  |  |  |  |
|                       |                          | Fan                                         | Fan (not changed)     |  |  |  |  |  |
| Heating               | For                      | Heating                                     | Heating (not changed) |  |  |  |  |  |
| neating               | ran                      | Fan                                         | Fan (not changed)     |  |  |  |  |  |

| Item code | Item                                                | Description                                                                                                    |
|-----------|-----------------------------------------------------|----------------------------------------------------------------------------------------------------|
| 05        | Fan speed setting when<br>heating thermostat is OFF | Changes the fan speed setting when the heating thermostat is OFF.                                                                                                    |
| 06        | Heating intake temperature shift                    | Shifts the intake temperature during heating.<br>Can be set when the body thermostat is used.                                                                                                    |
| 07        | Electric heater installation                        | Set when cost distribution is performed using an AMY central control system<br>or similar system, and when an optional electric heater is installed.<br>(This is unrelated to control of the electric heater.)                                                                                                    |
| 08        | Humidifying when heater thermostat is OFF           | Normally humidifying does not occur when the thermostat is OFF during<br>heating operation. However, this setting can be changed in order to increase<br>the amount of humidifying.<br>Caution: In order to avoid water leakage and damage to the fan, do not use<br>this setting unless a vaporizing humidifier is used. |
| 0D        | Permit/prohibit automatic heating/cooling           | This setting can be used to prevent the automatic heating/cooling display on the remote control if the unit configuration permits automatic heating/cooling operation.                                                                                                    |
| 0F        | Cooling-only                                        | This setting allows a heat pump indoor unit to be operated as a cooling-only unit.                                                                                                    |

 This allows the system address, indoor unit address, and other settings to be made for the individual or group-control indoor unit to which the remote controller used for detailed settings is connected.

When detailed settings mode is engaged, operation stops at the individual or group-control indoor unit where the remote controller used for detailed settings is connected. Simple settings items can also be set at this time.

#### <Procedure>

- Press and hold the , SET and EN buttons simultaneously for 4 seconds or longer.
- ② "SET DATA," unit No. " : (or " ALL" in the case of group control), item code " []," and settings data " []] XX" are displayed blinking on the remote controller LCD display (Fig. 4-2).

At this time, the indoor unit fan (or all indoor unit fans in the case of group control) begins operating.

- ③ If group control is in effect, press the UNIT button and select the address (unit No.) of the indoor unit to set. At this time, the fan at the indoor unit begins operating.
- ④ Press the temperature setting / v buttons to select the item code to change.
- (5) Press the timer time / buttons to select the desired setting data.
  - \* For item codes and setting data, refer to the following page.
- 6 Press the SET button. (The display stops blinking and remains lit, and setting is completed.)
- ⑦ Press the button to return to normal remote controller display.

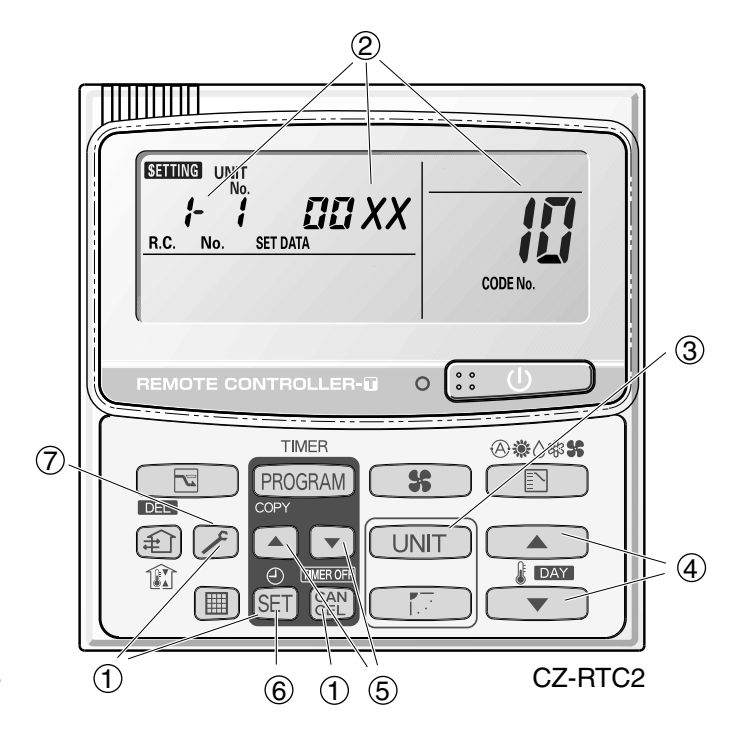

Fig. 4-2

- Setting the Flap Separately (When setting the CZ-RTC2)
  - 1) The 4-air outlet flap can be adjusted separately during operation. When not adjusted separately, all flaps operate in the same manner.

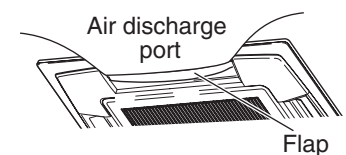

(adjustment for up-down airflow direction)

#### <Procedure>

#### Stop the system before performing these steps.

- ② If group control is in effect, press the UNIT button and select the address (unit No.) of the indoor unit to set. At this time, the fan at the indoor unit begins operating.
- (3) " SETTING," unit No. " :- : : (or " Fill i " in the case of group control), item code " XX," and settings data " YYYY " are displayed blinking on the remote controller LCD display.
- Designate the item code "XX " by adjusting the Temperature Setting 
   / 
   buttons.

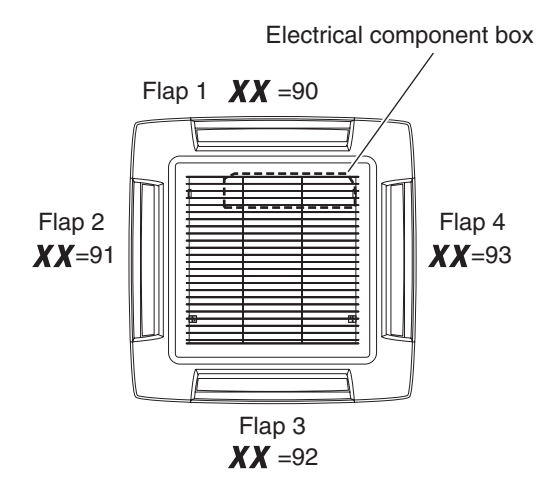

 ⑤ Press the timer time ▲ / ▼ buttons to select the desired setting data.

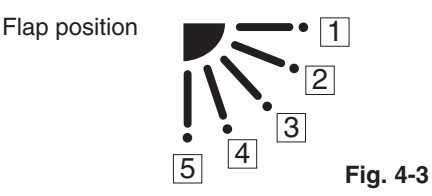

\* Setting data "YYYY" (refer to Fig. 4-3)

| Setting data | Flap position during operation |
|--------------|--------------------------------|
| 00 00        | Without separate setting       |
| 0001         | Swing                          |
| 00 02        | Move to position 1 and stay    |
| 00 03        | Move to position 2 and stay    |
| 00 04        | Move to position 3 and stay    |
| 00 05        | Move to position 4 and stay    |
| 00.06        | Move to position 5 and stay    |

When the flap position is set to  $\boxed{4}$  or  $\boxed{5}$  and the unit is in the cooling or dry mode, the flap position is moved to  $\boxed{3}$  and the operation is started. (refer to Fig. 4-3)

### NOTE

The flap swings during the operation under "Setting the Flap Separately".

At this time, the unselected flaps are moved to the position 1. (refer to Fig. 4-3)

6 Press the SET button.

(The display stops blinking and remains lit, and setting is completed.)

If you wish to change the selected indoor unit, follow the step 2 .

Press the button to return to normal remote controller display.

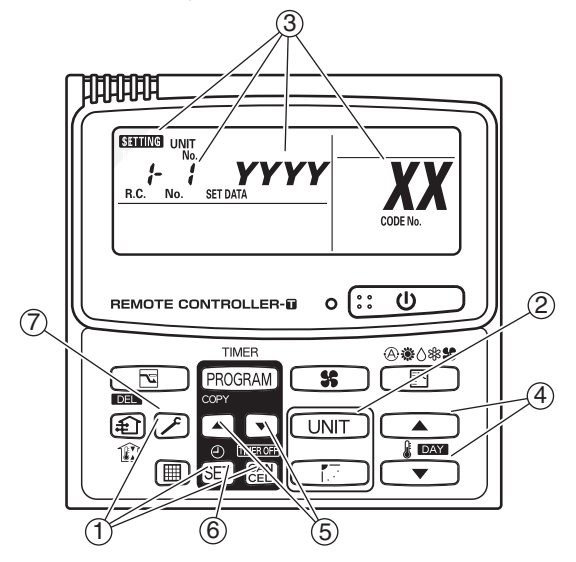

### List of Detailed Setting Items

| ltow orde | ltana                                    | Setting data                      |                                                                |                                                                                                    |                                     |                     |                                             |  |  |  |  |  |  |
|-----------|------------------------------------------|-----------------------------------|----------------------------------------------------------------|----------------------------------------------------------------------------------------------------|-------------------------------------|---------------------|---------------------------------------------|--|--|--|--|--|--|
| item code | No. Description No. Description          | No.                               | Description                                                    |                                                                                                    |                                     |                     |                                             |  |  |  |  |  |  |
|           | 0001                                     | 4-Way Casstte (60×60)<br>(U1, Y1) | 0002                                                           | 2-WAY Cassette (L1)                                                                                                    | 0003                                | 1-Way Cassette (D1) |                                             |  |  |  |  |  |  |
| 10        | Туре                                     | 0005                              | Low Silhouette Ducted (F1)<br>Slim Low Static Ducted (M1)      | 0006                                                                                                    | High Static Pressure<br>Ducted (E1) | 0007                | Ceiling (T1)                                |  |  |  |  |  |  |
|           |                                          | 0008                              | Wall mounted (K1)                                              | Setting data           lescription         No.         Description         No.           Casstte (60x60)<br>(U1, Y1)         0002         2-WAY Cassette (L1)         0003         1-W           ouelte Ducted (F1)         0006         High Static Pressure<br>Ducted (E1)         0007         0007           rounted (K1)         0010         Floor Standing (P1)         0011         C           2 (Type 22)         0003         28 (Type 28)         0005         0011           2 (Type 45)         0009         56 (Type 56)         0011         For S-71           80 (Type 73)         0018         160 (Type 160)         0021         22           0 (Type 140)         0018         160 (Type 160)         0021         22           3 | Concealed Floor<br>Standing (R1)    |                     |                                             |  |  |  |  |  |  |
|           |                                          | 0001                              | 22 (Type 22)                                                   | 0003                                                                                                    | 28 (Type 28)                        | 0005                | 36 (Type 36)                                |  |  |  |  |  |  |
|           | Indoor unit capacity                     | 0007                              | 45 (Type 45)                                                   | 0009                                                                                                    | 56 (Type 56)                        | 0011                | 71 (Type 73)<br>For S-71MP1E5 and S-71MR1E5 |  |  |  |  |  |  |
|           |                                          | 0012                              | 80 (Type 73)<br>(Except S-71MP1E5, S-71MR1E5)                  | 0013                                                                                                    | 90 (Type 90)                        | 0015                | 112 (Type 106)                              |  |  |  |  |  |  |
|           |                                          | 0017                              | 140 (Type 140)                                                 | 0018                                                                                                    | 160 (Type 160)                      | 0021                | 224 (Type 224)                              |  |  |  |  |  |  |
|           |                                          | 0023                              | 280 (Type 280)                                                 |                                                                                                    |                                     |                     |                                             |  |  |  |  |  |  |
|           |                                          | 0001                              | Unit No. 1                                                     |                                                                                                    |                                     |                     |                                             |  |  |  |  |  |  |
|           |                                          | 0002                              | Unit No. 2                                                     |                                                                                                    |                                     |                     |                                             |  |  |  |  |  |  |
|           | System                                   | 0003                              | Unit No. 3                                                     |                                                                                                    |                                     |                     |                                             |  |  |  |  |  |  |
| 12'       | address                                  | 2                                 | 2                                                              |                                                                                                    |                                     |                     |                                             |  |  |  |  |  |  |
|           |                                          | 0030                              | Unit No. 30                                                    |                                                                                                    |                                     |                     |                                             |  |  |  |  |  |  |
|           |                                          | 0099                              | Not set                                                        |                                                                                                    |                                     |                     |                                             |  |  |  |  |  |  |
|           |                                          | 0001                              | Unit No. 1                                                     | nit No. 1                                                                                                    |                                     |                     |                                             |  |  |  |  |  |  |
|           |                                          | 0002                              | Unit No. 2                                                     |                                                                                                    |                                     |                     |                                             |  |  |  |  |  |  |
| ,         | Indoor unit                              | 0003                              | Jnit No. 3                                                     |                                                                                                    |                                     |                     |                                             |  |  |  |  |  |  |
| i I       | address                                  | 2                                 | ζ                                                              |                                                                                                    |                                     |                     |                                             |  |  |  |  |  |  |
|           |                                          | 0064                              | Init No. 64                                                    |                                                                                                    |                                     |                     |                                             |  |  |  |  |  |  |
|           |                                          | 0099                              | Not set                                                        |                                                                                                    |                                     |                     |                                             |  |  |  |  |  |  |
|           |                                          | 0000                              | ndividual (1:1 = Indoor unit with no group wiring)             |                                                                                                    |                                     |                     |                                             |  |  |  |  |  |  |
| 111       | Group control                            | 0001                              | Main unit (One of the group-control indoor units)              |                                                                                                    |                                     |                     |                                             |  |  |  |  |  |  |
| <b>1</b>  | address                                  | Iress 0002                        | Sub unit (All group-control indoor units except for main unit) |                                                                                                    |                                     |                     |                                             |  |  |  |  |  |  |
|           |                                          | 0099                              | Not set                                                        |                                                                                                    |                                     |                     |                                             |  |  |  |  |  |  |
|           | -010 Shifts intake temperature by -10°C. |                                   |                                                                |                                                                                                    |                                     |                     |                                             |  |  |  |  |  |  |
|           |                                          | -009                              | Shifts intake temperature by -9°C.                             |                                                                                                    |                                     |                     |                                             |  |  |  |  |  |  |
|           |                                          | 2                                 | 2                                                              |                                                                                                    |                                     |                     |                                             |  |  |  |  |  |  |
|           | Cooling                                  | -001                              | Shifts intake temperature I                                    | Shifts intake temperature by -1°C.                                                                                                    |                                     |                     |                                             |  |  |  |  |  |  |
|           | Intake<br>temperature                    | 0000                              | No intake temperature shift                                    |                                                                                                    |                                     |                     |                                             |  |  |  |  |  |  |
|           | shift                                    | 0001                              | Shifts intake temperature I                                    | oy +1°C                                                                                                    | ).                                  |                     |                                             |  |  |  |  |  |  |
|           |                                          | 2                                 | ζ                                                              |                                                                                                    |                                     |                     |                                             |  |  |  |  |  |  |
|           |                                          | 0009                              | Shifts intake temperature I                                    | oy +9°C                                                                                                    | ).                                  |                     |                                             |  |  |  |  |  |  |
|           |                                          | 0010                              | Shifts intake temperature I                                    | oy +10°                                                                                                    | °C.                                 |                     |                                             |  |  |  |  |  |  |
|           | Automatic                                | 0000                              | Function disabled                                              |                                                                                                    |                                     |                     |                                             |  |  |  |  |  |  |
|           | stop time                                | 0001                              | Stops automatically 5 minu                                     | utes aft                                                                                                    | er operation starts.                |                     |                                             |  |  |  |  |  |  |
|           | operation                                | 0002                              | Stops automatically 10 min                                     | nutes a                                                                                                    | fter operation starts.              |                     |                                             |  |  |  |  |  |  |
| 18        | start                                    | 2                                 |                                                                |                                                                                                    |                                     |                     |                                             |  |  |  |  |  |  |
|           | *Can be set                              | 0123                              | Stops automatically 615 m                                      | ninutes                                                                                                    | after operation starts.             |                     |                                             |  |  |  |  |  |  |
|           | in 5-minute                              | 0124                              | Stops automatically 620 minutes after operation starts.        |                                                                                                    |                                     |                     |                                             |  |  |  |  |  |  |
|           | units.                                   | 0125                              | Stops automatically 625 minutes after operation starts.        |                                                                                                    |                                     |                     |                                             |  |  |  |  |  |  |

| Item code                               | ltem -                              |                   | Setting data |                                                                      |  |  |
|-----------------------------------------|-------------------------------------|-------------------|--------------|----------------------------------------------------------------------|--|--|
|                                         |                                     |                   | No.          | Description                                                          |  |  |
| 1. (1P)                                 | Forced thermostat ON time           |                   | 0000         | 5 minutes                                                            |  |  |
|                                         |                                     | a ume             | 0001         | 4 minutes                                                            |  |  |
|                                         |                                     |                   | -010         | –10°C                                                                |  |  |
|                                         |                                     |                   | -009         | _9°C                                                                 |  |  |
| 11                                      | Cooling discharge temperature shift |                   | -008         | -8°C                                                                 |  |  |
| 1                                       |                                     |                   | )            | )                                                                    |  |  |
|                                         |                                     |                   | (            | (                                                                    |  |  |
|                                         |                                     |                   | 0010         | 10°C                                                                 |  |  |
|                                         | Heating discharge                   |                   | _010         | –10°C                                                                |  |  |
|                                         |                                     |                   | -009         | -9°C                                                                 |  |  |
| !_!                                     |                                     |                   | -008         | -8°C                                                                 |  |  |
|                                         | temperature shift                   | temperature shift |              |                                                                      |  |  |
|                                         |                                     |                   | (            | (                                                                    |  |  |
|                                         |                                     |                   | 0010         | 10°C                                                                 |  |  |
|                                         |                                     |                   | 0001         | ±1°C                                                                 |  |  |
|                                         | Temperature shift f                 | or                | 0002         | ±2°C                                                                 |  |  |
| <i>!</i> F                              | cooling/heating chance              | ge in             | 0003         | ±3°C                                                                 |  |  |
| 1                                       | auto heat/cool mod                  | de                | )            | $\rangle$                                                            |  |  |
|                                         |                                     |                   | 0007         |                                                                      |  |  |
|                                         |                                     |                   | 0007         | $10^{\circ}$ C (Lower limit at chipment)                             |  |  |
| <i> </i>  F                             |                                     |                   |              |                                                                      |  |  |
| (Upper limit)                           |                                     | ng                | 0019         |                                                                      |  |  |
|                                         |                                     | ilo               | 2            |                                                                      |  |  |
| 20                                      |                                     | ပိ                | 0029         | 29°C                                                                 |  |  |
| (Lower limit)                           |                                     |                   | 0030         | 30°C (Upper limit at shipment)                                       |  |  |
|                                         |                                     |                   | 0016         | $16^{\circ}$ C (Lower limit at shipment)                             |  |  |
| <i>c'</i> i                             |                                     | _                 | 0017         |                                                                      |  |  |
| (Upper limit)                           |                                     | ing               | )            |                                                                      |  |  |
|                                         |                                     | eat               | (            |                                                                      |  |  |
|                                         |                                     | Т                 | 0029         | 29°C                                                                 |  |  |
| (Lower limit)                           | Change to remote                    |                   | 0030         | 30°C (Upper limit at shipment)                                       |  |  |
|                                         | control temperature                 |                   | 0018         | 18°C (Lower limit at shipment)                                       |  |  |
| C I                                     | setting range                       |                   | 0010         | 10°C                                                                 |  |  |
| (Upper limit)                           |                                     | ing               | )            |                                                                      |  |  |
|                                         |                                     | - Suc             | (            | (                                                                    |  |  |
| 64                                      |                                     |                   | 0029         | 29°C                                                                 |  |  |
| (Lower limit)                           |                                     |                   | 0030         | 30°C (Upper limit at shipment)                                       |  |  |
| 717                                     | 1                                   | eat/cool          | 0017         | 17°C (Lower limit at shipment)                                       |  |  |
| 63                                      |                                     |                   | 0018         | 18°C                                                                 |  |  |
| (Upper limit)                           |                                     |                   | )            | )                                                                    |  |  |
| 20                                      |                                     | he                | (            | (                                                                    |  |  |
|                                         |                                     | utc               | 0026         | 26°C                                                                 |  |  |
| (Lower limit)                           |                                     | ∢                 | 0027         | 27°C (Upper limit at shipment)                                       |  |  |
| , , , , , , , , , , , , , , , , , , , , | Auto restart settin                 | a                 | 0000         | Incapable of auto restart setting                                    |  |  |
|                                         |                                     | 3                 | 0001         | Capable of auto restart setting (at factory shipment)                |  |  |
|                                         | Humidifier operatio                 | n                 | 0000         | Normal                                                               |  |  |
|                                         |                                     |                   | 0001         | Ignore heat exchanger temperature conditions.                        |  |  |
|                                         |                                     |                   | 0000         | Filter input (differential pressure switch input)                    |  |  |
| 20                                      | Filter (CN70) inpu                  | t                 | 0001         | Alarm input (for trouble input about air cleaner or similar device)  |  |  |
| "                                       | switching                           |                   | 0002         | Humidifier input (Operates linked with drain pump when humidifier is |  |  |
|                                         |                                     |                   |              | ON.)                                                                 |  |  |
| 27                                      | Indoor unit electron                | nic               | 0000         | Present (Setting at shipment)                                        |  |  |
|                                         | control valve                       |                   | 0002         | None                                                                 |  |  |
|                                         |                                     |                   | 0000         | Normal (Used as optional relay PCB or JEMA standard HA terminal.)    |  |  |
| 28                                      | T10 terminal switching              |                   | 0001         | Used for OFF reminder                                                |  |  |
|                                         |                                     |                   | 0002         | Fire prevention input                                                |  |  |
| L                                       |                                     |                   |              | · · ·                                                                |  |  |

| Itom codo   | Itom                                                                 | Setting data |                                                                                 |  |  |  |
|-------------|----------------------------------------------------------------------|--------------|---------------------------------------------------------------------------------|--|--|--|
| item code   | nem                                                                  | No.          | Description                                                                     |  |  |  |
| 25          |                                                                      | 0000         | No forced operation                                                             |  |  |  |
|             | Automatic drain nump                                                 | 0001         | Forced operation for 1 minute                                                   |  |  |  |
|             | operation                                                            | 2            | 2                                                                               |  |  |  |
|             |                                                                      | 0060         | Continuous operation                                                            |  |  |  |
| 71          | Ventilation fan operation                                            | 0000         | None                                                                            |  |  |  |
| 1           | ventilation lan operation                                            | 0001         | Ventilation fan operated by remote controller.                                  |  |  |  |
| 22          | Wired remote controller                                              | 0000         | Not used. (Body sensor is used.)                                                |  |  |  |
| ]]]         | sensor                                                               | 0001         | Remote control sensor is used.                                                  |  |  |  |
| שע          | "Operation change control in progress"                               | 0000         | Normal (displayed)                                                              |  |  |  |
|             | display                                                              | 0001         | Not displayed                                                                   |  |  |  |
| 20          | Discharge temperature                                                | 0000         | Discharge temperature control OFF                                               |  |  |  |
|             | control                                                              | 0001         | Discharge temperature control ON                                                |  |  |  |
|             | Heat exchanger                                                       | 0013         | Control temperature 13°C                                                        |  |  |  |
|             | temperature for cold air                                             | 0014         | Control temperature 14°C                                                        |  |  |  |
| JE          | (Heat exchanger control<br>point for control to<br>prevent cold air) | 2            | 2                                                                               |  |  |  |
|             |                                                                      | 0025         | Control temperature 25°C                                                        |  |  |  |
|             |                                                                      | 0026         | Control temperature 26°C                                                        |  |  |  |
| רב          | Fan output switching                                                 | 0000         | Output linked with fan. (ON when indoor unit fan is operating.)                 |  |  |  |
|             |                                                                      | 0001         | Fan mode operation output                                                       |  |  |  |
|             | Drain pump delayed<br>start time                                     | 0000         | No delayed start                                                                |  |  |  |
|             |                                                                      | 0001         | 1 sec. delayed start                                                            |  |  |  |
|             |                                                                      | 0002         | 2 sec. delayed start                                                            |  |  |  |
| 38          |                                                                      | 2            | 2                                                                               |  |  |  |
|             |                                                                      | 0058         | 58 sec. delayed start                                                           |  |  |  |
|             |                                                                      | 0059         | 59 sec. delayed start                                                           |  |  |  |
|             |                                                                      | 0060         | 60 sec. delayed start                                                           |  |  |  |
|             |                                                                      | 0000         | Humidifier output OFF. Drain pump stopped.                                      |  |  |  |
| 40          |                                                                      | 0001         | Humidifier output ON. Drain pump operates.                                      |  |  |  |
|             | Humidifier setting                                                   | 0002         | Humidifier output ON. Drain pump operates for 1 minute when total humidifier    |  |  |  |
|             |                                                                      |              | operating time reaches 60 minutes.                                              |  |  |  |
|             |                                                                      | 0003         | Humiditier output ON. Drain pump stopped.                                       |  |  |  |
| 45          | Flap operation mode                                                  | 0000         |                                                                                 |  |  |  |
| <b>'</b> -' |                                                                      | 0001         | Draft reduction mode (Flap lower-limit position is shifted upwards.)            |  |  |  |
|             | <u> </u>                                                             | 0000         | Smudging reduction mode (Flap swing upper-limit position is shifted downwards.) |  |  |  |
| 46          | Flap swing mode                                                      | 0001         |                                                                                 |  |  |  |
|             |                                                                      | 0002         | IDratt reduction mode (Flap swind lower-limit position is upwards)              |  |  |  |

|            |                                                                    |      | Setting data                                                                    |               |                                                             |                                    |  |  |
|------------|--------------------------------------------------------------------|------|---------------------------------------------------------------------------------|---------------|-------------------------------------------------------------|------------------------------------|--|--|
| Item code  | Item                                                               | No.  | Description                                                                     |               |                                                             |                                    |  |  |
|            |                                                                    |      | DC fan tap ope<br>mode                                                          | erating       |                                                             | Purpose                            |  |  |
|            |                                                                    | 0000 | Standard                                                                        |               | Standard (setting at ship                                   | oment)                             |  |  |
|            |                                                                    |      | High ceiling use                                                                | Э             | High ceiling setting 1 (w                                   | ith standard panel)                |  |  |
|            |                                                                    | 0001 | For low                                                                         | <i>c</i>      | Ultra long-life filter, oil gu                              | uard panel, ammonia deodorizing    |  |  |
|            | Fan tap setting                                                    |      | static-pressure                                                                 | filter        | filter, optical regenerativ                                 | e deodorizing filter               |  |  |
| <b>F</b> 1 | (Fan tap change in order<br>to prevent drop in air                 |      | High ceiling use                                                                | <u>ə</u>      | High ceiling setting 2 (W                                   | Ith standard panel)                |  |  |
| 20         | discharge caused by                                                | 0003 | For low<br>static-pressure filter                                               |               | (Antibacterial) high-performance filter (55%)               |                                    |  |  |
|            | filter installation)                                               |      |                                                                                 |               | Air-cleaning unit, air-cleaning unit + optical regenerative |                                    |  |  |
|            |                                                                    |      |                                                                                 |               | deodorizing filter, deodo                                   | rant (activated charcoal) filter   |  |  |
|            |                                                                    |      | For air-blocking                                                                |               | an disabarga duat is connected                              |                                    |  |  |
|            |                                                                    |      | material                                                                        |               | For 3-way discharge, when discharge duct is connected       |                                    |  |  |
|            |                                                                    | 0006 | For air-blocking For 2-way discharge                                            |               |                                                             |                                    |  |  |
|            |                                                                    | 0000 | Mo humidifier output                                                            |               |                                                             |                                    |  |  |
|            |                                                                    | 0000 |                                                                                 | uipui         |                                                             |                                    |  |  |
|            |                                                                    | 0002 | 2 sec.                                                                          |               |                                                             |                                    |  |  |
| CC         | ON time per 60                                                     | )    | <u>&gt; &gt; - &gt; - &gt; - &gt; - &gt; - &gt; - &gt; - &gt; - &gt; - &gt;</u> |               |                                                             |                                    |  |  |
| בן         | seconds)                                                           | (    | (                                                                               |               |                                                             |                                    |  |  |
|            |                                                                    | 0058 | 58 Sec.                                                                         |               |                                                             |                                    |  |  |
|            |                                                                    | 0059 | Continuously ON                                                                 |               |                                                             |                                    |  |  |
|            |                                                                    | 0000 | Function disabled                                                               |               |                                                             |                                    |  |  |
| 55         | Repeat timer switching                                             | 0001 | Function enabled                                                                |               |                                                             |                                    |  |  |
|            | Timer function change                                              | 0000 | Function disabl                                                                 | led           |                                                             |                                    |  |  |
| bü         | prohibit                                                           | 0001 | Function enable                                                                 | ed            |                                                             |                                    |  |  |
| 52         | Smudging control                                                   | 0000 | No smudging c                                                                   | ontrol        |                                                             |                                    |  |  |
|            | Setting the Flap<br>Separately<br>*Only for 4-way<br>Cassette type | 0000 | Air discharge                                                                   |               | Flap 1 <b>XX</b> =9                                         | 0 Flap position                    |  |  |
|            |                                                                    | 0001 | port                                                                            | ÉN            | (Motor No. 4)                                               | component (1)                      |  |  |
| 50         |                                                                    | 0002 |                                                                                 | <u>Iltref</u> |                                                             | box                                |  |  |
|            |                                                                    | 0002 | Flan                                                                            |               | Flap 2                                                      | Flap 4                             |  |  |
|            |                                                                    | 0003 | (adjustment for                                                                 |               | (Motor No. 2)                                               | $(Motor No. 3) \bullet 4 \Box$     |  |  |
|            |                                                                    | 0004 | up-down                                                                         |               |                                                             |                                    |  |  |
|            | Setting the Flap<br>Separately<br>*Only for 4-way<br>Cassette type | 0005 |                                                                                 |               | Flap 3 <b>XX</b> =9                                         | 2                                  |  |  |
| 91         |                                                                    | 0006 |                                                                                 |               | (Motor No. 1)                                               |                                    |  |  |
|            |                                                                    | 0006 | Setting data                                                                    | Flap po       | osition during operation                                    | When the flap position is set to   |  |  |
|            |                                                                    |      | 00 00                                                                           | Withou        | t separate setting                                          | 4 or 5 and the unit is in the      |  |  |
| 92         | Setting the Flap<br>Separately<br>*Only for 4-way<br>Cassette type |      | 0001                                                                            | Swing         |                                                             | position is moved to 3 and the     |  |  |
|            |                                                                    |      | 50.00                                                                           | Move t        | o position 1 and stay                                       | operation is started.              |  |  |
|            |                                                                    |      | 0003                                                                            | Move t        | o position 2 and stav                                       | NOTE                               |  |  |
|            |                                                                    |      | 0000                                                                            | Move t        | o position 3 and stav                                       | The flap swings during the         |  |  |
|            | Setting the Flap<br>Separately                                     |      | 000                                                                             | Movet         | o position 4 and stav                                       | Flap Separately".                  |  |  |
| 23         | *Only for 4-way                                                    |      |                                                                                 | Movet         | o position E and star                                       | At this time, the unselected flaps |  |  |
|            | Cassette type                                                      |      |                                                                                 |               |                                                             | are moved to the position 1.       |  |  |
# 2. Detailed Settings Function

| Item code | Item                                                                  | Description                                                                                                    |  |  |
|-----------|-----------------------------------------------------------------------|----------------------------------------------------------------------------------------------------|--|--|
| 10        | Unit type                                                             | Sat when the indeer unit EEPPOM memory is replaced during convising                                                                                                    |  |  |
| 11        | Indoor unit capacity                                                  | Set when the industrum EEP Now memory is replaced during servicing.                                                                                                    |  |  |
| 12        | System (outdoor unit)<br>address                                      | These are not set at the time of shipping from the factory.<br>These must be set after installation if automatic address setting is not<br>performed                                                                                                    |  |  |
| 13        | Indoor unit address                                                   |                                                                                                    |  |  |
| 14        | Group address                                                         |                                                                                                    |  |  |
| 17        | Cooling intake temperature shift                                      | Shifts the intake temperature during cooling and dry operation.<br>(Enabled only when the body thermostat is used.)<br>Increase this value when it is difficult to turn the thermostat ON.                                                                                                    |  |  |
| 18        | Automatic stop time after operation start                             | The time at which an indoor unit is automatically stopped after operation starts can be set in increments of 5 minutes.                                                                                                    |  |  |
| 1E        | Temperature shift for cooling/heating change in "auto heat/cool" mode | "Auto heat/cool" selects the operating mode automatically based on the difference between the room temperature and the temperature set on the remote controller. This setting establishes a shift temperature for the heating/ cooling temperature setting relative to the remote controller temperature setting. |  |  |

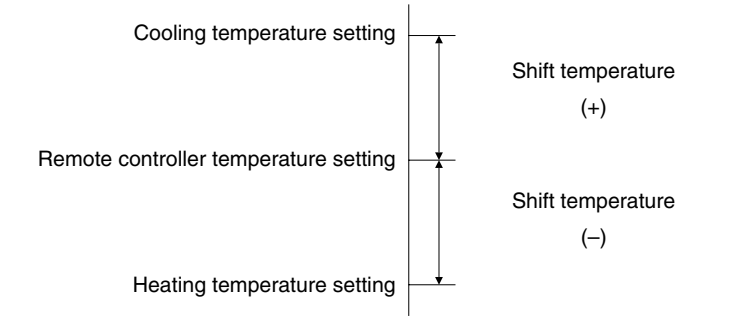

| Item code                                          | Item                                                              |                   | Description                                                                                                    |  |  |
|----------------------------------------------------|-------------------------------------------------------------------|-------------------|----------------------------------------------------------------------------------------------------|--|--|
| <b>1F</b> (Upper limit)<br><b>20</b> (Lower limit) |                                                                   | Cooling           |                                                                                                    |  |  |
| <b>21</b> (Upper limit)<br><b>22</b> (Lower limit) | Change to the remote                                              | Heating           | This setting changes the temperature range (upper limit and lower limit) which is set from the remote controller or central control device.                                                                                                    |  |  |
| 23 (Upper limit)<br>24 (Lower limit)               | setting range                                                     | Drying            | If the temperature setting is to be a single point, set the upper limit<br>and lower limit to the same temperature.                                                                                                    |  |  |
| <b>25</b> (Upper limit)<br><b>26</b> (Lower limit) |                                                                   | Auto<br>heat/cool |                                                                                                    |  |  |
| 28                                                 | Auto restart setting                                              |                   | When indoor unit is shutdown due to power failure, auto restart setting can restore the previous operating system.                                                                                                    |  |  |
| 29                                                 | Humidifier operation which ignores the heat exchanger temperature |                   | During heating operation, the humidifier operates when the heat<br>exchanger temperature is suitable for humidifying. This setting is<br>used to ignore this condition for humidifier operation and operate the<br>humidifier more.                                                                                                    |  |  |
| 2A                                                 | Filter input switching                                            |                   | This setting switches the filter input according to the purpose of use.                                                                                                    |  |  |
| 2C                                                 | Indoor unit electronic control valve                              |                   | This setting indicates whether or not an indoor unit electronic control valve is present.<br>At the time of shipping, this setting is set according to the conditions of the indoor unit.                                                                                                    |  |  |
| 2E                                                 | T10 terminal input switching                                      |                   | Ordinarily, the T10 terminal is used as the HA terminal at the time of shipping. However, this setting is used when the T10 terminal is used for OFF reminder or for fire prevention input.                                                                                                    |  |  |
| 31                                                 | Ventilation fan operation from remote controller                  |                   | It is possible to install a total heat exchanger and ventilation fan in<br>the system, which can be started and stopped by the wired remote<br>controller. The ventilation fan can operate linked with the start and<br>stop of the indoor unit, or can be operated even when the indoor<br>unit is stopped.<br>Use a ventilation fan that can accept the no-voltage A contact as<br>the external input signal.<br>In the case of group control, the fans are operated together. They<br>cannot be operated individually. |  |  |
| 32                                                 | Switching to remote controller sensor                             |                   | This setting is used to switch from the body sensor to the remote<br>controller sensor.<br>Check that "remote controller sensor" is displayed.<br>Do not use this setting with models that do not include a remote<br>controller sensor.<br>Do not use this setting if both the body sensor and remote sensor<br>are used.                                                                                                    |  |  |
| 34                                                 | ON/OFF of "Operation change control in progress" display          |                   | In a MULTI system with multiple remote controllers, switching<br>between heating and cooling is restricted, and "Operation change<br>control in progress" is displayed.<br>This setting is used to prevent this display from appearing.<br>Refer to the item concerned with operating mode priorities.                                                                                                    |  |  |

(Continued)

4

# 2. Detailed Settings Function

(Continued from previous page)

| Item code | Item                                                  | Description                                                                                                    |
|-----------|-------------------------------------------------------|----------------------------------------------------------------------------------------------------|
| ЗC        | Heat exchanger temperature for cold air discharge     | The heat exchanger temperature control point for prevention of cold air discharge during heating operation can be changed.                                                                              |
| 3d        | Fan output switching                                  | The indoor unit PCB optional output for the fan can be switched according to the purpose of use.                                                                                                    |
| 3E        | Drain pump delayed start time                         | The drain pump starts after the set time delay after cooling operation stops.                                                                                                    |
| 40        | Humidifier drain pump setting                         | This specifies the humidifier and drain pump setting.                                                                                                    |
| 45        | DC flap operation mode                                | Changes flap operation to draft reduction mode.                                                                                                    |
| 46        | DC flap swing mode                                    | Selects the swing operation mode for the flap.                                                                                                    |
| 5d        | DC fan tap setting                                    | Sets the DC fan tap according to the purpose of use.<br>Change the settings data at the same time.                                                                                                    |
| 5E        | Humidifier ON time                                    | Sets the humidifier output ON time for when the humidifier is operating.<br>ON/OFF control is performed during humidifier operation.<br>This setting therefore sets the ON time per 60-second interval. |
| 5F        | Stop at time set for OFF timer after operation starts | This setting enables a function that stops operation when the amount<br>of time set for the OFF timer has passed after remote controller<br>operation was started.                                      |
| 60        | Timer function change prohibit                        | This function prohibits changes from being made to the remote controller time setting.                                                                                                    |
| 62        | Smudging control                                      | Smudging control is disabled when 0000 is set.                                                                                                    |

#### Selecting the DC fan motor tap (when setting from the PCB)

#### • 4-Way Cassette type

#### <Procedure> Stop the system before performing these steps.

- 1 Open the electrical component box cover, then check the indoor unit control PCB.
- <sup>(2)</sup> Connect the jumper connector (2P: yellow) which was supplied with the accessory to the correct connector pin on the indoor unit control PCB according to the setting number which was confirmed in " List of Detailed Setting Items " (Item code 5d).

#### Setting No. (3) :

Then connect the jumper connector to the connector pin TP3 (2P: yellow) on the indoor unit control PCB. Setting No. (6) :

Then connect the jumper connector to the connector pin TP6 (2P: white) on the indoor unit control PCB.

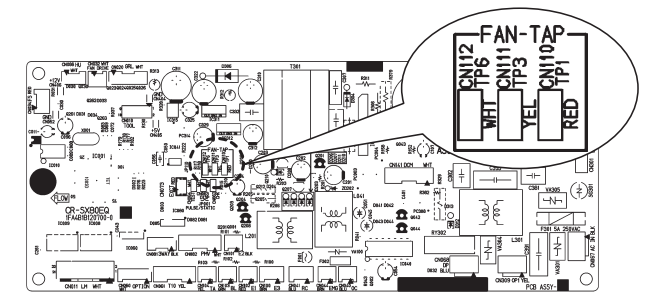

Fig. 4-4

#### • Ceiling type

#### <Procedure> Stop the system before performing these steps.

- ① Open the electrical component box cover, then check the indoor unit control PCB. (Fig. 4-5)
- <sup>(2)</sup> Connect the jumper connector (2P: yellow) which was supplied with the accessory to the correct connector pin on the indoor unit control PCB according to the setting number which was confirmed in "List of Detailed Setting Items" (Item code 5d).
  - If the setting No. is (1), then connect the jumper connector to the connector pin TP1 (2P: red) on the indoor unit control PCB.
  - If the setting No. is (3), then connect the jumper connector to the connector pin TP3 (2P: yellow) on the indoor unit control PCB.

### 1-Way Cassette type

#### <Procedure> Be sure to turn OFF the main power source before performing the steps below.

- ① Open the electrical component box cover, then check the indoor unit control PCB. (Fig. 4-5)
- ② Connect the jumper connector (2P: yellow) which was supplied with the accessory to the correct connector pin on the indoor unit control PCB according to the setting number which was confirmed in "List of Detailed Setting Items" (Item code 5d).
  - When using with the high ceiling settings Connect the jumper connector to the connector pin TP1 (2P: red) on the indoor unit control PCB.
  - When using with the discharge grille (purchased separately) attached (2-way lowered ceiling system) Connect the jumper connector to the connector pin TP3 (2P: yellow) on the indoor unit control PCB.

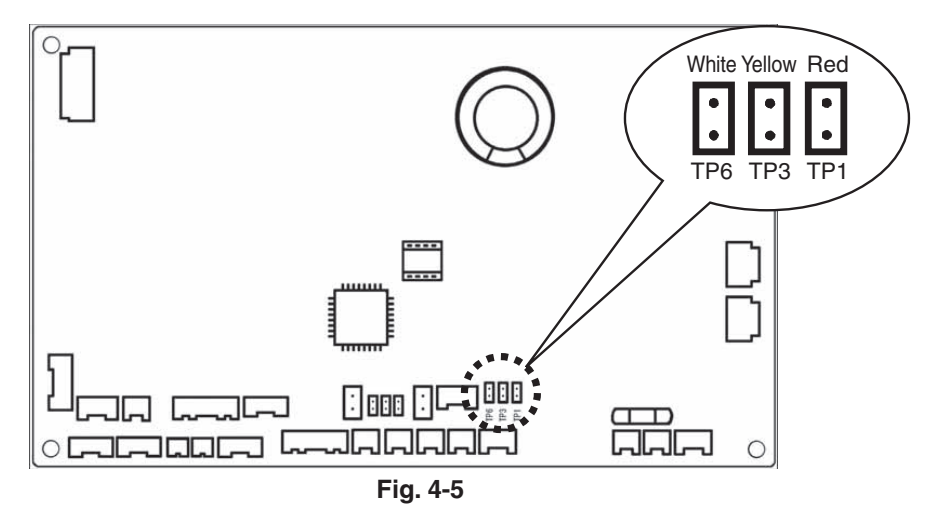

### 1

• The remote controller includes a number of servicing functions. Use these as needed for test runs and inspections.

### **List of Servicing Functions**

| Functions                        | Description                                                                                        | Button operation                                                                      | <b>Reset</b> operation | Unit status                                      |
|----------------------------------|----------------------------------------------------------------------------------------------------|---------------------------------------------------------------------------------------|------------------------|--------------------------------------------------|
| Test run                         | Operation with<br>forced thermostat<br>ON                                                          | Press and hold the <i>S</i> button for 4 seconds or longer.                           |                        |                                                  |
| Sensor<br>temperature<br>display | Temperature<br>display from each<br>sensor                                                         | Press and hold the f and<br>E buttons for 4 seconds or<br>longer.                     |                        | Current operation is maintained.                 |
| Servicing check<br>display       | Alarm history<br>display                                                                           | Press and hold the And<br>SET buttons for 4 seconds or<br>longer.                     | Press the 🗲            |                                                  |
| Simple settings                  | Filter life time,<br>operating mode<br>priority, central<br>control address,<br>and other settings | Press and hold the 🖍 and<br>from buttons for 4 seconds or<br>longer.                  | button.                | When settings are made from a remote controller, |
| Detailed settings                | System address,<br>indoor unit address,<br>central control<br>address, and other<br>settings       | Press and hold the $\nearrow$ , CAN<br>and SET buttons for 4 seconds<br>or longer.    |                        | remote controller is<br>connected stops.         |
| Automatic<br>address             | Automatic address<br>setting based on<br>command from<br>the wired remote<br>controller            | Press and hold the 🖍 and<br>the timer operation 🍙 buttons<br>for 4 seconds or longer. | Automatic reset        | Entire system stops.                             |
| Address change                   | Change of indoor<br>unit address                                                                   | Press and hold the And<br>the timer operation  buttons<br>for 4 seconds or longer.    | Press the 🗡<br>button. |                                                  |

### **Test Run Function**

Operates the unit with the thermostat forced ON.

### <Procedure>

- Press and hold the button for 4 seconds or longer.
- ② "Test" appears on the remote controller LCD display (Fig. 4-6).
- ③ Start operation.
- ④ Press the button to return to normal remote controller display.

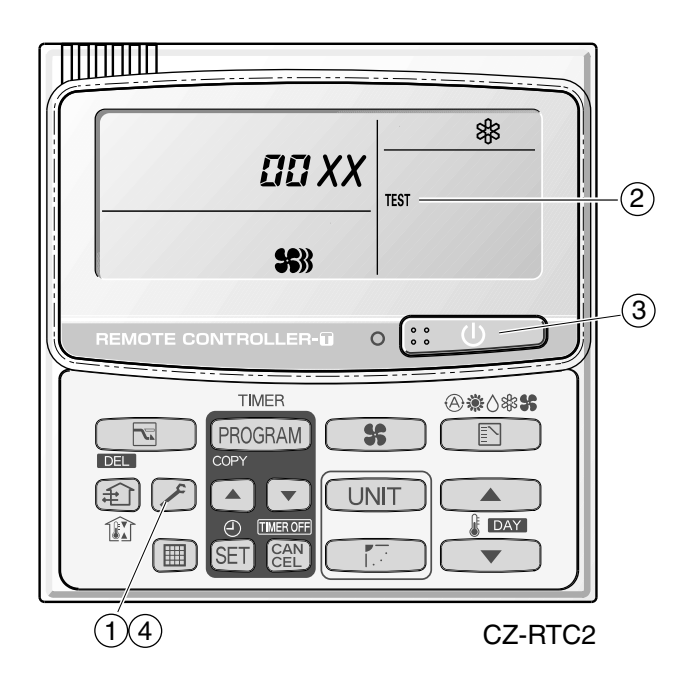

Fig. 4-6

#### Sensor temperature display function (displayed both when unit is running and stopped)

• Use the following check procedure to display the sensor temperatures from the remote controller, indoor unit, and outdoor unit sensors on the remote controller display.

#### <Check procedure>

- Press and hold the (CHECK) button and button simultaneously for 4 seconds or longer.
- ② The following appears on the remote controller LCD display: unit No. X – X (main unit No.), item code XX (sensor address), and service monitor 00XX (sensor temperature).

(See figure at right. 2)

- ③ Press the temperature setting \_\_\_\_\_ and
   \_\_\_\_\_ buttons to change the item code to the sensor address of the sensor you wish to monitor.
   (For the relationship between the sensor address and sensor type, refer to the sensor temperature relationship table on next page.)
- ④ If group control is in effect, press the UNIT button to change to the unit you wish to monitor.
- ⑤ Press the (CHECK) button to return to normal remote controller operation.

<Note> The temperature display for units that are not connected appears as "- - - -."

 If monitor mode is engaged during ordinary operation, the only parts of the LCD display that change are those shown in ② in the figure. The other parts remain unchanged during normal operation.

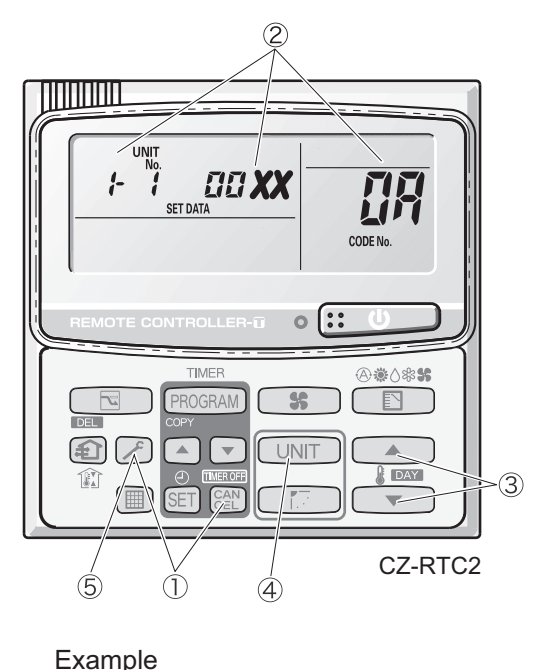

*F* ↓ ∶ Unit No. *IH* ∶ Item code (sensor address) *IIXX* ∶ Discharge temp. (TD)

| Location where sensor is installed | Sensor<br>address | Sensor type                                  | Sensor<br>address | Sensor type                           |
|------------------------------------|-------------------|----------------------------------------------|-------------------|---------------------------------------|
|                                    | 00                | Room temp. *1                                | 05                | Indoor unit heat exchanger temp. (E3) |
|                                    | 01                | Remote controller temp.                      | 06                | Discharge air temp.                   |
| Indoor unit                        | 02                | Indoor unit intake temp.                     | 07                | Discharge air temp. setting           |
|                                    | 03                | Indoor unit heat exchanger temp. (E1)        | 08                | Indoor unit MOV position              |
|                                    | 04                | —                                            | 09                | _                                     |
|                                    | 0R                | Discharge temp. (TD)                         | 12                | _                                     |
|                                    | 0C                | High-pressure sensor temp.                   | 13                | Inverter primary current              |
| Outdoor unit                       | Ūď                | Suction temp. (TS)                           | 15                | MOV1 position                         |
|                                    | 0E                | Outdoor unit heat exchanger temperature (C1) | 18                | _                                     |
|                                    | 11                | Outside air temperature                      | 19                | Actual operating Frequency            |

#### Sensor Temperature Relationship Table

\*1 Main unit only in case of group control.

# **5. TROUBLE DIAGNOSIS**

| 1. | Contents of Remote Controller Switch Alarm Display                     | <b>. 5</b> -2 |
|----|------------------------------------------------------------------------|---------------|
| 2. | Outdoor Unit Control Panel LED Display                                 | <b>. 5</b> -4 |
| 3. | Mini VRF System Alarm Codes                                            | . <b>5-</b> 5 |
| 4. | Inspection of Parts (Outdoor Unit)                                     | <b>5</b> -51  |
| 5. | Symptom: Thermostat in OFF continues or cycles OFF & ON too frequently | <b>5</b> -52  |

# 1. Contents of Remote Controller Switch Alarm Display

ON: ○ Blinking: -☆- OFF: ●

|                                   | _                                                                                                    |                                                                                                    | Wired<br>remote<br>control<br>display | Wireless<br>remote controller<br>receiver display |  |  |
|-----------------------------------|----------------------------------------------------------------------------------------------------|----------------------------------------------------------------------------------------------------|---------------------------------------|---------------------------------------------------|--|--|
|                                   | Poss                                                                                                    | ible cause of malfunction                                                                                                    |                                       | Operation<br>Timer<br>Standby<br>for heating      |  |  |
| Serial<br>communication<br>errors | Remote controller is detecting error signal from indoor unit.                                                                            | Error in receiving serial communication signal<br>(Signal from main indoor unit in case of group control)<br>Ex: Auto address is not completed.                                                     | <e01></e01>                           | Operating lamp<br>blinking                        |  |  |
| Missetting                        |                                                                                                    | Error in transmitting serial communication signal                                                                                                    | <e02></e02>                           |                                                   |  |  |
|                                   | Indoor unit is detecting error sig                                                                                                    | gnal from remote controller (and system controller).                                                                                                    | < <e03>&gt;</e03>                     |                                                   |  |  |
|                                   | Indoor unit is detecting error signal from outdoor unit.                                                                                 | Error in receiving serial communication signal<br>When turning on the power supply, the number of connected<br>indoor units does not correspond to the number set. (Except R.C.<br>address is "0.") | E04                                   | Heating ready<br>lamp blinking                    |  |  |
|                                   |                                                                                                    | Error of the outdoor unit in receiving serial communication signal from the indoor unit                                                                                                    | <e06></e06>                           |                                                   |  |  |
|                                   | Improper setting of indoor unit                                                                                                    | Indoor unit address setting is duplicated.                                                                                                    | E08                                   | Operating lamp                                    |  |  |
|                                   | or remote controller.                                                                                                    | Remote controller address connector (RCU. ADR) is duplicated.<br>(Duplication of main remote controller)                                                                                            | < <e09>&gt;</e09>                     | blinking                                          |  |  |
|                                   | During auto address setting,<br>number of connected units<br>does not correspond to<br>number set.                                       | Starting auto address setting is prohibited.<br>This alarm message shows that the auto address connector<br>CN-A.ADD is shorted while other RC line is executing auto<br>address operation.         | E12 🌣 •                               |                                                   |  |  |
|                                   | Indoor unit communication<br>error of group control wiring                                                                               | Error of main indoor unit in receiving serial communication signal from sub indoor units                                                                                                    | E18                                   |                                                   |  |  |
|                                   | When turning on the power<br>supply, number of connected<br>units does not correspond to<br>number set.<br>(Except R.C. address is "0.") | Error in auto address setting (Number of connected indoor units is less than the number set.)                                                                                                    | E15                                   | Heating ready                                     |  |  |
|                                   |                                                                                                    | Error in auto address setting (Number of connected indoor units is more than the number set.)                                                                                                    | E16                                   |                                                   |  |  |
|                                   |                                                                                                    | No indoor unit is connected during auto address setting.                                                                                                    | E20                                   |                                                   |  |  |
|                                   |                                                                                                    | Main outdoor unit is detecting error signal from sub outdoor unit.                                                                                                    | E24                                   |                                                   |  |  |
|                                   |                                                                                                    | Error of outdoor unit address setting                                                                                                    | E25                                   |                                                   |  |  |
|                                   |                                                                                                    | The number of connected main and sub outdoor units do not correspond to the number set at main outdoor unit PCB.                                                                                    | E26                                   |                                                   |  |  |
|                                   |                                                                                                    | Error of sub outdoor unit in receiving serial communication signal from main outdoor unit                                                                                                    | E29                                   |                                                   |  |  |
|                                   |                                                                                                    | Outdoor unit serial communications failure.                                                                                                    | E30                                   |                                                   |  |  |
|                                   | Improper setting                                                                                                    | This alarm message shows when the indoor unit for multiple-use is not connected to the outdoor unit.                                                                                                | L02                                   | Operating and                                     |  |  |
|                                   |                                                                                                    | Duplication of main indoor unit address setting in group control                                                                                                    | <l03></l03>                           | lamps blinking                                    |  |  |
|                                   |                                                                                                    | There are 2 or more indoor units<br>controllers which have operation                                                                                                    | L05                                   | simultaneously                                    |  |  |
|                                   |                                                                                                    | mode priority in 1 refrigerant circuit. Non-priority set remote controller                                                                                                    | L06                                   | ☆   ●   ☆                                         |  |  |
|                                   |                                                                                                    | Group control wiring is connected to individual control indoor unit.                                                                                                    | L07                                   |                                                   |  |  |
|                                   |                                                                                                    | Indoor unit address is not set.                                                                                                    | L08                                   |                                                   |  |  |
|                                   |                                                                                                    | Capacity code of indoor unit is not set.                                                                                                    | < <l09>&gt;</l09>                     |                                                   |  |  |
|                                   |                                                                                                    | 4-way valve operation failure                                                                                                    | L18                                   | Operating and                                     |  |  |
|                                   |                                                                                                    | Duplication of outdoor R.C. address setting                                                                                                    | L04                                   | heating ready<br>lamps blinking<br>simultaneously |  |  |
|                                   |                                                                                                    | Capacity code of outdoor unit is not set.                                                                                                    | L10                                   | ☆ ○ ☆                                             |  |  |
| Activation of                     | Protective device in indoor                                                                                                    | Thermal protector in indoor unit fan motor is activated.                                                                                                    | < <p01>&gt;</p01>                     |                                                   |  |  |
| protective                        | unit is activated.                                                                                                    | Improper wiring connections of ceiling panel                                                                                                    | < <p09>&gt;</p09>                     | Timer and heat                                    |  |  |
| uevice                            |                                                                                                    | Float switch is activated.                                                                                                    | < <p10>&gt;</p10>                     | blinking                                          |  |  |
|                                   |                                                                                                    | Operation of protective function of fan inverter                                                                                                    | < <p12>&gt;</p12>                     | altemately<br>● ☆ ☆                               |  |  |
|                                   |                                                                                                    | Uperation of U2 sensor                                                                                                    | F14                                   |                                                   |  |  |

Continued

### Mini VRF SYSTEM Trouble Diagnosis

# 1. Contents of Remote Controller Switch Alarm Display

ON: ○ Blinking: -☆ OFF: ●

|                                                                                                 | Wired<br>remote<br>control<br>display          | Wireless<br>remote controller<br>receiver display                                                                                               |                   |                          |                               |                      |
|-------------------------------------------------------------------------------------------------|------------------------------------------------|----------------------------------------------------------------------------------------------------|-------------------|--------------------------|-------------------------------|----------------------|
|                                                                                                 |                                                | Operation                                                                                                    | Timer             | Standby<br>for heating   |                               |                      |
| Activation of                                                                                   | Protective device in outdoor                   | Incorrect discharge temperature (Comp.)                                                                                                    | P03               |                          |                               |                      |
| protective                                                                                      | unit is activated.                             | High-pressure switch                                                                                                    | P04               |                          |                               | 1                    |
| device                                                                                          |                                                | Power supply circuit failure, missing-phase detection                                                                                           | P05               |                          | 1                             |                      |
|                                                                                                 |                                                | There is a trouble with the outdoor unit when the liquid valve and the gas valve are closed.                                                    | P13               | Opera<br>heatir          | ating a<br>ng reac<br>blinkin | nd<br>dy<br>ia       |
|                                                                                                 |                                                | Outdoor unit fan motor is unusual.                                                                                                    | P22               | altem                    | ately                         | 9                    |
|                                                                                                 |                                                | Compressor running failure resulting from missing phase in the compressor wiring, etc. (Start failure not caused by IPM or no gas.)             | P16               | *                        | •                             | ☆                    |
|                                                                                                 |                                                | Missing-phase/reverse-phase in the compressor wiring,<br>Compressor start-up failure (Overcurrent at time of INV<br>compressor starts up, etc.) | P29               |                          |                               |                      |
|                                                                                                 |                                                | IPM trip (IPM current or temperature)                                                                                                    | H31               | Timer                    | lamp b                        | linking              |
| Thermistor Indoor thermistor is either                                                          |                                                | Indoor coil temp. sensor (E1)                                                                                                    | < <f01>&gt;</f01> | Operating an             |                               | nd                   |
| fault                                                                                           | open or damaged.                               | Indoor coil temp. sensor (E3)                                                                                                    | < <f03>&gt;</f03> | timer<br>blinkir         | lamps<br>na alter             | nately               |
|                                                                                                 |                                                | Indoor suction air (room) temp. sensor (TA)                                                                                                    | < <f10>&gt;</f10> |                          |                               | -                    |
|                                                                                                 |                                                | Indoor discharge air temp. sensor (BL)                                                                                                    | < <f11>&gt;</f11> | <u>-</u> \$              | <u>-</u> ₽                    | •                    |
|                                                                                                 | Outdoor thermistor is either                   | Comp. discharge gas temp. sensor (TD)                                                                                                    | F04               | Opera                    | ting an                       | nd                   |
|                                                                                                 | open or damaged.                               | Outdoor coil liquid temp. sensor (C1)                                                                                                    | F07               | timer                    | lamps                         | natoly               |
|                                                                                                 |                                                | Outdoor air temp. sensor (TO)                                                                                                    | F08               |                          | iy alter                      | latery               |
|                                                                                                 |                                                | Compressor intake port temperature sensor (TS)                                                                                                  | F12               | <b>↓</b> ☆               | \#                            | 0                    |
|                                                                                                 |                                                | High pressure sensor                                                                                                    | F16               |                          |                               | i                    |
| EEPROM on indoor unit PCB failure                                                               |                                                |                                                                                                    |                   |                          | ating ar<br>lamp bl<br>aneous | nd<br>linking<br>sly |
| Protective<br>device for<br>compressor is<br>activated                                          | Protective device for compressor is activated. | EEPROM on the outdoor unit PCB has failed.                                                                                                    | F31               | Opera<br>timer<br>simult | ating ar<br>lamp bl<br>aneous | inking<br>sly        |
|                                                                                                 |                                                | Overcurrent of power supply current (CT) sensor                                                                                                 | H01               | Timer                    | lamp b                        | linking              |
|                                                                                                 | PAM failure                                    |                                                                                                    | H02               |                          | *                             |                      |
| Power supply current (CT) sensor failure<br>(Current is not detected at time of compressor ON.) |                                                | Power supply current (CT) sensor failure<br>(Current is not detected at time of compressor ON.)                                                 | H03               |                          | 뀻                             | •                    |

# 2. Outdoor Unit Control Panel LED Display

| UFF)                                                                                                    |  |  |  |
|----------------------------------------------------------------------------------------------------|--|--|--|
|                                                                                                    |  |  |  |
|                                                                                                    |  |  |  |
| ica-                                                                                                    |  |  |  |
|                                                                                                    |  |  |  |
| After power is turned ON (and automatic address setting is not in progress), 1 or more indoor units are confirmed in that system; however, the number of indoor units does not match the |  |  |  |
|                                                                                                    |  |  |  |
|                                                                                                    |  |  |  |
| and regular communications are occurring.)                                                                                                    |  |  |  |
|                                                                                                    |  |  |  |
| Automatic address setting is in progress.                                                                                                    |  |  |  |
| nat                                                                                                    |  |  |  |
|                                                                                                    |  |  |  |
|                                                                                                    |  |  |  |
| LED 1 blinks M times, then LED 2 blinks N times. The cycle then repeats.                                                                                                    |  |  |  |
|                                                                                                    |  |  |  |
|                                                                                                    |  |  |  |
|                                                                                                    |  |  |  |
|                                                                                                    |  |  |  |
|                                                                                                    |  |  |  |

# 3. Mini VRF System Alarm Codes

### Alarms for outdoor units

| Alarm<br>Code | Alarm Meaning                                                                                              |
|---------------|----------------------------------------------------------------------------------------------------|
| E01           | Remote Controller Reception Error                                                                          |
| E02           | Remote Controller Transmission Error                                                                       |
| E03           | Error in Indoor Unit Receiving Signal from Remote Controller (central)                                     |
| E04           | Error in Indoor Unit Receiving Signal from the Outdoor unit                                                |
| E05           | Error in Indoor Unit Transmitting Signal to the Outdoor Unit                                               |
| E06           | Error in the Outdoor Unit Receiving Signal from the Indoor Unit                                            |
| E07           | Error in Outdoor Unit Transmitting Signal to the Indoor Unit                                               |
| E08           | Duplicate Indoor Unit Address Settings Error                                                               |
| E09           | More Than One Remote Controller Set to Main Error                                                          |
| E12           | Start of Auto Address Setting Prohibited Due to Auto Address Setting Being in Progress                     |
| E13           | Error in Indoor Unit Transmitting Signal to Remote Controller                                              |
| E15           | Auto-Address Alarm (not enough units)                                                                      |
| E16           | Auto-Address Alarm (too many units)                                                                        |
| E18           | Faulty Communication in Group Control Wiring                                                               |
| E20           | No Indoor Units Error                                                                                      |
| E30           | Outdoor Unit Serial Transmission Error                                                                     |
| <b>F</b> 04   |                                                                                                    |
| F04           | Compressor Discharge Temperature Sensor Error                                                              |
| F07           | Heat Exchanger Inlet Temperature Sensor (C1) Error                                                         |
| F08           | Outdoor Air Temperature Sensor (TO) Error                                                                  |
|               | Link Descent Concern Server                                                                                |
| F10           | Augh Pressure Sensor Error                                                                                 |
| F31           |                                                                                                    |
| H01           | Primary Current (Input) Detect of Overcurrent                                                              |
| H02           | PAM Error                                                                                                  |
| H03           | Compressor CT Sensor (Current Sensor) Unplugged                                                            |
| H31           | HIC Error                                                                                                  |
|               |                                                                                                    |
| L04           | Duplicated Setting of Outdoor System Address Error                                                         |
| L10           | Outdoor Unit Capacity Not Yet Setup Error                                                                  |
| L18           | 4-way valve operation failure                                                                              |
| P03           | Compressor Discharge Temperature Error                                                                     |
| P04           | Actuation of High Pressure Switch                                                                          |
| P05           | Power Supply Error                                                                                         |
| P13           | Forgot-to-open Valve Alarm                                                                                 |
| P14           | O2 Sensor                                                                                                  |
| P16           | Overcurrent of Inverter Compressor                                                                         |
| P22           | Outdoor Fan Motor Error                                                                                    |
| P29           | INV Compressor Start-up Failed (including lock) Due to INV Compressor Wiring Open Phase, Faulty DCCT, etc. |

# Checks Prior to Auto Address Setting

X If an outdoor unit displays an alarm, conduct this process after diagnosing the problem.

| 1 Auto         | 1-1 | Is the power of the indoor unit(s) and outdoor unit(s) on?                                                                                                    | Yes              | 2-1                 |  |
|----------------|-----|----------------------------------------------------------------------------------------------------|------------------|---------------------|--|
| Audress        |     |                                                                                                    | No               | Power on            |  |
| 2 Indoor/      | 2_1 | Has the wiring of the indoor/outdoor control line been completed?YIs it all connected?It                                                                                                    |                  | 2-2                 |  |
| outdoor        | 2-1 |                                                                                                    |                  | Connect the wiring  |  |
| control line   | 2-2 | Has high voltage (over AC200V) been applied to the control line<br>circuit? Has the fuse on the control PC board blown?                                                                                                    | Yes              | 2-3                 |  |
|                |     | (Check each board of the indoor unit(s) and outdoor unit(s).)                                                                                                    | No               | 3-1                 |  |
|                | 2-3 | The power line and indoor/outdoor control line are miswired. Turn off the power, check & correct the miswiring and then make connections of the indoor/outdoor control lines to the emergency side of all the control PC boards and controllers. |                  |                     |  |
| 3 Installation | 3-1 | Check the setting of the number of indoor units on the outdoor control                                                                                                    |                  | 3-2                 |  |
| related        |     | are actually connected?                                                                                                    | No               | Correct the setting |  |
|                | 3-2 | Is the indoor/outdoor control line connected to more than one                                                                                                    |                  | 3-3                 |  |
|                |     | outdoor unit? (Network wired?)                                                                                                    | No               | 3-6                 |  |
|                | 3-3 | Is the Terminal resistor select switch on the outdoor control PC board set to just one unit?                                                                                                    | Yes              | 3-4                 |  |
|                |     |                                                                                                    | No               | Correct the setting |  |
|                | 3.1 | Are other outdoor units using a duplicate setting?                                                                                                    |                  | 3-5                 |  |
|                | 5-4 |                                                                                                    |                  | 3-6                 |  |
|                | 3-5 | When units are networked, first set the system address for each outdo 1-2-3 and then run auto address setting.                                                                                                    | nit in the order |                     |  |
|                | 3-6 | Run the auto address setting.                                                                                                    |                  |                     |  |

### E01 Remote Controller Reception Error (When indoor unit(s) are connected)

#### 1. Error Detection Method

It is judged an error if no self-addressed communication is sent to the remote controller in a 3-minute period.

- When a remote controller is set to sub remote controller.
- When there are nine or more indoor units in a remote control group's wiring.
- When the CHK (check pin) and/or TEST (test pin) on the indoor unit control PC board are short circuited.
- The nonvolatile memory (EEPROM) is not installed or faulty when turning on the power.
- Indoor unit control PC board error
- Remote controller check mode
- · Malfunctions of the remote controller itself (reception circuit error)

#### 2. Error Diagnosis

| 1 Auto<br>Address | 1_1 | Is auto address setting complete?                                                                                                    | Yes  | 1-2                                         |  |  |
|-------------------|-----|----------------------------------------------------------------------------------------------------|------|---------------------------------------------|--|--|
|                   | 1-1 |                                                                                                    |      | 1-3                                         |  |  |
|                   | 1_2 | Is there an auto address setting error (Is the outdoor unit showing                                                                                                    |      | 1-3                                         |  |  |
|                   | 1-2 | an alarm)?                                                                                                    | No   | 2-1                                         |  |  |
|                   | 1-3 | Conduct checks prior to auto address setting.                                                                                                    |      |                                             |  |  |
| 2 Group           | 2_1 | Is that indoor unit under group control?                                                                                                    |      | 2-2                                         |  |  |
| Control           | 2-1 |                                                                                                    | No   | 3-1                                         |  |  |
| vuring            | 2.2 | Are there any indoor units with their power off in the remote                                                                                                    | Yes  | Power on                                    |  |  |
|                   | 2-2 | control group's wiring?                                                                                                    | No   | 2-3                                         |  |  |
|                   | 2.3 | Are nine or more indoor units connected in one remote control                                                                                                    | Yes  | Correct the wiring                          |  |  |
|                   | 2-5 | group's wiring?                                                                                                    | No   | 2-4                                         |  |  |
|                   | 2-4 | Was the remote control group's wiring changed after auto address                                                                                                    | Yes  | 2-5                                         |  |  |
|                   | 2 7 | in the remote control detailed settings mode?                                                                                                    |      | 3-1                                         |  |  |
|                   | 2-5 | No main unit in the remote control group's wiring? Re-execute auto ad                                                                                                    | dres | s setting.                                  |  |  |
| 3 Installation    | 3-1 | Are the CHK pin and/or TEST pin on the indoor unit control board short-circuited?                                                                                                    | Yes  | Remove the short                            |  |  |
| or setting        |     |                                                                                                    | No   | 3-2                                         |  |  |
| related           | 3-2 | Is the wireless remote controller and/or optional control PC board                                                                                                    |      | 3-3                                         |  |  |
|                   |     | connected to on the indoor unit's control PC board?                                                                                                    | No   | 3-5                                         |  |  |
|                   | 3-3 | Disconnect the connector mentioned above on the PC board of the indoor unit control PC board, and see whether the E01 goes off after several minutes. (When doing so, if two remote controllers are                                                                                  | Yes  | 3-4                                         |  |  |
|                   |     | being used and the wireless remote controller is the main remote<br>controller, set the other remote controller as the main.)                                                                                                    | No   | 3-5                                         |  |  |
|                   | 3-4 | Replace all optional control PC board and/or wireless remote control parts including wiring.                                                                                                    |      |                                             |  |  |
|                   | 3_5 | Is the LED blinking on the indoor unit's control PC board?                                                                                                    | Yes  | 3-6                                         |  |  |
|                   | 00  |                                                                                                    | No   | 3-7                                         |  |  |
|                   | 3-6 | The nonvolatile memory (EEPROM) on the indoor unit's control PC board is either no installed, improperly installed or the nonvolatile memory is faulty. Correct this or after replacing the nonvolatile memory, write model data to it in the remote control detailed settings mode. |      | s either not<br>nis or after<br>ol detailed |  |  |
|                   |     | le there a short miswiring disconnection wrong contact or                                                                                                    | Yes  | Correct the wiring                          |  |  |
|                   | 3-7 | grounding in the remote control's wiring?                                                                                                    | No   | Replace the indoor unit's control board.    |  |  |

• The '/' in the table indicates the DC motor's indoor unit board/AC motor's indoor unit board.

• There is no TEST pin on the AC motor's indoor unit board.

<sup>•</sup> Regarding the remote controller check, refer to the Reference Materials.

<sup>•</sup> For information on the procedures for replacing the nonvolatile memory (EEPROM) of the indoor unit and/or replacing the indoor unit's control board, refer to the manual that is packaged with the indoor unit service board.

# 3. Mini VRF System Alarm Codes

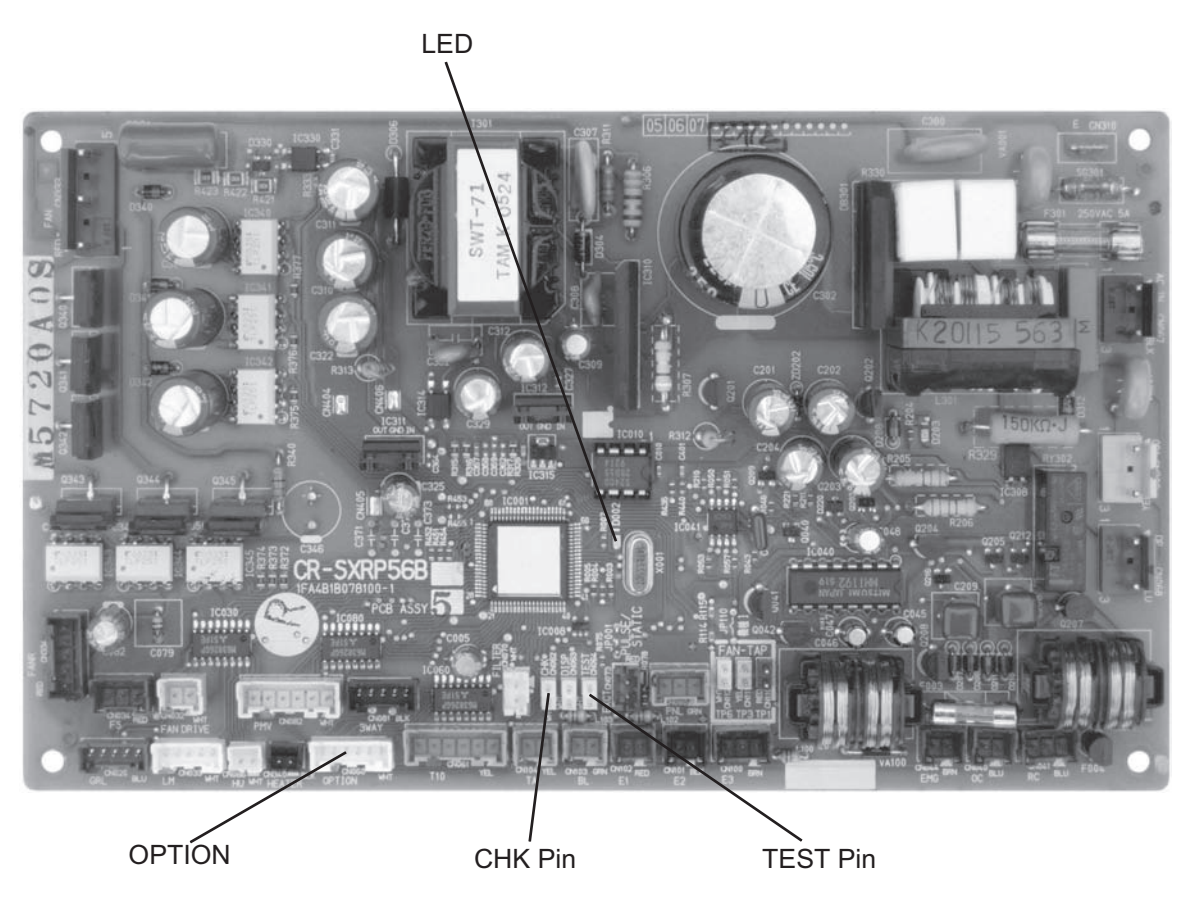

DC Motor Model Indoor Unit Control Board

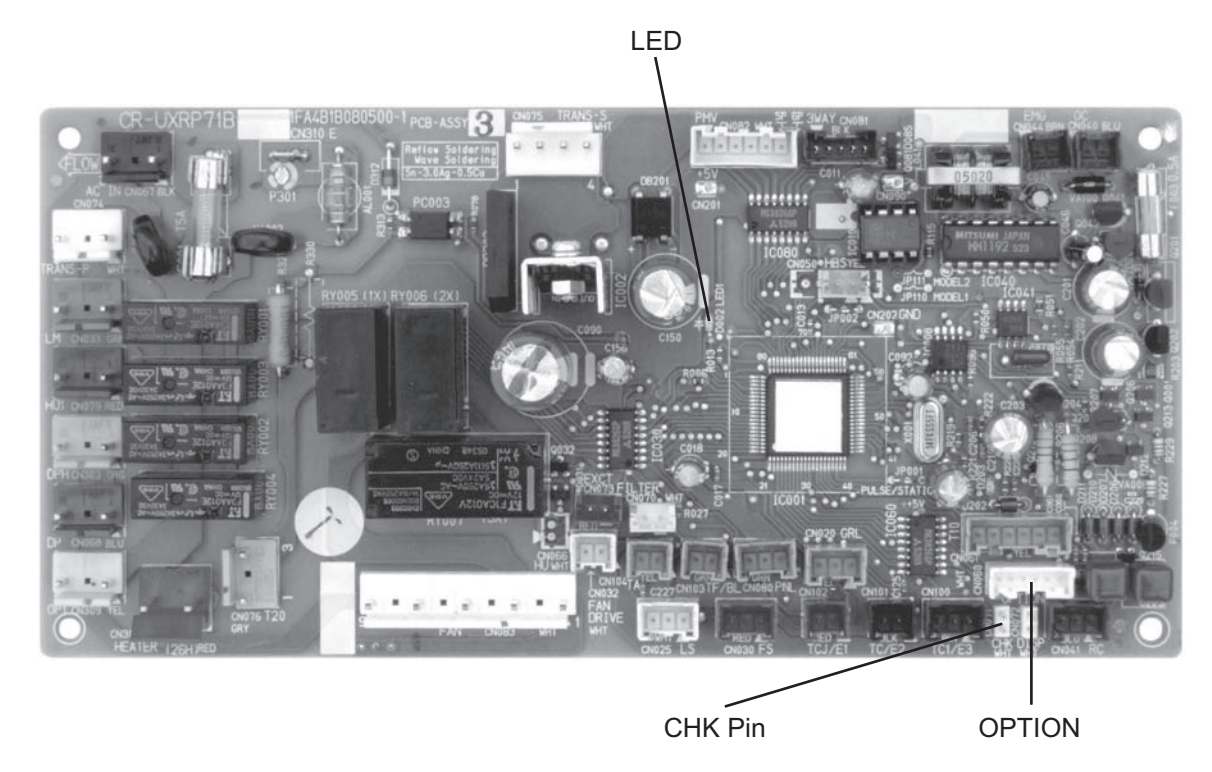

AC Motor Model Indoor Unit Control Board

### E02 Remote Controller Transmission Error

#### 1. Error Detection Method

When the remote controller itself cannot transmit. Or when it cannot receive the signal it transmitted itself, or when they are different and judged an error.

• Malfunction of the remote controller itself (transmit circuit error)

#### 2. Error Diagnosis

| 1 Remote | 1_1 | Is the indeer unit under aroun control?                                                                                                    | Yes  | 1-2                                              |
|----------|-----|----------------------------------------------------------------------------------------------------|------|--------------------------------------------------|
| Control  | 1-1 |                                                                                                    | No   | 2-1                                              |
| Group    | 1 2 | Are the wires 1 (white) & 2 (black) to the remote control group shorted or opened?                                                                                                    | Yes  | Correct the wiring                               |
| vunng    | 1-2 |                                                                                                    | No   | 2-1                                              |
| 2 Group  | 2.1 | Is the wireless remote controller and/or optional control PC board                                                                                                    | Yes  | 2-2                                              |
| Control  | 2-1 | connected to on the indoor unit's control PC board?                                                                                                    | No   | 2-4                                              |
| vviring  | 2-2 | Disconnect the connector mentioned above on the board of the indoor unit control PC board, and see whether the E02 goes off after several minutes. (When doing so, if two remote controllers are being used and the wireless remote controller is the main remote controller, set the other remote controller as the main.) | Yes  | 2-3                                              |
|          |     |                                                                                                    | No   | 2-4                                              |
|          | 2-3 | Replace all optional control PC board and/or wireless remote control p                                                                                                    | arts | including wiring.                                |
|          | 2-4 | Is there a short, miswiring, open, wrong contact or grounding in the remote control's wiring?                                                                                                    | Yes  | Correct the wiring                               |
|          |     |                                                                                                    | No   | Replace the indoor<br>unit's control PC<br>board |

• The '/' in the table indicates the DC motor's indoor unit board/AC motor's indoor unit board.

• There is no TEST pin on the AC motor's indoor unit board.

• Regarding the remote controller check, refer to the Reference Materials.

• For information on the procedures for replacing the nonvolatile memory (EEPROM) of the indoor unit and/or replacing the indoor unit's control board, refer to the manual that is packaged with the indoor unit service board.

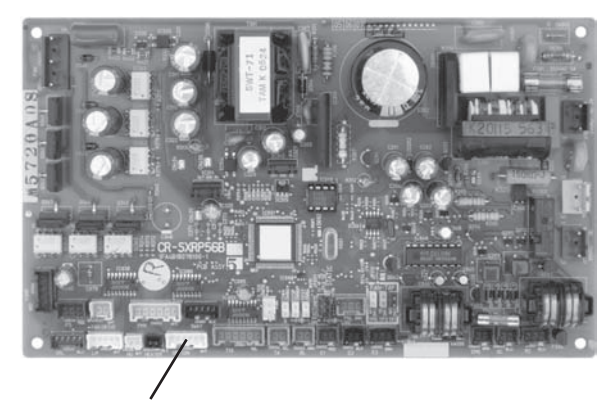

OPTION DC Motor Model Indoor unit Control Board

OPTION AC Motor Model Indoor unit Control Board

## E03 Error in Indoor Unit Receiving Signal from Remote Controller (central)

(When indoor unit(s) are connected)

#### 1. Error Detection Method

It is judged an error when there is no communication from any remote controller (collectively) in a 3-minute period or if there is no communication from the central device in a 15-minute period.

- · When there was once communication, but during use the remote control wiring is opened or miswired.
- The line to the central control unit for indoor/outdoor operations is opened.
- Settings are made only for sub remote controller.
- The power to the central control unit is not on and remote controllers are not being used (or the indoor/outdoor operations line to the central control unit is opened).
- · When remote controller are not being used, only the sub remote controller is set up.

#### 2. Error Diagnosis

| 1 Central                 | 1 1 | Is the central control unit connected?                                                                                                    | Yes           | 1-2                                   |
|---------------------------|-----|----------------------------------------------------------------------------------------------------|---------------|---------------------------------------|
| control unit              | 1-1 | is the central control unit connected?                                                                                                    | No            | 2-1                                   |
|                           | 1 2 | le the control control unit's newcrod off?                                                                                                    | Yes           | Power on                              |
|                           | 1-2 |                                                                                                    | No            | 1-3                                   |
|                           | 1 2 | Are all the Main/Sub switches on the connected central control unit                                                                                                    | Yes           | 1-4                                   |
|                           | 1-5 | set to Sub?                                                                                                    | No            | 1-5                                   |
|                           | 1-4 | Of the central control units that are connected, set only the uppermost Main and the others to Sub. The order from top to bottom is intelligent $\rightarrow$ system controller $\rightarrow$ ON/OFF controller.  | cent<br>t con | ral control unit to<br>troller        |
|                           | 1 5 | Is the indoor/outdoor operations line connected to the central                                                                                                    | Yes           | Correct the setting                   |
|                           | I-5 | control unit opened?                                                                                                    | No            | 2-1                                   |
| 2 Remote<br>controller 2- | 0 1 | -1 Is the indoor unit under group control?                                                                                                    | Yes           | 2-2                                   |
|                           | 2-1 |                                                                                                    | No            | 3-1                                   |
|                           | 2-2 | Are the wires 1 (white) & 2 (black) to the remote control group opened, have wrong contact or grounded?                                                                                                    | Yes           | Correct the setting                   |
|                           |     |                                                                                                    | No            | 3-1                                   |
| 3 Indoor                  | 3-1 | Is the wireless remote controller and/or optional control PC board                                                                                                    | Yes           | 3-2                                   |
| unit                      | 0-1 | connected to on the indoor unit's control PC board?                                                                                                    | No            | 3-4                                   |
| PC board                  | 3-2 | Disconnect the connector mentioned above on the control PC board<br>of the indoor unit control PC board, and see whether the E03 goes off<br>after several minutes. (When doing so, if two remote controllers are | Yes           | 3-3                                   |
|                           | 0-2 | being used and the wireless remote controller is the main remote<br>controller, set the other remote controller as the main.)                                                                                     | No            | 3-4                                   |
|                           | 3-3 | Replace all optional control PC board and/or wireless remote control p                                                                                                    | arts          | including wiring.                     |
|                           |     |                                                                                                    | Yes           | Correct the wiring                    |
|                           | 3-4 | in the remote control's wiring?                                                                                                    | No            | Replace the indoor unit control board |

• The '/' in the table indicates the DC motor's indoor unit board/AC motor's indoor unit board.

There is no TEST pin on the AC motor's indoor unit board.

· Regarding the remote controller check, refer to the Reference Materials.

• For information on the procedures for replacing the nonvolatile memory (EEPROM) of the indoor unit and/or replacing the indoor unit's control board, refer to the manual that is packaged with the indoor unit service board.

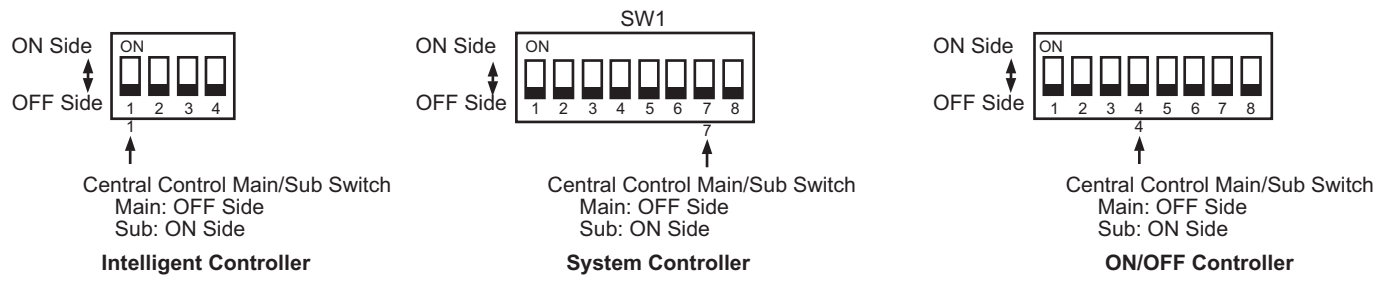

# 3. Mini VRF System Alarm Codes

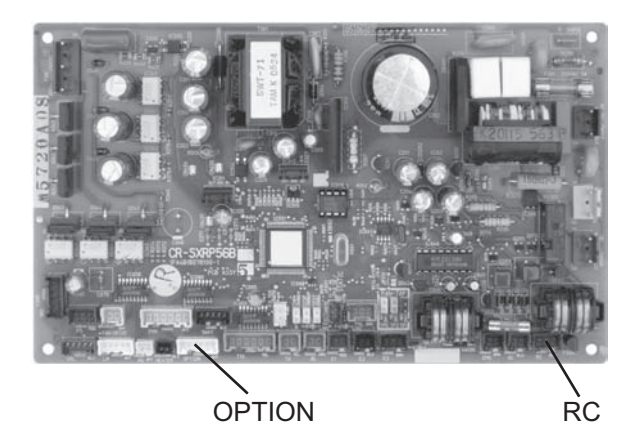

DC Motor Model Indoor unit Control PC Board

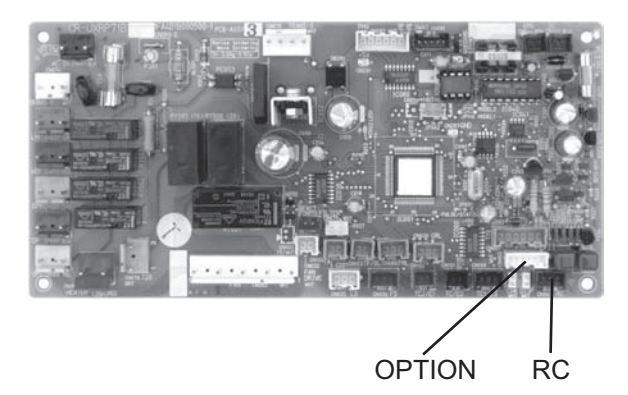

AC Motor Model Indoor unit Control PC Board

## E04 Error in Indoor Unit Receiving Signal from the Outdoor unit

#### 1. Error Detection Method

When there is no communication within a 3-minute period from the outdoor unit. Or, judged an error when no reply comes from the outdoor unit.

- The outdoor unit is not turned on.
- When the network of indoor/outdoor operation line was wired, the (SHORT) setting of the terminal resistor switch on the outdoor control PC board was set on multiple units (four or more).
- When the power was turned on after auto address setting was completed, the number of indoor units had been changed.
- Forgot to turn on the indoor unit.
- The CHK pin and/or TEST pin on the indoor unit's control PC board are shorted.
- Forgot to install the nonvolatile memory (EEPROM) when replacing the indoor unit control PC board.
- Mistakenly set the indoor unit address to Not Set in the remote control's detailed setting mode.
- · When indoor unit addresses are duplicated.
- There is a short, open, wrong contact or grounding of the indoor/outdoor operation line.
- There is an error in the receiving circuit on the signal output PC board (optional control PC board).
- · Malfunctions of the outdoor unit
- High voltage was applied (over AC200V) in the indoor/outdoor operations line circuit.
- The thermistor inside the indoor unit is grounded.

| 1 Power<br>Source | 1-1      | Is/was the power to the outdoor unit cut off?                                                                                                    | Yes                                     | After turning the power<br>on, wait three minutes |                                                         |  |  |
|-------------------|----------|----------------------------------------------------------------------------------------------------|-----------------------------------------|---------------------------------------------------|---------------------------------------------------------|--|--|
|                   |          |                                                                                                    | No                                      | 1-2                                               |                                                         |  |  |
|                   | 4.0      |                                                                                                    | 1                                       | Yes                                               | Power on                                                |  |  |
|                   | 1-2      | is the indoor unit powered off?                                                                                                    |                                         | No                                                | 2-1                                                     |  |  |
| 2 Indoor/         | 2.1      | Is the indoor/outdoor operation line shorted, opened, grounde                                                                                                    | ed                                      | Yes                                               | Correct the wiring                                      |  |  |
| outdoor           | 2-1      | or has a wrong contact?                                                                                                    |                                         | No                                                | 2-2                                                     |  |  |
| Control line      |          | When the network of indoor/outdoor operation line was wired,                                                                                                    | d, Yes                                  | Nor                                               | mally the (SHORT)                                       |  |  |
|                   | 2-2      | was the (SHORT) setting of the terminal resistor switch on th                                                                                                    |                                         | sett                                              | ing is just one unit.                                   |  |  |
|                   |          | outdoor control PC board set on multiple units (four or more)                                                                                                    | )? No                                   | 2-3                                               |                                                         |  |  |
|                   | 2-3      | Was a high voltage (over AC200V) applied in the indoor/outd                                                                                                    | door                                    | Yes                                               | 3-2                                                     |  |  |
|                   |          | operations line circuit?                                                                                                    |                                         | No                                                | 3-1                                                     |  |  |
| 3 No. of          | 3-1      | Was the number of indoor units increased or decreased after                                                                                                    | r                                       | Yes                                               | 3-2                                                     |  |  |
| Units             | <u> </u> | auto address setting was complete?                                                                                                    |                                         | No                                                | 3-3                                                     |  |  |
| Onito             | 3-2      | Conduct checks prior to auto address setting.                                                                                                    |                                         |                                                   |                                                         |  |  |
|                   | 3-3      | Check the indoor unit addresses from the remote control's                                                                                                    |                                         | Yes                                               | 3-2                                                     |  |  |
|                   |          | detailed settings mode.<br>Is it Not Set (99), or is the indoor unit's address duplicated?                                                                                                    |                                         | No                                                | 4-1                                                     |  |  |
| 4 Indoor          | 4-1      | Are the CHK pin and/or TEST pin on the indoor unit control PC                                                                                                    |                                         | Yes                                               | Remove the short                                        |  |  |
| unit              |          | board short-circuited?                                                                                                    |                                         |                                                   | 4-2                                                     |  |  |
| PC board          | 4-2      | Is the wireless remote controller and/or optional control PC board connected to on the indoor unit's control PC board?                                                                          |                                         | Yes                                               | 4-3                                                     |  |  |
| 1 O board         |          |                                                                                                    |                                         | No                                                | 4-5                                                     |  |  |
|                   | 4-3      | Disconnect the connector mentioned above on the control PC of the indoor unit control PC board, and see whether the E04 after several minutes. (When doing so, if two remote controlle          | C board<br>4 goes off<br>ers are        | Yes                                               | 4-4                                                     |  |  |
|                   | + 0      | being used and the wireless remote controller is the main ren<br>controller, set the other remote controller as the main.)                                                                      | mote                                    | No                                                | 4-5                                                     |  |  |
|                   | 4-4      | Replace all optional control PC board and/or wireless remote                                                                                                    | e control p                             | arts                                              | including wiring.                                       |  |  |
|                   | 4-5      | Is the LED on the indoor unit control PC board blinking?                                                                                                    |                                         | Yes                                               | 4-6                                                     |  |  |
|                   |          |                                                                                                    |                                         | No                                                | 4-7                                                     |  |  |
|                   | 4-6      | The nonvolatile memory (EEPROM) on the indoor unit's contr<br>improperly installed or the nonvolatile memory is faulty. Corre<br>nonvolatile memory, write model data to it in the remote contr | rol PC bo<br>ect this or<br>rol detaile | ard is<br>after<br>d set                          | s either not installed,<br>replacing the<br>tings mode. |  |  |
|                   | 4_7      | Are all the remote controllers of the other indoor Yes Repla                                                                                                    | lace the o                              | utdo                                              | or unit control board                                   |  |  |
|                   | 4-1      | units connected to that outdoor unit displaying E04? No Repla                                                                                                    | lace the ir                             | ndoor                                             | unit control board                                      |  |  |

# 3. Mini VRF System Alarm Codes

- The '/' in the table indicates the DC motor's indoor unit board/AC motor's indoor unit board.
- There is no TEST pin on the AC motor's indoor unit board.
- Regarding the remote controller check, refer to the Reference Materials.
- For information on the procedures for replacing the nonvolatile memory (EEPROM) of the indoor unit and/or replacing the indoor unit's control board, refer to the manual that is packaged with the indoor unit service board.

#### (for single-phase outdoor unit PCB)

### (for 3-phase outdoor unit PCB)

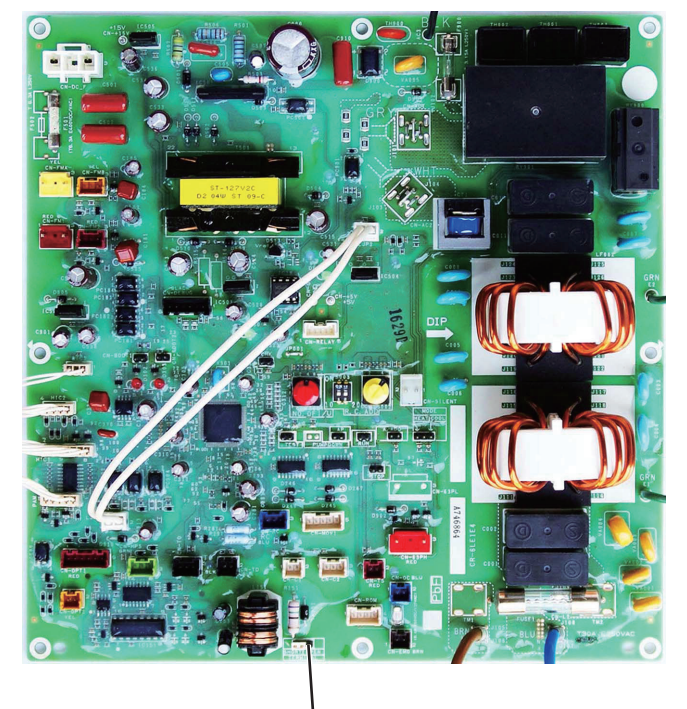

TERMINAL

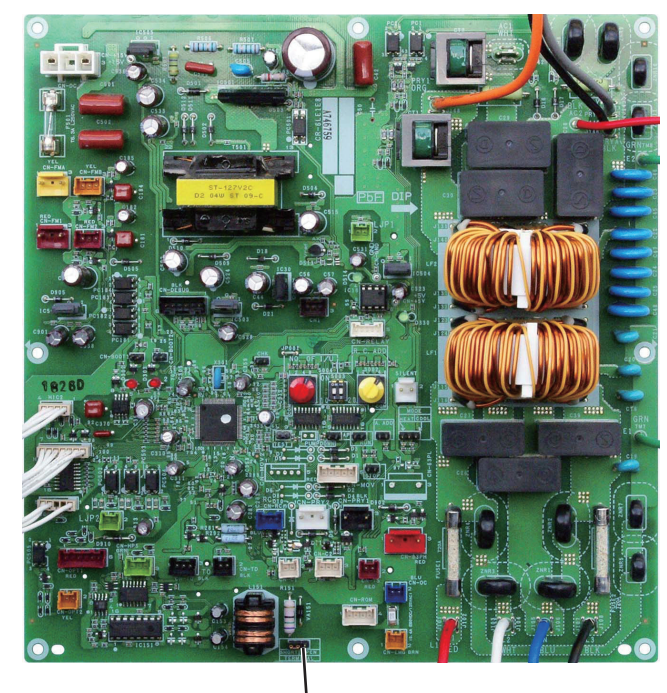

TERMINAL

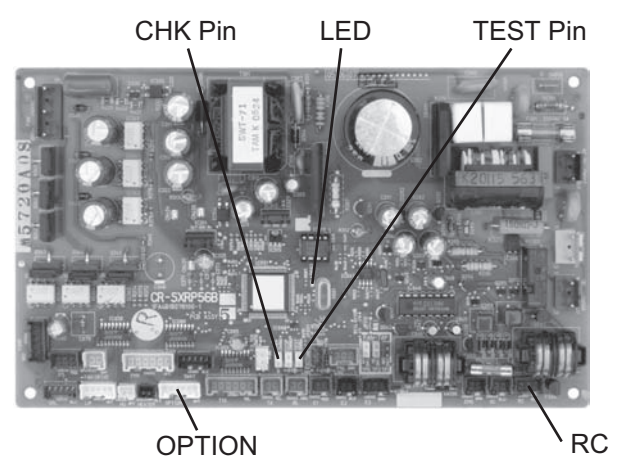

DC Motor Model Indoor unit Control Board

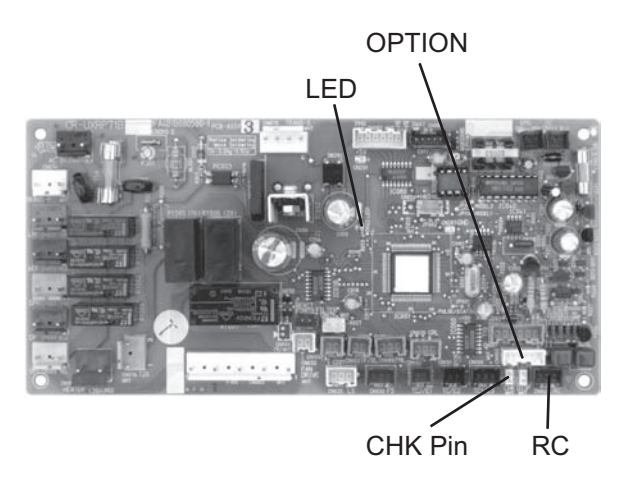

AC Motor Model Indoor unit control Board

## E05 Error in Indoor Unit Transmitting Signal to the Outdoor Unit

#### 1. Error Detection Method

It is judged an error when a unit itself cannot receive a signal that it has sent.

- · Indoor unit control PC board error
- The setting of the terminal resistor select switch on the outdoor unit main PC board is set incorrectly.

#### 2. Error Diagnosis

| 1 Indoor  | 1_1 | Is the indoor/outdoor operation line connected to more than one                  | Yes | 1-2                            |
|-----------|-----|----------------------------------------------------------------------------------|-----|--------------------------------|
| unit      | 1-1 | outdoor unit? (Network wired?)                                                   | No  | 1-3                            |
| PC board  |     |                                                                                  | Yes | 1-4                            |
| r o board | 1-2 | main PC board set to one unit, and the others are OPEN?                          | No  | Set the SHORT to one unit only |
|           | 1-3 | Is the terminal resistor select switch on the outdoor main PC board set to OPEN? | Yes | Make the SHORT setting         |
|           |     |                                                                                  | No  | 1-4                            |
|           | 4.4 | In the indeer/outdoor energian line energy or shorted?                           | Yes | Correct the wiring             |
|           | 1-4 |                                                                                  |     | 1-5                            |
|           | 1-5 | Replace the indoor unit control PC board.                                        |     |                                |

• For information on the procedures for replacing the indoor unit's control PC board, refer to the manual that is packaged with the indoor unit service board.

#### (for single-phase outdoor unit PC board)

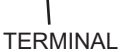

#### (for 3-phase outdoor unit PC board)

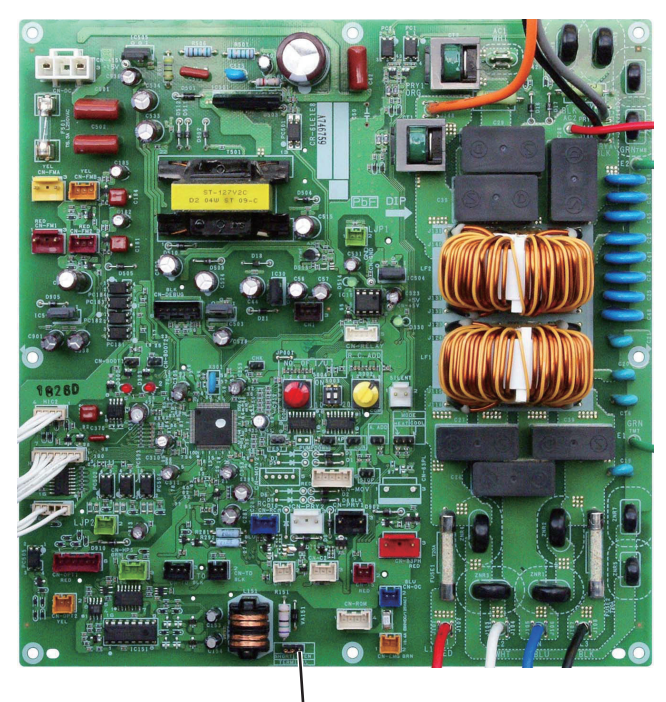

TERMINAL

# E06 Error in the Outdoor Unit Receiving Signal from the Indoor Unit

(When indoor unit(s) are connected)

#### 1. Error Detection Method

It is judged an error when there is no transmission (reply) from the indoor unit to the outdoor unit for a period of three minutes.

- The indoor unit is not turned on.
- The DISP pin of the indoor unit is shorted.
- There is a short, open, wrong contact or grounding of the indoor/outdoor operation line.
- The signal output control PC board (optional control PC board) inside the indoor unit has failed.
- The thermistor inside the indoor unit is grounded.

#### 2. Error Diagnosis

| 1 Indoor unit        | 1_1 | Is the indeer unit newered off?                                                                                                    | Yes  | Power on           |
|----------------------|-----|----------------------------------------------------------------------------------------------------|------|--------------------|
| power                | 1-1 |                                                                                                    | No   | 2-1                |
| 2 Indoor/<br>outdoor | 2_1 | Is the indoor/outdoor operation line shorted, opened,                                                                                                    | Yes  | Correct the wiring |
| operation<br>line    | 2-1 | grounded or has a wrong contact?                                                                                                    | No   | 3-1                |
| 3 Indoor             | 2 1 | Are the DISP pin and/or CHK pin on the indoor unit control PC board Short-circuited?                                                                                                    | Yes  | Remove the short   |
| units                | 3-1 |                                                                                                    | No   | 3-2                |
| PC board             | 3-2 | Is the wireless remote controller and/or optional control PC board connected to on the indoor unit's control PC board?                                                                                            | Yes  | 3-3                |
|                      |     |                                                                                                    | No   | 3-5                |
|                      |     | Disconnect the connector mentioned above on the control PC board<br>of the indoor unit control PC board, and see whether the E06 goes off<br>after soveral minutes. (When doing so, if two remote controllers are | Yes  | 3-4                |
|                      |     | being used and the wireless remote controller is the main remote<br>controller, set the other remote controller as the main.)                                                                                     | No   | 3-5                |
|                      | 3-4 | Replace all optional control PC board and/or wireless remote control p                                                                                                    | arts | including wiring.  |
|                      | 3-5 | Indoor unit control PC board failure $\rightarrow$ Replace board.                                                                                                    |      |                    |

• The '/' in the table indicates the DC motor's indoor unit board/AC motor's indoor unit board.

• There is no TEST pin on the AC motor's indoor unit board.

• For information on the procedures for replacing the indoor unit's control board, refer to the manual that is packaged with the indoor unit control PCB.

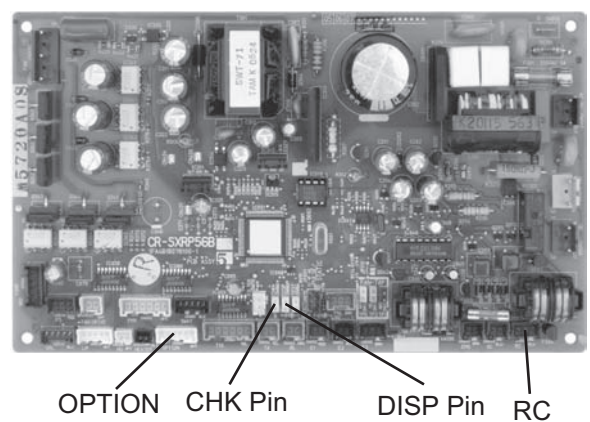

DC Motor Model Indoor unit Control PC Board

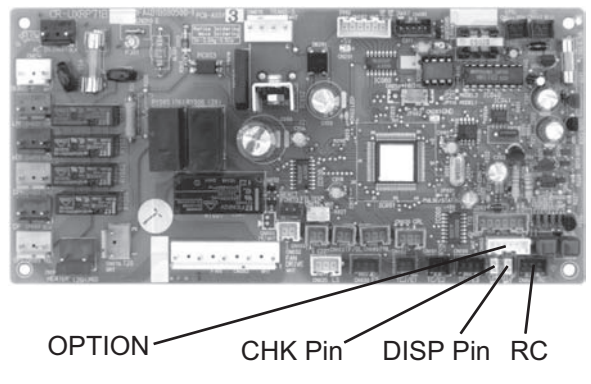

AC Motor Model Indoor unit Control PC Board

# E07 Error in Outdoor Unit Transmitting Signal to the Indoor Unit

#### 1. Error Detection Method

It is judged an error when a unit itself cannot receive (discrepancy) a signal within a 3-minute period that it had sent.

- Outdoor main PC board error
- The setting of the terminal resistor select switch on the outdoor main PC board is set incorrectly.

#### 2. Error Diagnosis

| 1 Outdoor | 1_1 | Is the indoor/outdoor operation line connected to more than one                  | Yes | 1-2                            |
|-----------|-----|----------------------------------------------------------------------------------|-----|--------------------------------|
| unit      | 1-1 | outdoor unit? (Network wired?)                                                   | No  | 1-3                            |
| PC board  |     |                                                                                  | Yes | 1-4                            |
| i o board | 1-2 | PC board set to one unit, and the others are OPEN?                               | No  | Set the SHORT to one unit only |
|           | 1-3 | Is the terminal resistor select switch on the outdoor main PC board set to OPEN? | Yes | Make the SHORT setting         |
|           |     |                                                                                  | No  | 1-4                            |
|           | 1 / | Is the indeer/outdoor operation line opened or shorted?                          | Yes | Correct the wiring             |
|           | 1-4 |                                                                                  | No  | 1-5                            |
|           | 1-5 | Replace the outdoor unit main PC board.                                          |     |                                |

• For information on the procedures for replacing the outdoor main PC board, refer to the manual that is packaged with the service board.

#### (for single-phase outdoor unit PC board)

TERMINAL

### (for 3-phase outdoor unit PC board)

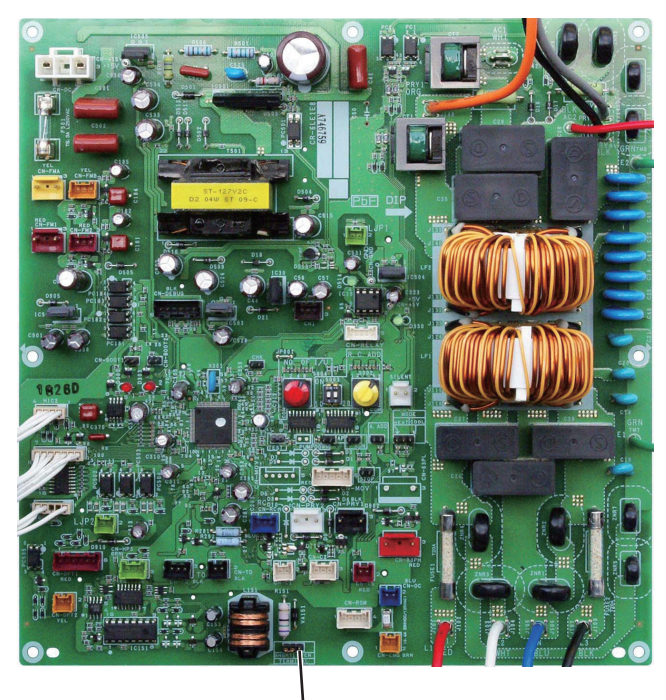

TERMINAL

### E08 Duplicate Indoor Unit Address Settings Error

#### 1. Error Detection Method

- It is judged an error if the addresses of indoor units are duplicated.
- The indoor unit address settings are duplicated in the remote control detailed settings mode.
- The multiple unit DISP pin is shorted across the indoor unit whose address is Not Set.

| 1 Indoor<br>unit | or   | 1-1 | Is the DISP pip on the indeer unit control DC board aborted?                                                                                 | Yes   | Remove the short |
|------------------|------|-----|----------------------------------------------------------------------------------------------------|-------|------------------|
|                  | al   |     | is the DISP pin on the indoor unit control PC board shorted?                                                                                 | No    | 1-2              |
| PC bc            | oard |     | Conduct checks prior to auto address setting.                                                                                                | Yes   | 1-3              |
|                  |      | 1-2 | Does E08 fail to go off even after running auto address setting again?                                                                       | No    | 1-4              |
|                  |      | 1-3 | The nonvolatile memory (EEPROM) on the indoor unit board has failed ↓<br>Replace the EEPROM.                                                 | d.    |                  |
|                  |      | 1-4 | Do not make changes to indoor unit addresses with the detailed settin<br>controller.<br>Make them in the remote control address change mode. | gs of | the remote       |

- The '/' in the table indicates the DC motor's indoor unit board/AC motor's indoor unit board.
- For information on the procedures for replacing the nonvolatile memory (EEPROM) of the indoor unit, refer to the manual that is packaged with the indoor unit service board.

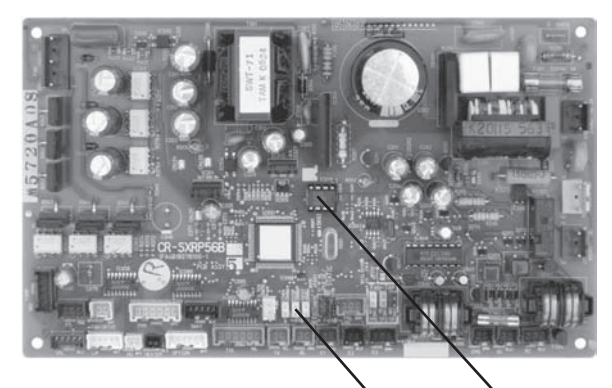

DISP Pin EEPROM DC Motor Model Indoor Unit Control PC Board

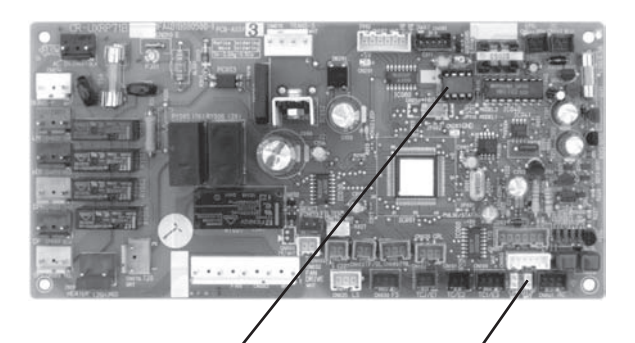

EEPROM DISP Pin AC Motor Model Indoor Unit Control PC Board

### E09 More Than One Remote Controller Set to Main Error

#### 1. Error Detection Method

It is judged an error when more than one remote controller in a remote control group is set as the main remote controller.

- Forgot to set one remote controller to sub in a 2-remote control group.
- When using one wireless and one wired remote controller in a control group, forgot to set one of them to sub.

#### 2. Error Diagnosis

| 1 Remote   |     |              |
|------------|-----|--------------|
| controller | 1-1 | Set one of t |

1-1 Set one of the 2 remote controllers to sub.

- Method for setting a remote controller to sub (CZ-RTC2)
- 1. Press and hold both I + SET buttons for 4 seconds or longer.
- 2. This will display SETTING , the item "01" and the setting data "0001" or the like on the remote controller's display.
- 3. Press Timer 🔺 / 🔻 buttons to switch the setting data to "0000". (0000:SUB 0001:Main)
- 4. Press (SET) button (Once the display changes from flashing to steady, the setting is complete).
- 5. Once you press *p* button, the remote controller returns to its normal display.

Wireless remote controller

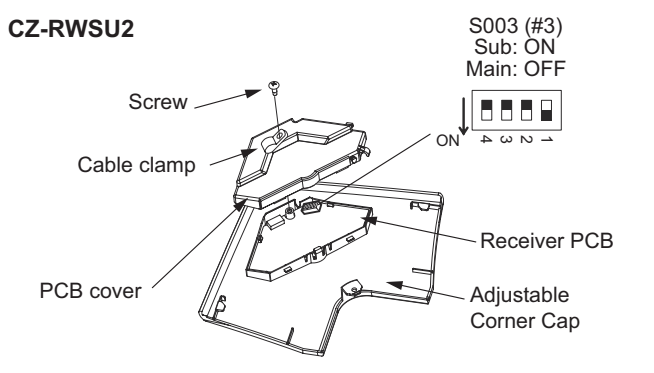

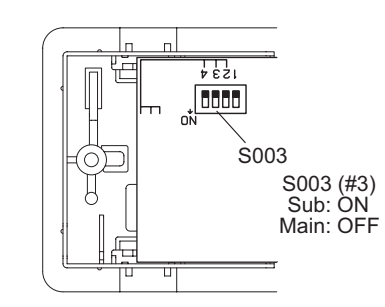

CZ-RWSC2

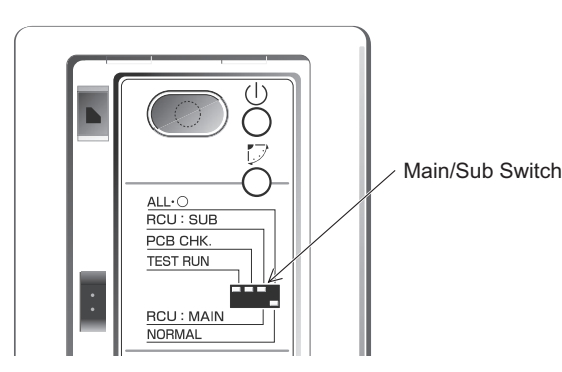

CZ-RWSL2

**CZ-RWST2** 

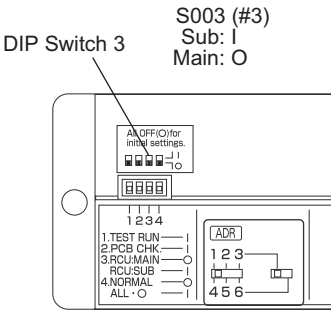

# E12 Start of Auto Address Setting Prohibited Due to Auto Address Setting Being in Progress

#### 1. Error Detection Method

- It is judged an error if a command to start auto address setting comes from another controller during auto address setting.
- This occurs in a system that has more than one outdoor unit and operating lines among the indoor/outdoor units (networked wiring), when an instruction to start auto address setting is given from another controller during the auto address setting process.

#### 2. Error Diagnosis

| 1 Auto  |     | When one controller in a networked system is running auto address setting, it is not possible |
|---------|-----|-----------------------------------------------------------------------------------------------|
| Address | 1-1 | to start auto address setting from another controller.                                        |
|         |     | Wait until the auto address setting in progress finishes.                                     |

## E13 Error in Indoor Unit Transmitting Signal to Remote Controller

#### 1. Error Detection Method

It is judged an error when an indoor unit cannot itself receive a signal that it sent to its remote controller(s).

- Indoor unit control PC board faulty
- The remote control's wires 1(white) and 2(black) are shorted or opened.

#### 2. Error Diagnosis

| 1 Indoor unit<br>control | 1 1 | Are the remote control's wires 1(white) and 2(black) are shorted or | Yes | Correct the wiring |
|--------------------------|-----|---------------------------------------------------------------------|-----|--------------------|
|                          | 1-1 | opened?                                                             | No  | 1-2                |
| PCB                      | 1-2 | Replace the indoor unit control PC board.                           |     |                    |

• For information on the procedures for replacing the Indoor unit control PC board, refer to the manual that is packaged with the indoor unit service board.

### E15 Auto-Address Alarm (not enough units) (When indoor unit(s) are connected)

#### 1. Error Detection Method

It is judged an error not enough indoor units reply to communications and this is determined from the number of indoor units specified with the outdoor unit. (This is detected even when auto address setting is not used.)

- The actual number of indoor units is fewer than that specified at the outdoor unit.
- Some indoor unit(s) are connected but power is not turned on.
- The CHK pin and/or TEST pin of the indoor unit was shorted when its power was turned on.
- High voltage was applied (over AC200V) in the indoor/outdoor operations line circuit.

#### 2. Error Diagnosis

| 1 Power                               | 1_1        | Is the indoor unit powered off?                                                                                                    | Yes          | Power on           |
|---------------------------------------|------------|----------------------------------------------------------------------------------------------------|--------------|--------------------|
| Source                                | 1-1        |                                                                                                    | No           | 2-1                |
| 2 Indoor/                             | 2 1        | le the indeer/outdeer centrel line apared or charted?                                                                                                    | Yes          | Correct the wiring |
| outdoor                               | 2-1        |                                                                                                    | No           | 2-2                |
| control line                          | <b>~</b> ~ | Was a high voltage (over AC200V) applied in the indoor/outdoor                                                                                                    | Yes          | 3-2                |
|                                       | 2-2        | operations line circuit?                                                                                                    | No           | 3-1                |
| 3 No. of<br>Indoor                    | 3-1        | Was the number of indoor units changed after auto address setting finished? Or was the setting for the number of indoor units changed                                                                                                    | Yes          | 3-2                |
| Units                                 |            | on the control PC board of the outdoor unit?                                                                                                    | No           | 4-1                |
|                                       | 3-2        | Conduct checks prior to auto address setting.                                                                                                    |              | ·                  |
| 4 Indoor                              | 11         | Are the CHK pin and/or TEST pin on the indoor unit control board                                                                                                    | Yes          | Remove the short   |
| unit <sup>2</sup><br>control –        | 4-1        | short-circuited?                                                                                                    | No           | 4-2                |
|                                       | 4-2        | Is the wireless remote controller and/or optional control PC board                                                                                                    | Yes          | 4-3                |
| 1 O Doard                             |            | connected to on the indoor unit's control PC board?                                                                                                    | No           | 4-5                |
|                                       | 4-3        | connect the connector mentioned above on the control PC board<br>ne indoor unit control PC board and see whether the E15 goes off<br>r several minutes. (When doing so, if two remote controllers are                                                                                      | Yes          | 4-4                |
|                                       |            | being used and the wireless remote controller is the main remote<br>controller, set the other remote controller as the main.)                                                                                                    | No           | 4-5                |
|                                       | 4-4        | Replace all optional control PC board or wireless remote control parts                                                                                                    | ding wiring. |                    |
|                                       | 1-5        | Is the LED blinking on the indoor unit's control PC board?                                                                                                    | Yes          | 4-6                |
|                                       | 4-0        |                                                                                                    | No           | 5-1                |
|                                       | 4-6        | The nonvolatile memory (EEPROM) on the indoor unit's control board is either not installed improperly installed or the nonvolatile memory is faulty. Correct this or after replacing the nonvolatile memory, write model data to it in the remote control detailed settings mode.          |              |                    |
| 5 Outdoor<br>unit control<br>PC board | 5-1        | <ul> <li>Set the number of the indoor unit setting at No.10 on the outdoor unit's control PC board.</li> <li>And compare the status of the indoor unit's connection setting at No.9 (indoor unit check).</li> <li>Then, make a detailed examination of any absent indoor units.</li> </ul> |              |                    |

• The '/' in the table indicates the DC motor's indoor unit board/AC motor's indoor unit board.

- There is no TEST pin on the AC motor model's indoor unit board.
- For information on the procedures for replacing the nonvolatile memory (EEPROM) of the indoor unit, refer to the manual that is packaged with the indoor unit service board.
- · For information on the remote control's detailed settings, refer to the Reference Materials.

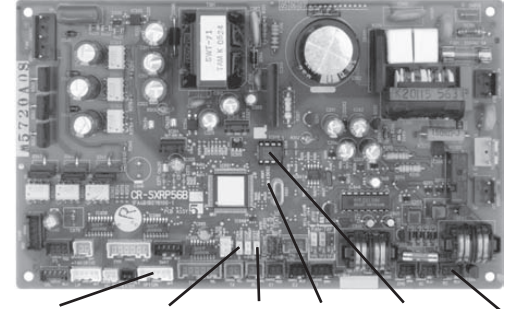

OPTION CHK Pin TEST Pin LED EEPROM RC DC Motor Model Indoor Unit Control PC Board

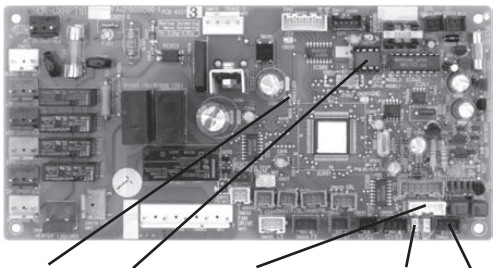

LED EEPROM OPTION CHK Pin RC AC Motor Model Indoor Unit Control PC Board

#### E16 Auto-Address Alarm (too many units)

#### 1. Error Detection Method

It is judged an error when there are too many indoor units that reply to communications and this is determined from the number of indoor units specified with the outdoor unit. (This is detected even when auto address setting is not used.)

· The actual number of indoor units is more than that specified at the outdoor unit.

| 1 Auto<br>Address | 1-1 | Conduct checks prior to auto address setting. |
|-------------------|-----|-----------------------------------------------|
|                   |     |                                               |

## E18 Faulty Communication in Group Control Wiring

#### 1. Error Detection Method

When the main remote controller cannot communicate with a sub remote controller in the remote control group. It is judged an error if a sub remote controller in a remote control group fails to communicate with the main remote controller for a period of three minutes.

- An indoor unit within the control group does not have its power on.
- The CHK pin and/or TEXT pin on the indoor unit in the control group are shorted.
- The DISP pin of an indoor unit sub remote controller in the control group is shorted.
- Remote control group wiring is opened.
- More than one indoor unit in the control group is set to Main.
- An indoor unit in the control group is set to Separate.

#### 2. Error Diagnosis

| 1 Indoor Unit | 1-1 | Is the indoor unit powered off?                                                                                                    | Yes | Power on           |  |  |  |
|---------------|-----|----------------------------------------------------------------------------------------------------|-----|--------------------|--|--|--|
|               |     |                                                                                                    | No  | 1-2                |  |  |  |
|               | 1-2 | Are the CHK pin, TEST pin and/or DISP pin on the indoor unit control PC board short-circuited?                                                                                                    | Yes | Remove the short   |  |  |  |
|               |     |                                                                                                    | No  | 2-1                |  |  |  |
| 2 Substitute  | 2.1 | Is the remote control group's wiring opened?                                                                                                    | Yes | Correct the wiring |  |  |  |
| Sub           | 2-1 |                                                                                                    | No  | 2-2                |  |  |  |
| Controller    | 2-2 | Check the group settings (Item Code 14) from the remote control's detailed settings mode. Is the main remote controller (1) set to more                                                                                                    | Yes | 2-3                |  |  |  |
|               | 2-2 | than one remote controller or to separate (0)?                                                                                                    | No  | 3-1                |  |  |  |
|               | 2-3 | Is the wiring of the remote control group wired according to the wiring diagram?                                                                                                    | Yes | 2-4                |  |  |  |
|               |     |                                                                                                    | No  | 2-5                |  |  |  |
|               | 2-4 | Run the auto address setting again.                                                                                                    |     |                    |  |  |  |
|               | 2-5 | Run the auto address setting again after correcting the wiring of the remote control group.                                                                                                    |     |                    |  |  |  |
| 3 Indoor      | 3-1 | Is the wireless remote controller and/or optional control PC board connected to on the indoor unit's control PC board?                                                                                                    | Yes | 3-2                |  |  |  |
| unit          |     |                                                                                                    | No  | 3-4                |  |  |  |
| PCB           | 3-2 | Disconnect the connector mentioned above on the control PC board<br>of the indoor unit control PC board, and see whether the E18 goes off<br>after several minutes. (When doing so, if two remote controllers are<br>being used and the wireless remote controller is the main remote<br>controller, set the other remote controller as the main.) | Yes | 3-3                |  |  |  |
|               |     |                                                                                                    | No  | 3-4                |  |  |  |
|               | 3-3 | Replace all optional control PC board and/or wireless remote control parts including wiring.                                                                                                    |     |                    |  |  |  |
|               | 3-4 | Replace the indoor unit control PC board.                                                                                                    |     |                    |  |  |  |

• The '/' in the table indicates the DC motor's indoor unit board/AC motor's indoor unit board.

• There is no TEST pin on the AC motor model's indoor unit board.

• For information on the remote control's detailed settings, refer to the Reference Materials.

• For information on the procedures for replacing the Indoor unit control PCB, refer to the manual that is packaged with the indoor unit service board.

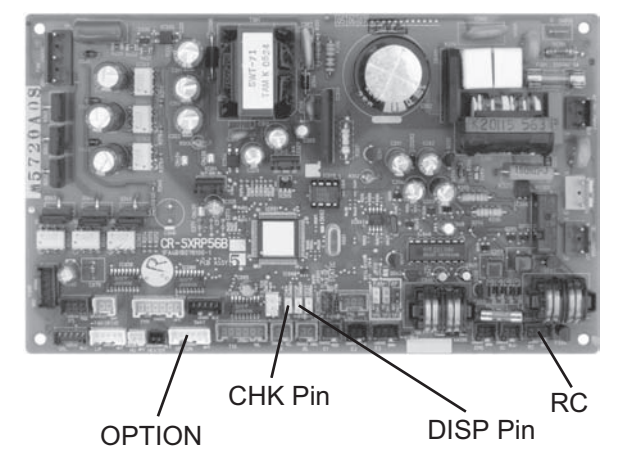

DC Motor Model Indoor Unit Control PC Board

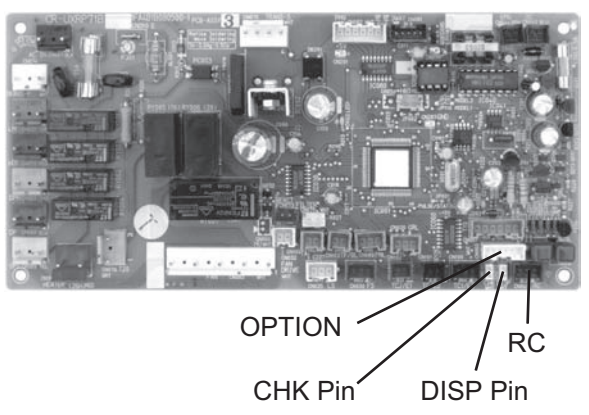

AC Motor Model Indoor Unit Control PC Board

# E20 No Indoor Units Error

#### 1. Error Detection Method

It is judged an error if an indoor unit cannot be recognized at the start of auto address setting or when the outdoor unit is turned on.

- The address(es) of indoor unit(s) are not assigned correctly.
- The indoor unit is not turned on.

| 1 Indoor Unit | 1_1 | Are the address(es) of indoor unit(s) assigned correctly?                                                                                                    | Yes | 1-2             |  |  |  |
|---------------|-----|----------------------------------------------------------------------------------------------------|-----|-----------------|--|--|--|
|               | 1-1 |                                                                                                    | No  | Set its address |  |  |  |
|               | 1-2 | Are the indoor units turned on?                                                                                                    | Yes | 1-3             |  |  |  |
|               |     |                                                                                                    | No  | Power on        |  |  |  |
|               | 1-3 | The indoor/outdoor control line may be disconnected somewhere between the indoor unit(s) and the outdoor unit. Check and make sure the indoor/outdoor control line is connected. |     |                 |  |  |  |

# E30 Outdoor Unit Serial Transmission Error

(Transmission from an outdoor unit faulty.)

#### 1. Error Detection Method

Outdoor unit unable to read and confirm its own transmission data with the board of the outdoor unit.

- The power to the control PC board of the outdoor unit is not turned on.
- The circuit on the control PC board of the outdoor unit faulty.

| 1 Power,<br>wiring | 1-1 | Is the power to the control PC board of the outdoor unit on?<br>Check the LED. | Yes | 1-2 (Turn the power back on) |
|--------------------|-----|--------------------------------------------------------------------------------|-----|------------------------------|
|                    |     |                                                                                | No  | Power on                     |
|                    | 1-2 | Replace the control PC board of the outdoor unit.                              |     |                              |

### F04 Compressor Discharge Temperature Sensor Error

#### 1. Error Detection Method

It is judged an error based on the criteria listed below.

- Open circuit or Short circuit
- When compressor stopped temporally, even after 20 minutes passed, over 103°C of discharge temperature is detected.
- Compressor stopped and remained over 60 minutes but over 93°C of discharge temperature is detected.

| 1 Sensor              | 1 1 | Senser connector is connected to PC beard properly                 | Yes | -2                                  |
|-----------------------|-----|--------------------------------------------------------------------|-----|-------------------------------------|
|                       | 1-1 | Sensor connector is connected to PC board property.                | No  | Reconnect and check                 |
|                       |     | Sensor is correctly installed at holder side                       | Yes | Replace sensor                      |
|                       | 1-2 |                                                                    | No  | Correct and see what                |
|                       | hap | happens.                                                           |     |                                     |
|                       |     |                                                                    |     | 1-3                                 |
|                       | 1.3 | Abnormal temperature exists even after replacing sensor.           | Yes | 2-1                                 |
|                       | 1-3 |                                                                    | No  | See what happens.                   |
| 2 PC board            | 2-1 | Resistance between connector pins on PC board is less than 1 k ohm | Yes | Replace PC board                    |
|                       |     |                                                                    | No  | 2-2                                 |
|                       | 2-2 | Abnormal temperature exists even after replacing PC board.         | Yes | 3-1                                 |
|                       |     |                                                                    | No  | See what happens.                   |
| 3 Operating<br>status | 3-1 | Peripheral temperature of outdoor unit is over 46°C.               | Yes | Correct                             |
|                       |     |                                                                    | No  | 3-2                                 |
|                       | 3-2 | Tends to have insufficient refrigerant charge in the system.       | Yes | Adjust the amount<br>of refrigerant |
|                       |     |                                                                    | No  | 3-3                                 |
|                       | 3-3 | Check noise.                                                       |     |                                     |

# F07 Heat Exchanger Inlet Temperature Sensor (C1) Error

#### 1. Error Detection Method

It is judged an error when open circuit or short circuit.

| 1 Sensor   | 1_1 | Sensor connector is connected to PC board properly.           | Yes | 1-2                 |
|------------|-----|---------------------------------------------------------------|-----|---------------------|
|            | 1-1 |                                                               | No  | Reconnect and check |
|            | 1-2 | Resistance between sockets is infinity or 0 ohm.              | Yes | Replace sensor      |
|            |     |                                                               | No  | 2-1                 |
| 2 PC board | 2-1 | Replace PC board because of outdoor control PC board failure. |     |                     |

# F08 Outdoor Air Temperature Sensor (TO) Error

#### 1. Error Detection Method

It is judged an error when open circuit or short circuit.

| 1 Sensor   | 1 1 | Sansar connector is connected to PC beard properly            | Yes | 1-2                 |
|------------|-----|---------------------------------------------------------------|-----|---------------------|
|            | 1-1 | Sensor connector is connected to r o board property.          | No  | Reconnect and check |
|            | 1-2 | Resistance between sockets is infinity or 0 ohm.              | Yes | Replace sensor      |
|            |     |                                                               | No  | 2-1                 |
| 2 PC board | 2-1 | Replace PC board because of outdoor control PC board failure. |     |                     |

# F12 Compressor Intake Temperature Sensor (TS) Error

#### 1. Error Detection Method

It is judged an error when open circuit or short circuit.

| 1 Sensor     1-1     Sensor connector is connector       1-2     Resistance between socked | 1 1                                                  | Sensor connector is connected to PC beard properly            | Yes                 | 1-2            |
|--------------------------------------------------------------------------------------------|------------------------------------------------------|---------------------------------------------------------------|---------------------|----------------|
|                                                                                            | Sensor connector is connected to P & board property. | No                                                            | Reconnect and check |                |
|                                                                                            | 1-2                                                  | Resistance between sockets is infinity or 0 ohm.              | Yes                 | Replace sensor |
|                                                                                            |                                                      |                                                               | No                  | 2-1            |
| 2 Outdoor<br>control<br>PC board                                                           | 2-1                                                  | Replace PC board because of outdoor control PC board failure. |                     |                |
# F16 High Pressure Sensor Error

## 1. Error Detection Method

It is judged an error based on the criteria listed below.

- Cooling: Status of lower 5°C saturated temperature under the detect pressure compared to the outdoor heat exchanger liquid temperature (C1 temp.) was continuosly detected for 30 minutes.
- Heating: Status of lower 5°C saturated temperature under the detect pressure compared to the highest E1 temperature in the indoor unit was continuously detected for 30 minutes.
- Open circuit or Short circuit

| 1 Sensor              | 1_1 | Sensor connector is connected to control PC board properly                                                                                                    |                                                                              | Yes                               | 1-2                              |     |                |
|-----------------------|-----|----------------------------------------------------------------------------------------------------|------------------------------------------------------------------------------|-----------------------------------|----------------------------------|-----|----------------|
|                       | 1-1 | Sensor connector is connected to com                                                                                                    | lior PC board property.                                                      | No                                | Reconnect and check              |     |                |
|                       |     | Is sensor resistance value in normal?                                                                                                    |                                                                              | Yes                               | 2-1                              |     |                |
|                       | 1-2 | Disconnect the connector and measur<br>between each wire of sensor.<br>Correct reference values:<br>between 1-2: 8.5 k ohm, 1-3: 1.0 k c                                                  | e the resistance value<br>hm, 2-3: 8.5 k ohm                                 | No                                | Replace sensor                   |     |                |
| 2 Operating           | 2_1 | Forgot to open the service valve                                                                                                    |                                                                              | Yes                               | Correct                          |     |                |
| status                | 2-1 | Torgot to open the service valve                                                                                                    |                                                                              | No                                | 2-2                              |     |                |
|                       | 2-2 | Tends to have insufficient refrigerant of                                                                                                    | harge in the system.                                                         | Yes                               | Adjust the amount of refrigerant |     |                |
|                       |     |                                                                                                    |                                                                              |                                   | 2-2                              |     |                |
|                       | 22  | Are the tubes clogged?                                                                                                    |                                                                              | Yes                               | Avoid clogging                   |     |                |
|                       | 2-5 | Are the tubes clogged?                                                                                                    |                                                                              | No                                | 3-1                              |     |                |
| 3 Control PC<br>board |     | The difference between the value of a that of detect pressure will roughly ind                                                                                                    | ctual high pressure and<br>icate as shown below.                             |                                   |                                  |     |                |
|                       | 2.1 |                                                                                                    |                                                                              | Judgement criteria                |                                  | Yes | Replace sensor |
|                       |     |                                                                                                    | At time of outdoor<br>temperature lower than 20°C                            | Difference of roughly over 0.2MPa |                                  |     |                |
|                       |     | At time of outdoor                                                                                                    | Difference of roughly                                                        |                                   |                                  |     |                |
|                       | 5-1 | temperature higher than 20°C                                                                                                    | over 0.4MPa                                                                  |                                   |                                  |     |                |
|                       |     | <ul> <li>When measuring the value of actual the measuring gauge to the high promeasure it.</li> <li>The detect pressure value is the pressure the monitoring software display.</li> </ul> | I high pressure, connect<br>essure outlet port and<br>essure value indicated | No                                | Replace control PC<br>board      |     |                |

# F31 Outdoor Unit Nonvolatile Memory (EEPROM) Error

### **1. Error Detection Method**

It is judged an error based on the criteria listed below.

- When power initially turned ON for the first time, nonvolatile memory (EEPROM) is not installed.
- Read values after writing onto nonvolatile memory (EEPROM) is inconsisntent.

| 1 PC board | 1_1 | 1 Does EEPROM exist on the control PC board?         | Yes | 1-2            |
|------------|-----|------------------------------------------------------|-----|----------------|
|            | 1-1 |                                                      | No  | Install EEPROM |
|            | 1-2 | Is EEPROM installed properly?                        |     | 1-3            |
|            |     | (Check: Bent IC pin or incorrect installation, etc.) | No  | Correct        |
|            | 1-3 | Incorrect EEPROM<br>Replace with correct EEPROM.     |     |                |

# H01 Primary Current (Input) Detect of Overcurrent

# 1. Error Detection Method

• Primary current effective value detected overcurrent (trip current value).

| Trip current value | hp = ho | rse power | Trip current value | hp = horse power |       |       |       |
|--------------------|---------|-----------|--------------------|------------------|-------|-------|-------|
| Single-phase model | 4 hp    | 5 hp      | 6 hp               | 3-phase model    | 4 hp  | 5 hp  | 6 hp  |
| Heating            | 23.0A   | 26.5A     | 30.0A              | Heating          | 10.5A | 12.0A | 14.0A |
| Cooling            | 22.0A   | 25.0A     | 28.0A              | Cooling          | 10.5A | 12.0A | 14.0A |

# 2. Error Diagnosis

| 1 Power    | 1_1 | Not satisfied with ±10% rated supply voltage |     | Check power supply |
|------------|-----|----------------------------------------------|-----|--------------------|
| supply*    | 1-1 | Not satisfied with _10% rated supply voltage | No  | 1-2                |
|            | 1 2 | Extrama valtaga fluatuationa                 | Yes | Check power supply |
|            | 1-2 |                                              | No  | 1-3                |
|            | 1 2 | Extrama distortion of voltage waveform       | Yes | Check power supply |
|            | 1-3 | Extreme distortion of voltage wavelorm       | No  | 1-4                |
|            | 1 1 | Instantancous blackout mov comptimes acour   | Yes | Check power supply |
|            | 1-4 | Instantaneous blackout may sometimes occur.  | No  | 2-1                |
| 2 PC board | 2.4 | Has FUSE 1 blown?                            |     | 2-3                |
| wiring     | 2-1 | Check the electrical conduction with tester. | No  | 2-2                |
|            | 2.2 |                                              | Yes | Correct wiring     |
|            | 2-2 | Loose electrical wire connection             | No  | 2-3                |
|            | 2-3 | Replace CR board.                            |     | ·                  |

\* Check not only in the outdoor unit stop mode but in the drive mode.

## (for single-phase outdoor unit PC board)

### (for 3-phase outdoor unit PC board)

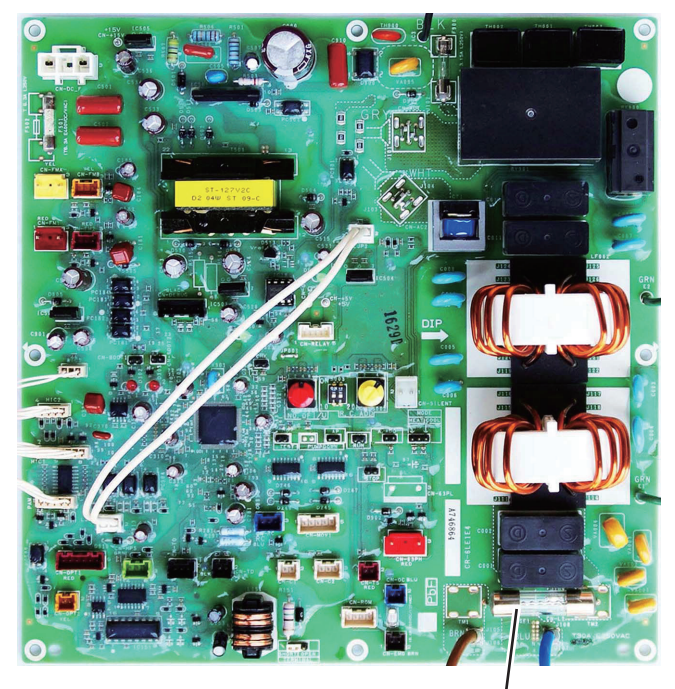

FUSE 1

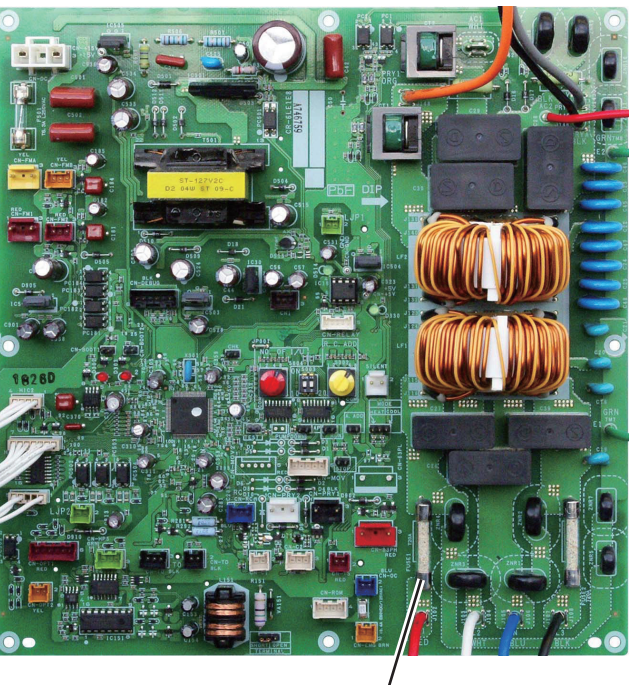

FUSE 1

# H02 PAM Error

## 1. Error Detection Method

• Error is detected by over-voltage and overcurrent of DC side.

# 2. Error Diagnosis

| 1 Power    | 4 4 | Not satisfied with ±10% rated supply voltage           |     | Check power supply              |
|------------|-----|--------------------------------------------------------|-----|---------------------------------|
| supply*    | 1-1 |                                                        |     | 1-2                             |
|            | 1.0 | Extreme voltage fluctuations                           | Yes | Check power supply              |
|            | 1-2 | Extreme voltage nucluations                            | No  | 1-3                             |
|            | 1 0 | Extreme distortion of voltage waveform                 | Yes | Check power supply              |
|            | 1-3 | Extreme distortion of voltage waveform                 | No  | 2-1                             |
| 2 PC board | 0.1 | 2-1 Loose electrical wire connection                   | Yes | Correct connection              |
| wiring     | 2-1 |                                                        | No  | 2-2                             |
|            | 2-2 | Is HIC PC board connector (CN-PAM) poorly connected or | Yes | Correct connection<br>or wiring |
|            |     |                                                        | No  | 2-3                             |
|            | 2-3 | Replace HIC PC board.                                  |     |                                 |

\* Check not only in the outdoor unit stop mode but in the drive mode.

# H03 Compressor CT Sensor (Current Sensor) Unplugged

### 1. Error Detection Method

It is judged an error based on the criteria listed below.

- If 18A or greater is detected when the compressor is stopped (alarm triggered even if the connector is unplugged).
- If no current is detected even though a compressor is running.

| 1 Check the | 1 1 | Turn the power on again and run the outdoor unit. | Yes | Replace CR board. |
|-------------|-----|---------------------------------------------------|-----|-------------------|
| PC board    | 1-1 | Is alarm occurred after operation?                | No  | See what happens. |

# H31 HIC Error

### 1. Error Detection Method

It is judged an error if the computer detects an error signal from the HIC. An error signal is issued by the HIC if abnormal heat occurs inside the HIC or if there is an overcurrent.

However, it is judged an error in the same way if the signal line from the HIC is not connected properly or opened.

- · HIC overcurrent due to HIC fault
- · HIC abnormal heat caused by defective HIC or HIC radiation error
- · Signal line is not connected properly or opened between the HIC and the outdoor CR board.

### 2. Error Diagnosis

| 1 Wiring               |                                                       | The wiring (power cord and signal line) between the HIC                                                                                                    |     | 1-2                        | 1-2                                             |  |
|------------------------|-------------------------------------------------------|----------------------------------------------------------------------------------------------------|-----|----------------------------|-------------------------------------------------|--|
| between                | and the outdoor CR board is connected properly.       |                                                                                                    | No  | Corr                       | ect wiring (connector)                          |  |
| outdoor<br>control     | 1-2                                                   | Everything is normal in the wiring (power cord & signal line)<br>between the HIC and the outdoor CR board. Check the<br>wiring one by one with a tester if there is one and |     |                            | 3-1 : Single-phase model<br>2-1 : 3-phase model |  |
|                        |                                                       | grounding.                                                                                                    | No  | Rep                        | lace wiring                                     |  |
| 2 Check the<br>outdoor | The connector CN-PRY1 on the CR PC board is connected |                                                                                                    | Yes | 3-1                        |                                                 |  |
| unit CR<br>PC board    | 2-1                                                   | properly (locked).                                                                                                    |     | Correct wiring (connector) |                                                 |  |
| 3 HIC poor radiation   | 3-1                                                   | The heat dissipating surface on the back of the HIC is in good contact with the heat sink (heat dissipating fins) of the electric                                           |     |                            | 3-2                                             |  |
|                        |                                                       | box. Check for looseness in the fastening screws and the condition of the heat-conducting putty.                                                                            |     | No                         | Tighten screw(s),<br>add putty                  |  |
|                        | 2 2                                                   | A good flow of cooling air passes through the heat sink                                                                                                    |     | i 4-1                      |                                                 |  |
|                        | Check for debris blocking the fins.                   |                                                                                                    | No  | Remove foreign matter      |                                                 |  |
| 4 HIC                  | 1_1                                                   | The results of the pass/fail tests for the following HIC board                                                                                                    | Yes | Replace the HIC PC board   |                                                 |  |
|                        | 4-1                                                   | conforming part.                                                                                                    |     | 4-2                        |                                                 |  |
|                        | 1-2                                                   | The inverter compressor was stopped/started more than 10 times and it triggered H31 at a high rate. If alarm code P16 occurs at times, refer to the alarm code P16.         |     | Rep                        | lace the HIC PC board                           |  |
|                        | +- <b>~</b>                                           |                                                                                                    |     | Refer to alarm code P16    |                                                 |  |

## • HIC board IPM Pass/Fail Tests

• Measure with an analog tester. (Set to the k ohm range)

- · Measure the board by itself. (Remove wires connected from other parts.)
- · Measure using IPM terminals.

# ★ Conforming part resistance value (measure with an analog tester)

| Tester terminals           |            |            |            |             |                   |                   |                   |                   |
|----------------------------|------------|------------|------------|-------------|-------------------|-------------------|-------------------|-------------------|
| +                          |            | Р          |            |             | NU                |                   |                   |                   |
| -                          | U          | V          | W          | NU          | U                 | V                 | W                 | Р                 |
| Resistance value (ohm)     | 1 k to 5 k | 1 k to 5 k | 1 k to 5 k | 5 k to 10 k | 100 k to $\infty$ | 100 k to $\infty$ | 100 k to $\infty$ | 100 k to $\infty$ |
|                            |            |            | ·          |             |                   |                   |                   |                   |
| Tester terminals           |            |            |            |             |                   |                   |                   |                   |
| Tester terminals<br>-      |            | F          | )          |             |                   |                   | NU                |                   |
| Tester terminals<br>-<br>+ | U          | F          | ><br>W     |             | U                 | V                 | NU<br>W           |                   |

• Excepting the parts of "100 k to ∞", it is acceptable if a small resistance value appears as a reference value unless the value is "0 = short-circuit".

# 3. Mini VRF System Alarm Codes

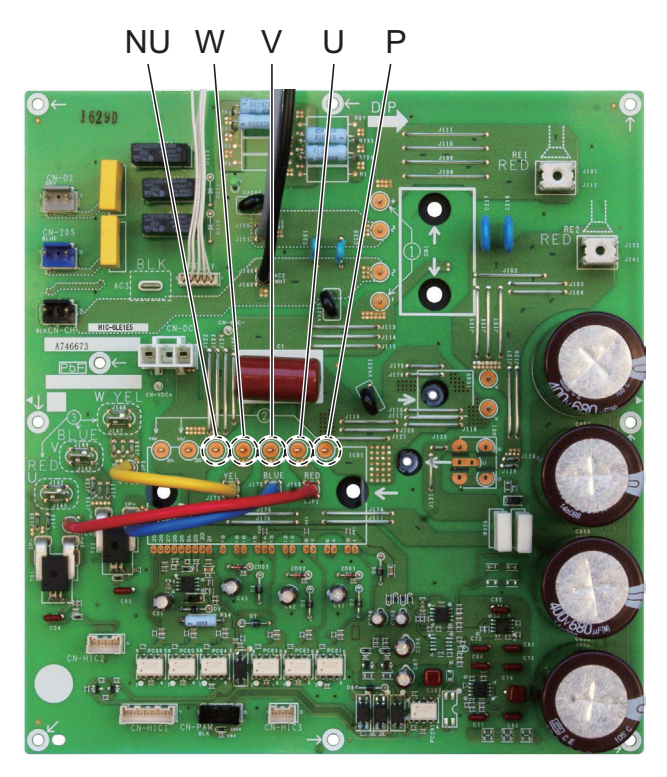

(for Single-phase outdoor unit HIC PC board)

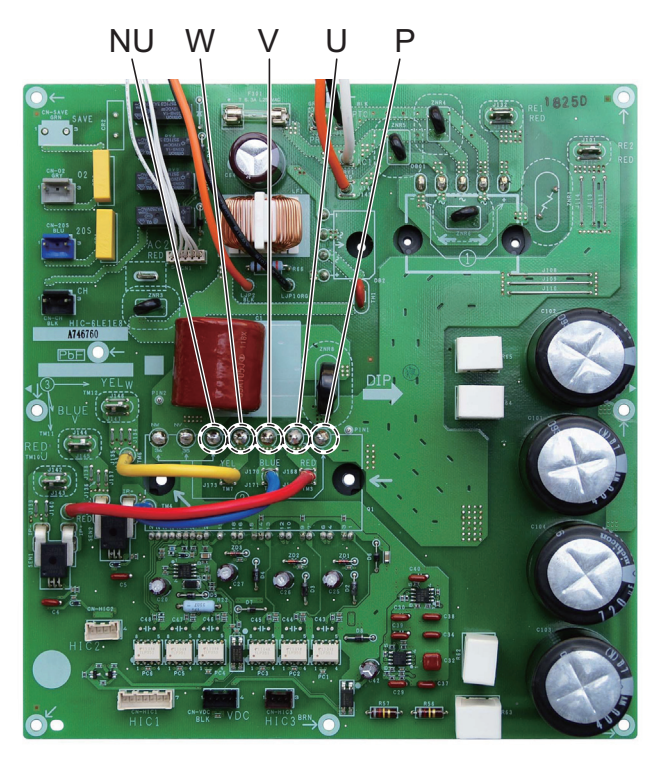

(for 3-phase outdoor unit HIC PC board)

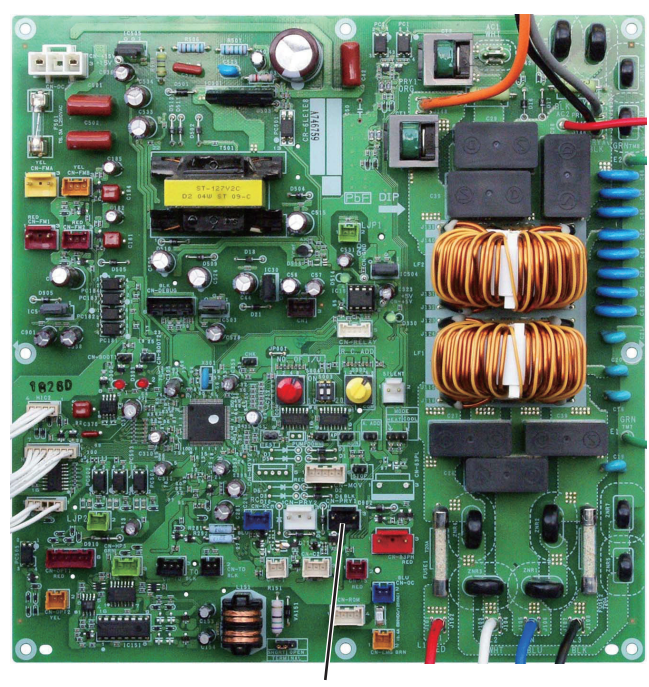

CN-PRY1 (for 3-phase outdoor unit CR PC board)

# L04 Duplicated Setting of Outdoor System Address Error

# 1. Error Detection Method

It is judged an error when the identical self-address communication on the indoor and outdoor wirings is received over 5 times within 3 minutes.

| 1 System                     | 1_1 | Are other outdoor units using a duplicate setting?                                                             |       | 2-1              |
|------------------------------|-----|----------------------------------------------------------------------------------------------------|-------|------------------|
| address                      | 1-1 | Are other outdoor units using a duplicate setting:                                                             | No    | 2-2              |
| 2 Installation<br>or setting | 2-1 | When units are networked, first set the system address for each outdo 1-2-3 and then run auto address setting. | or ur | nit in the order |
| related                      | 2-2 | Run the auto address setting.                                                                                  |       |                  |

# L10 Outdoor Unit Capacity Not Yet Setup Error

## 1. Error Detection Method

It is judged an error when outdoor unit capacity not yet setup or systematically unauthorized setting.

## 2. Error Diagnosis

| 1 Check the                             | 1 1 | Was EEPPOM replaced when PC board was replaced?                                  |       | 2-1            |
|-----------------------------------------|-----|----------------------------------------------------------------------------------|-------|----------------|
| PC board                                | 1-1 | was EERKOW replaced when PC board was replaced?                                  | No    | Replace EEPROM |
| 2 Installation<br>or setting<br>related | 2-1 | Set an applicable capacity value on the item code 81 display of mair controller. | ntena | nce remote     |

 Check : Connect the outdoor maintenance remote controller and check whether item code 81 outdoor capacity value shows "0" or unauthorized capacity is set on the detailed setting mode display of the outdoor EEPROM. If the capacity value of the item code 81 with the outdoor maintenance remote controller is incorrect, recorrect and set it again.

\* After setting the capacity value, be sure to reset the power supply switches of both indoor and outdoor units.

# L18 4-way valve operation failure

### 1. Error Detection Method

It is judged an error when during heating operation (Comp. ON), the highest detected temperature at an outdoor unit heat exchanger (C1) was 20°C or more above the outdoor air temperature (Air Temp.) continuously for 5 minutes or longer, or the detected suction temperature (SCT) was 20°C or more above the outdoor air temperature continuously for 5 minutes or longer.

| 1 PC board    |     | Is the connector wired from the 4-WAY valve plugged in the CN-20S                                                               |     | 1-2                     |
|---------------|-----|----------------------------------------------------------------------------------------------------|-----|-------------------------|
| wiring        | 1-1 | connector on the HIC PC board properly?                                                                                         |     | Correct connector       |
|               | 1 2 | Here the 4 way value wiring become append?                                                                                      | Yes | Correct wiring          |
|               | 1-2 | has the 4-way valve withing become opened?                                                                                      | No  | 1-3                     |
|               | 4.0 | Is the wire from the coil for controlling the 4-way valve firmly                                                                | Yes | 2-1                     |
| 1-            | 1-3 | connected to the 4-way valve?                                                                                                   | No  | Correct connector       |
| 2 4-way valve | 2-1 | During heating mode (Comp. ON), insert and remove the connector wired from the 4-WAY valve into or from CN-20S connector on the |     | 2-2                     |
|               |     | HIC PC board. At the same time, does the ON & OFF sounds occur from the 4-way valve?                                            | No  | Replace HIC<br>PC board |
|               |     | During heating mode (Comp. ON), does the alarm code L18 reproduce for 5 minutes or longer after insertion and removal of        | Yes | 2-3                     |
|               | 2-2 | CN-20S connector wired from the 4-way valve connector on the HIC PC board ?                                                     |     | See what happens        |
|               | 2-3 | The parts inside the 4-way valve might have fixed at the cooling side.<br>Replace the 4-way valve                               |     |                         |

# P03 Compressor Discharge Temperature Error

# 1. Error Detection Method

• When the discharge temperature is over 106°C.

| 1 Adjustment<br>to | 1-1      | Not additional refrigerant charged                                                                                                    | Yes | Additional<br>refrigerant charge           |
|--------------------|----------|----------------------------------------------------------------------------------------------------|-----|--------------------------------------------|
| refrigerant        |          |                                                                                                    | No  | 2-2                                        |
| cnarge             | 1-2      | Tends to have insufficient refrigerant charge in the system.                                                                                                    | Yes | Adjust the<br>refrigerant amount           |
|                    |          |                                                                                                    | No  | Replace CR board                           |
| 2 Blockage in      | 0.1      | Convice value incide the outdoor unit closed                                                                                                    |     | Open service valve                         |
| refrigerant        | 2-1      |                                                                                                    | No  | 2-2                                        |
| Circuit            | <u> </u> | Are the tubes cleared?                                                                                                    | Yes | Avoid clogging                             |
|                    | 2-2      | Are the tubes clogged?                                                                                                    | No  | 2-3                                        |
|                    |          | Is the outdoor unit's electronic control valve operating correctly?<br>(Check for debris clogging the electronic control valve, a problem<br>with the electronical coil and/or the control PC board.) | Yes | 2-4                                        |
|                    | 2-3      |                                                                                                    | No  | Replace the<br>electronic control<br>valve |
|                    | 24       | Is it observable difference in status of the dew or frost between                                                                                                    |     | Replace the strainer                       |
|                    | 2-4      | the strainer's primary and secondary sides?                                                                                                    | No  | Replace CR board                           |

# P04 Actuation of High Pressure Switch

### 1. Error Detection Method

It is judged an error if the internal circuit of the high pressure switch is dead.

The electronic circuitry of the high pressure switch is cut off if the pressure at the pressure sensor port of the high pressure switch reaches 3.80 MPa. Once it is cut off, it remains cut off until the pressure drops to 3.15 MPa.

- The high pressure switch is malfunctioning.
- · Service valve inside the outdoor unit closed
- There is a short air circuit through the outdoor unit's heat exchanger. (when cooling)
- The outdoor unit's fan is broken. (when cooling)
- The outdoor unit's heat exchanger is clogged. (when cooling)
- · There is a short air circuit at the indoor unit. (when heating)
- The filter of the indoor unit is clogged. (when heating)
- The fan of the indoor unit is broken or the fan motor is malfunctioning. (when heating)
- The refrigerant circuit is closed and the high pressure is increasing abnormally high. (solenoid valve or expansion valve not activated, a stuck check valve, etc.)
- Refrigerant overcharged.
- · Nitrogen or air contaminated in the refrigerant system

| 1 High             | The socket of the high pressure switch is securely inse |                                                                                                    | Yes                           | 1-2                                                                     |
|--------------------|---------------------------------------------------------|----------------------------------------------------------------------------------------------------|-------------------------------|-------------------------------------------------------------------------|
| pressure<br>switch | 1-1                                                     | PC board. The wiring is not opened.                                                                                                    | No                            | Correct connection and/or wiring                                        |
|                    | 1-2                                                     | Even if parts near the high pressure switch are shaken quite a lot,<br>the high pressure cutoff will be activated.<br>Even if the covering is in good condition, in several cases vibration | Yes                           | Replace the<br>high pressure<br>switch (wiring)                         |
|                    |                                                         | has caused wiring inside to open.                                                                                                    | No                            | 2-1                                                                     |
| 2 Service<br>valve | 2-1                                                     | Service valve inside the outdoor unit closed                                                                                                    | Yes                           | Open the service<br>valve                                               |
|                    |                                                         |                                                                                                    | No                            | 2-2                                                                     |
|                    | 2.2                                                     | There is an extreme difference in temperature in/out of the service                                                                                                    | Yes                           | 2-3                                                                     |
|                    | 2-2                                                     | valve.                                                                                                    | No                            | 3-1                                                                     |
|                    | 2-3                                                     | Check the flare connection, someone may have forgotten to remove<br>If there is a problem within the service valve, replace the valve.                                                      | the b                         | onnet.                                                                  |
| 3 Problem          | 2.1                                                     | 1 While eacling is operating on clarm is eacured                                                                                                    |                               | 3-2                                                                     |
| around the         | 3-1                                                     |                                                                                                    | No                            | 3-5                                                                     |
| heat<br>exchanger  | 3-2                                                     | The intake temperature (ambient temperature) of the outdoor unit's                                                                                                    | Yes Prevent air short circuit |                                                                         |
|                    |                                                         |                                                                                                    | No                            | 3-3                                                                     |
|                    | 3-3                                                     | The outdoor unit's heat exchanger is clogged.                                                                                                    | Yes                           | Clean the heat exchanger                                                |
|                    |                                                         |                                                                                                    | No                            | 3-4                                                                     |
|                    |                                                         | Check whether the outdoor unit fan is normal ar if the sockets are                                                                                                    | Yes                           | 4-1                                                                     |
| 3-4                |                                                         | <ul> <li>3-4 firmly pressed onto the plugs on the outdoor PC board, as well as if any wiring is opened.</li> <li>Are these checking finished without fail?</li> </ul>                       |                               | Replace the outdoor<br>unit fan.<br>Correct connection<br>and/or wiring |
|                    | 3 5                                                     | While heating is operating an alarm is occurred                                                                                                    | Yes                           | 3-6                                                                     |
|                    | 5-5                                                     |                                                                                                    | No                            | 4-1                                                                     |
|                    |                                                         |                                                                                                    |                               |                                                                         |

# 3. Mini VRF System Alarm Codes

| 3 Problem<br>around the          | 3-6 | The intake temperature (ambient temperature) of the indoor unit is                                                                                                    | Yes                        | Prevent air short<br>circuit                                         |
|----------------------------------|-----|----------------------------------------------------------------------------------------------------|----------------------------|----------------------------------------------------------------------|
| heat                             |     | above 36°C.                                                                                                    | No                         | 3-7                                                                  |
| exchanger                        | 0.7 |                                                                                                    | Yes                        | Clean the filter                                                     |
|                                  | 3-7 | I ne filter of the indoor unit is clogged.                                                                                                    | No                         | 3-8                                                                  |
|                                  | 3-8 | The fan of the indoor unit is broken or the fan motor is faulty.                                                                                                    | Yes                        | Replace the indoor<br>fan (motor)                                    |
|                                  |     |                                                                                                    | No                         | 4-1                                                                  |
| Blockage                         |     | In the outdoor unit's electropic control valve operating correctly?                                                                                                    | Yes                        | 4-3                                                                  |
| in the<br>refrigerant<br>circuit | 4-1 | (Check for debris clogging the electronic control valve operating correctly?<br>with the electronical coil and/or the control PC board.)                                                                                                    | No                         | Repair the electronic<br>control valve of the<br>outdoor unit        |
|                                  |     | The indeer write every relation we have in expression entry                                                                                                    | Yes                        | 4-3                                                                  |
|                                  | 4-2 | (check for debris clogging the valve, a problem with the electronical coil and/or the control PC board)                                                                                                    | No                         | Repair the expansion valve of the indoor unit                        |
|                                  |     | If an alarm is assurred with the high pressure helow 2.90 MDs                                                                                                    | Yes                        | 4-4                                                                  |
|                                  | 4-3 | with the pressure measured as displayed by the manifold gauge,<br>check the check valve in the compressor discharge line.<br>Are these checking finished without fail?                                                                                        | No                         | Replace the check<br>valve in the<br>compressor<br>discharge line    |
|                                  | 4-4 | The electronic control valve is faulty.<br>In systems where the solenoid valve kits and the ice thermal<br>storage tank are connected, check these solenoid valves.                                                                                           | Yes                        | Replace the<br>electronic control<br>valve and/or<br>solenoid valve. |
|                                  |     |                                                                                                    | No                         | 5-1                                                                  |
| 5 Overcharg-                     |     |                                                                                                    | Yes                        | 5-3                                                                  |
| ing                              | 5-1 | Error occurs when the system is operating in cooling mode.                                                                                                    | No                         | 5-2                                                                  |
|                                  |     |                                                                                                    | Yes                        | 5-4                                                                  |
|                                  | 5-2 | Error occurs when the system is operating in heating mode.                                                                                                    | No                         | 5-5                                                                  |
|                                  | 53  | An alarm is occurred with the high pressure at 3.80 MPa, with the pressure measured either as displayed by the monitoring software                                                                                                    |                            | 5-5                                                                  |
|                                  | 5-5 | the outdoor unit's heat exchanger is detected to be at the temperature of the outside air.                                                                                                    | No                         | Contact the service representative                                   |
|                                  |     | An alarm is occurred with the high pressure at 3.80 MPa, with the pressure measured either as displayed by the monitoring software                                                                                                    | Yes                        | 5-5                                                                  |
|                                  | 5-4 | or with a manifold gauge, at which time the temperature of liquid in<br>the indoor heat exchanger is detected to be at room temperature<br>(intake temperature).                                                                                              | No                         | Contact the service representative                                   |
|                                  | 5-5 | The system may be overcharged. Check how much refrigerant was a When a system is inspected for airtightness, it is seldom that enough expelled, so some remains in the circuit.<br>In this case, it is necessary to collect the refrigerant and then recharge | addeo<br>n nitro<br>ge the | d during installation.<br>ogen has been<br>e system.                 |

# **P05 Power Supply Error**

## 1. Error Detection Method

- · Instantaneous blackout
- ٠ Zero-cross (waveform input of power supply) error
- · DC voltage charge failure

## 2. Error Diagnosis

Note : The work involved in diagnosing each of the items is extremely dangerous, so turn the power off at the breaker before performing the tests.

| 1 Check<br>the power | 1 1 | Is the voltage on each of the terminal boards within ±10%               |                                            | Yes 1-4 : Single-phase model<br>1-2 : 3-phase model    |                                                            |                                                 |  |  |
|----------------------|-----|-------------------------------------------------------------------------|--------------------------------------------|--------------------------------------------------------|------------------------------------------------------------|-------------------------------------------------|--|--|
| supply & the wiring  | 1-1 | of the rated voltage?                                                   | No                                         | Check for open circuit an if a problem is found, fix i | and the voltage at the breaker.<br>fix it and check again. |                                                 |  |  |
|                      | 1_2 | Power wiring N phase is connect                                         |                                            |                                                        |                                                            |                                                 |  |  |
|                      | 1-2 |                                                                         | eu.                                        |                                                        | No                                                         | 1-3                                             |  |  |
|                      | 1 2 | Dower wiring L 2 and N are reverse connected                            |                                            |                                                        |                                                            | Correct wiring                                  |  |  |
|                      | 1-5 | Fower winnig L2 and N are revers                                        | ver wiring L2 and N are reverse connected. |                                                        |                                                            |                                                 |  |  |
|                      | 1-4 | Furn the power back on and check again.                                 |                                            |                                                        |                                                            | 3-1 : Single-phase model<br>2-1 : 3-phase model |  |  |
|                      |     | Is the alarm triggered again?                                           |                                            |                                                        | No                                                         | 4-1                                             |  |  |
| 2 Check the outdoor  | 0.1 | The connector CN-PRY2 on the outdoor CR PC board is                     |                                            |                                                        |                                                            | 3-1                                             |  |  |
| unit CR<br>PC board  | 2-1 | connected properly (locked).                                            | nected properly (locked).                  |                                                        |                                                            |                                                 |  |  |
| 3 Check the          | 2.4 | Are the wires (DE1_DE2) from the                                        |                                            | ator firmly installed?                                 | Yes                                                        | 3-2                                             |  |  |
| outdoor              | 3-1 | Are the wires (RET, REZ) from the                                       | e rea                                      | ctor infinity installed?                               | No                                                         | Correct wiring                                  |  |  |
| PC board             | 3-2 | Turn the power back on and chec                                         | k aga                                      | ain.                                                   | Yes                                                        | Replace the outdoor<br>unit HIC PC board.       |  |  |
|                      |     | is the alarm triggered again?                                           |                                            |                                                        | No                                                         | 4-1                                             |  |  |
| 4 Final check        | 4-1 | There may be a instantaneous bla<br>If there is nothing abnormal, see v | ackou<br>what                              | ut failure.<br>happens.                                |                                                            |                                                 |  |  |

### Single-phase outdoor unit HIC PC board

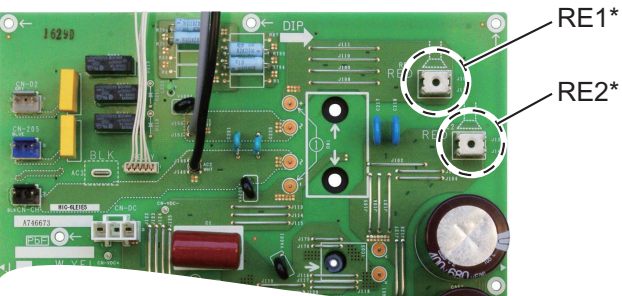

\* Common in RE1 and RE2 4hp, 5hp: Plug-in type 6hp: Fastening screw type RE2\*

## 3-phase outdoor unit HIC PC board

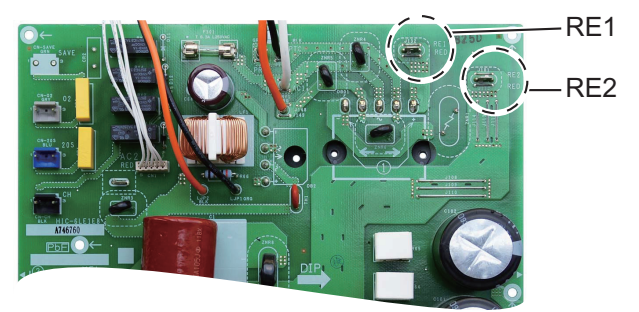

(for 3-phase outdoor unit CR PC board)

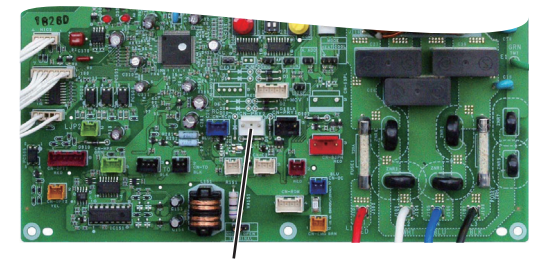

**CN-PRY2** 

# P13 Forgot-to-open Valve Alarm

#### 1. Error Detection Method

Detection is performed only in the test run. When once detected or the test run finished without any error, the second detection will not be done.

In case of forgetting to open a valve, P04 (high-pressure switch operational alarm) is occasionally preceded due to the following conditions.

- The status of small temperature change of the oprating indoor unit continues for 3 minutes even after 5-minute to 15-minute since the cooling test run has started.
- The status of small temperature change of the oprating indoor unit continues for 3minutes even after 7-minute to 15-minute since the heating test run has started.

| 1 Service<br>valve    | 1-1 | Service valve inside the outdoor unit closed                                                                                             |        | Open the service valve                     |
|-----------------------|-----|----------------------------------------------------------------------------------------------------|--------|--------------------------------------------|
|                       |     |                                                                                                    | No     | 2-1                                        |
| 2 Adjustment<br>to    | 2-1 | Not additional refrigerant charged                                                                                                    | Yes    | Additional<br>refrigerant charge           |
| refrigerant<br>change | 2 . |                                                                                                    | No     | 3-1                                        |
| 3 Blockage            | 2 1 | Are the tubes cleared?                                                                                                    |        | Avoid clogging                             |
| in                    | 5-1 | Are the tubes clogged?                                                                                                    | No     | 3-2                                        |
| circuit               |     | le the outdoor unit's electronic control valve energting correctly?                                                                      | Yes    | 3-3                                        |
| 3-2                   |     | (Check for debris clogging the electronic control valve operating correctly?<br>with the electronical coil and/or the control PC board.) |        | Replace the<br>electronic control<br>valve |
|                       | 3-3 | As the second detection is not done, restart and see what happens i                                                                      | f ther | e is no error.                             |

# P14 O<sub>2</sub> Sensor

## 1. Error Detection Method

- It is judged an error whenever the outdoor unit receives the signal "O2 Alarm Occurred" from the indoor unit.
- With the indoor unit's EEPROM setting (item code 0B) set to 0001, the EXCT input was shorted.

| 1 System                  | 1_1 | Is an $\Omega^2$ sensor being used?                                                            | Yes | 3-1                               |
|---------------------------|-----|------------------------------------------------------------------------------------------------|-----|-----------------------------------|
| configuration             | 1-1 |                                                                                                | No  | 2-1                               |
| 2 Indoor unit's<br>EEPROM | 2-1 | Is the indoor EEPROM setting, item code 0B, on the indoor unit's control PC board set to 00012 | Yes | After correcting the setting, 3-1 |
| setting                   |     |                                                                                                |     | 4-1                               |
| 3 Indoor EXCT             | 2.1 | In the indeer EVCT assest (wire) shorted?                                                      | Yes | Correct wiring                    |
| wiring                    | 3-1 | Is the indoor EACT socket (wire) shorted?                                                      | No  | 4-1                               |
| 4 Indoor unit's           | 1 1 | Is the alarm triggered if the indoor EXCT socket (wire) is                                     | Yes | 4-3                               |
| control                   | 4-1 | disconnected, and the power is reset?                                                          | No  | 4-2                               |
| PC board                  | 4-2 | Since there is no error, see what happens.                                                     |     |                                   |
|                           | 4-3 | Indoor unit control PC board error $\rightarrow$ replace PC board.                             |     |                                   |

# P16 Overcurrent of Inverter Compressor

### 1. Meaning of Alarm

- Secondary current effective value detected the overcurrent (trip current value).
   Single-phase model : Trip current = 24.0 A
   3-phase model : Trip current = 18.0 A
- Secondary current instantly detected over xx A. Single-phase model : xx A = 45.0 A

3-phase model : xx A = 36.0 A

### 2. Check of content

| 0 Multiple | 0 1 | Replaced the compressor (added oil, if it was necessary)                                                                                   | Yes | 7-1                                                                                      |
|------------|-----|----------------------------------------------------------------------------------------------------|-----|------------------------------------------------------------------------------------------|
| factors    | 0-1 | but it occurred again immediately.                                                                                                    | No  | -                                                                                        |
|            | 0-2 | Replaced the board, but it occurred again immediately.                                                                                     | Yes | Replace compressor<br>along with adding oil,<br>then recheck from 1-1                    |
|            |     |                                                                                                    | No  | -                                                                                        |
| 1 Power    | 1-1 | Power cord connections are loose.                                                                                                    | Yes | Correct the wiring                                                                       |
| Source     |     |                                                                                                    | No  | 1-2                                                                                      |
|            | 1-2 | Rated power voltage is not within + 10%                                                                                                    | Yes | Test the power supply                                                                    |
|            |     |                                                                                                    | No  | 1-3                                                                                      |
|            | 1-3 | Extreme fluctuations in voltage.                                                                                                    | Yes | Test the power supply                                                                    |
|            |     |                                                                                                    | No  | 1-4                                                                                      |
|            | 1-4 | An open phase state is observed.                                                                                                    | Yes | Test the power supply                                                                    |
|            |     |                                                                                                    | No  | 2-1                                                                                      |
| wiring     | 2-1 | Disconnected parts, miswiring and/or poor connections (loose) are observed in the connections on the CR board and/or in the                | Yes | Correct                                                                                  |
|            |     | connections of components that are connected by wiring from the CR board.                                                                  | No  | 2-2                                                                                      |
|            | 2-2 | Disconnected parts, miswiring and/or poor connections (loose) are observed in the connections of outdoor board(s) that are                 | Yes | Correct                                                                                  |
|            |     | connected by wiring from the CR board.                                                                                                    | No  | 2-3                                                                                      |
|            | 2-3 | Disconnected parts, miswiring and/or poor connections (loose) are observed in the connections of outdoor board(s) that are                 | Yes | Correct                                                                                  |
|            | 2.0 | connected by wiring from the HIC board.                                                                                                    | No  | 2-4                                                                                      |
|            | 2-4 | Disconnected parts, miswiring and/or poor connections (loose) are observed in the connections of HIC boards connected by                   | Yes | Correct                                                                                  |
|            |     | wiring from the CR board.                                                                                                    | No  | 2-5                                                                                      |
|            | 2.5 | Disconnected parts, miswiring and/or poor connections (loose)                                                                              | Yes | Correct                                                                                  |
|            | 2-5 | connected by wiring from the outdoor board.                                                                                                | No  | 2-6                                                                                      |
|            | 2-6 | Disconnected parts, miswiring and/or poor connections (loose) are observed in the connections of HIC board(s) that are                     | Yes | Correct                                                                                  |
|            |     | connected by wiring to a compressor.                                                                                                    | No  | 3-1                                                                                      |
| 3          | 3_1 | Disconnections and/or miswiring are observed in the                                                                                        | Yes | Correct                                                                                  |
| Compressor | 5-1 | connecting location of the compressor terminals.                                                                                           | No  | 3-2                                                                                      |
| winng      | 3-2 | Conditions such as burned terminal covers and/or discolored terminals are observed in the connecting location of the compressor terminals. | Yes | Eliminate looseness by<br>changing the terminals,<br>or crimping the<br>terminals again. |
|            |     |                                                                                                    | No  | 4-1                                                                                      |
|            |     |                                                                                                    |     |                                                                                          |

# 3. Mini VRF System Alarm Codes

| 4 Check the               | 1_1 | Outdoor air intake temperature is high                                                                                                    | Yes | Take measures                                                                                            |
|---------------------------|-----|----------------------------------------------------------------------------------------------------|-----|----------------------------------------------------------------------------------------------------|
| situation                 | 4-1 |                                                                                                    | No  | 4-2                                                                                                    |
|                           | 12  | May be caused by poor outdoor unit air flow                                                                                                    | Yes | Correct                                                                                                  |
|                           | 4-2 | (dirty or clogged heat exchanger, blocked discharge port, etc.)                                                                                                    | No  | 4-3                                                                                                    |
|                           | 4.0 | Air short circuit has occurred. This is a phenomenon when                                                                                                    | Yes | Prevent air short                                                                                        |
|                           | 4-3 | into the suction vent.                                                                                                    | No  | 4-4                                                                                                    |
|                           |     |                                                                                                    | Yes | Take measures                                                                                            |
|                           | 4-4 | Indoor air intake temperature is high.                                                                                                    | No  | 4-5                                                                                                    |
|                           |     |                                                                                                    | Yes | Clean the filter                                                                                         |
|                           | 4-5 | The filter of the indoor unit is clogged.                                                                                                    | No  | 4-6                                                                                                    |
|                           |     | Air short circuit has occurred. This is a phenomenon when                                                                                                    | Ves | Prevent air short                                                                                        |
|                           | 4-6 | discharged air (exhaust heat) from the indoor unit is drawn back                                                                                                    | 103 | circuit                                                                                                  |
| E Chaoli                  |     | into the suction vent.                                                                                                    | No  | 5-1                                                                                                    |
| operation                 | 5-1 | Possible to operate.                                                                                                    | Yes | 5-2                                                                                                    |
| operation                 |     |                                                                                                    | NO  | 6-1                                                                                                    |
|                           | 5-2 | Operating pressure is affected by pressure overload.                                                                                                    | Yes | 5-3                                                                                                    |
|                           |     |                                                                                                    | No  | 5-4                                                                                                    |
|                           | 5-3 | Tends to have an overcharge of refrigerant in the system.                                                                                                    | Yes | Adjust the amount of refrigerant                                                                         |
|                           |     |                                                                                                    | No  | 5-4                                                                                                    |
|                           | 5-4 | Tends to operate for a long time turning gas back into liquid.                                                                                                    | Yes | Check the operation of functional parts                                                                  |
|                           |     |                                                                                                    | No  | 5-5                                                                                                    |
|                           | 5-5 | Tends to have insufficient refrigerant charge in the system.                                                                                                    | Yes | Adjust the amount of refrigerant                                                                         |
|                           |     |                                                                                                    | No  | 5-6                                                                                                    |
|                           | 5-6 | Even though the high pressure saturation temperature is 43°C or less, the secondary current of the inverter is high.                                                                     | Yes | Replace the compressor                                                                                   |
|                           |     | (The frequency (Hz) ends up dropping due to the current.)                                                                                                    | No  | See what happens.                                                                                        |
| 6 Check                   | 6.1 | Dividing the outdoor EEPROM INV operation time by the number                                                                                                    | Yes | 6-2                                                                                                    |
| history                   | 0-1 | of times oil was supplied to the system yields 3 hours or less.                                                                                                    | No  | 6-2                                                                                                    |
|                           | 6-2 | There is a history of H31 in the pre-trip counter of the outdoor EEPROM alarm history.                                                                                                   | Yes | Replace the<br>compressor and add<br>oil. However if 6-1<br>was "no," it is not<br>necessary to add oil. |
|                           |     |                                                                                                    | No  | 7-1                                                                                                    |
| 7 Check the               | 7-1 | The results of HIC board IPM Pass/Fail Tests show the outside the                                                                                                    | Yes | Replace HIC board                                                                                        |
|                           |     | range of the resistance of a conforming part listed in the next page.                                                                                                    | No  | 8-1                                                                                                    |
| 8 Check the<br>compressor | 8-1 | The compressor is causing a failure in the insulation.                                                                                                    | Yes | Replace the compressor                                                                                   |
|                           |     |                                                                                                    | No  | 8-2                                                                                                    |
|                           |     | The winding resistance of the compressor is abnormal. Standard winding resistance                                                                                                    | Yes | Replace the compressor                                                                                   |
|                           | 8-2 | Single-phase model         3-phase model           R-S: 0.490 ohm         R-S: 0.903 ohm           R-T: 0.495 ohm         R-T: 0.918 ohm           S-T: 0.483 ohm         S-T: 0.892 ohm | No  | 9-1                                                                                                    |

| 9 Check the<br>HIC PC                            | 0_1  | Replace the HIC PC board and operate the unit. (Apply putty and |     | See what happens. |
|--------------------------------------------------|------|-----------------------------------------------------------------|-----|-------------------|
| boards                                           | 9-1  | screws must not be loose) Does it operate normally?             | No  | 10-1              |
| 10 Check the<br>outdoor<br>unit main<br>PC board | 10-1 | Replace the control PC board and operate the unit.              | See | what happens.     |

(Check content of 7) The test check of the HIC board is only a check on the output level, so the input stage may not be working.
With the filter board broken, alarm P16 may not be triggered.

### • HIC board IPM Pass/Fail Tests

- Measure with an analog tester. (Set to the k ohm range.)
- Measure the board by itself. (Remove wires connected from other parts.)
- Measure using IPM terminals.

### ★ Conforming part resistance value (measure with an analog tester)

| Tester terminals           |            |            |            |             |                   |                   |                   |                   |
|----------------------------|------------|------------|------------|-------------|-------------------|-------------------|-------------------|-------------------|
| +                          | Р          |            |            |             | NU                |                   |                   |                   |
| -                          | U V        |            | W          | NU          | U                 | V                 | W                 | Р                 |
| Resistance value (ohm)     | 1 k to 5 k | 1 k to 5 k | 1 k to 5 k | 5 k to 10 k | 100 k to $\infty$ | 100 k to $\infty$ | 100 k to $\infty$ | 100 k to $\infty$ |
|                            |            |            |            |             |                   |                   |                   |                   |
| Tester terminals           |            |            |            |             |                   |                   |                   |                   |
| Tester terminals           |            | F          | )          |             |                   |                   | NU                |                   |
| Tester terminals<br>-<br>+ | U          | F          | o<br>W     |             | U                 | V                 | NU<br>W           |                   |

• Excepting the parts of "100 k to ∞", it is acceptable if a small resistance value appears as a reference value unless the value is "0 = short-circuit".

## Single-phase outdoor unit HIC board

### 3-phase outdoor unit HIC board

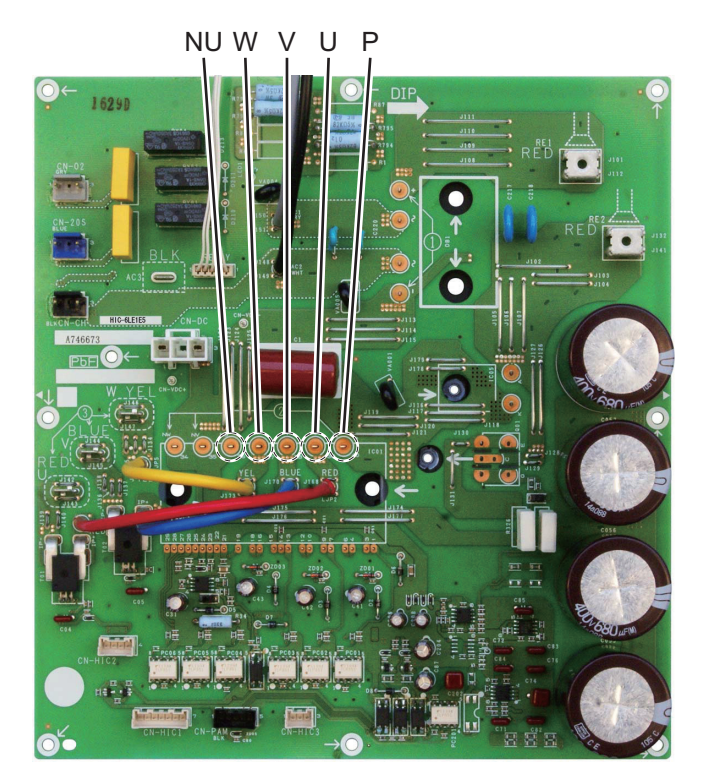

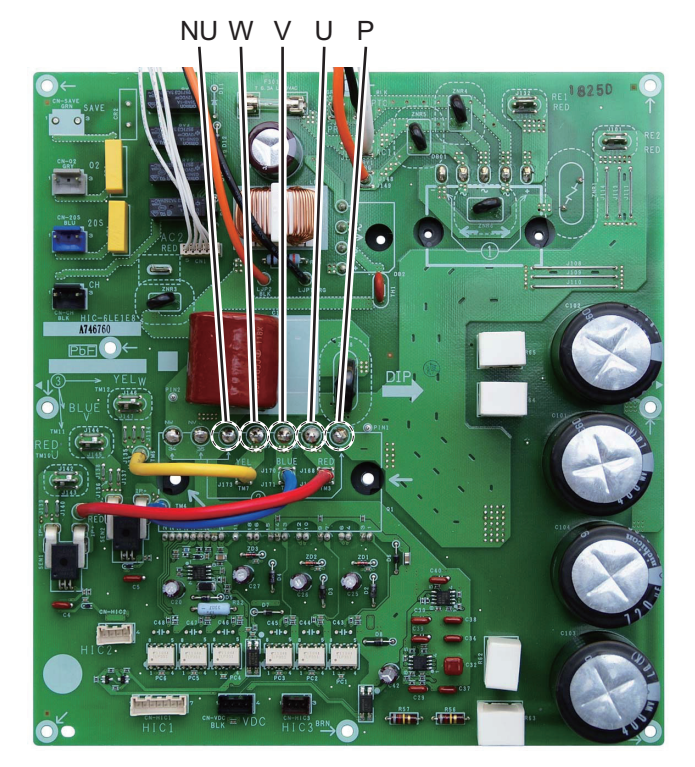

# P22 Outdoor Fan Motor Error

# 1. Error Detection Method

• It is judged an error when the outdoor fan motor's rotating signal cannot be detected normally.

| 1 Wiring               | 1_1 | Are the connectors "CN-FMA", "CN-FMB", "CN-FM1", and                                                                             | Yes    | 2-1                                  |
|------------------------|-----|----------------------------------------------------------------------------------------------------|--------|--------------------------------------|
|                        | 1-1 | "CN-FM2" firmly connected to the outdoor control PC board (lock engaged)?                                                        | No     | Correct the connector<br>connections |
| 2 Outdoor<br>fan motor | 2-1 | Disconnect the connectors "CN-FMA", "CN-FMB", "CN-FM1", and "CN-FM2" from the outdoor control PC board and rotate                | Yes    | 3-1                                  |
|                        |     | the outdoor fan by hand; does it rotate freely?<br>(Check the outdoor fan motor lock)                                            | No     | Replace the outdoor<br>fan motor     |
| 3 Outdoor              | 3_1 | Turn the power on and run the unit again; is P22 triggered                                                                       |        | 3-2                                  |
| PC board               | 0-1 | wrong in its rotation?                                                                                                    | No     | 3-3                                  |
|                        | 3-2 | Replace the outdoor control PC board. (If it fails to operate normathe outdoor control PC board, replace the outdoor fan motor.) | ally e | ven after replacing                  |
|                        | 3-3 | If there is nothing particularly out of the ordinary, see what happe                                                             | ns.    |                                      |

# P29 INV Compressor Start-up Failed (including lock) Due to INV Compressor Wiring Open Phase, Faulty DCCT, etc.

# 1. Error Detection Method

- Abnormal current is detected at DCCT before start-up.
- · Start-up failed during overcurrent and/or step-out detected.
- · Open-wire of compressor and/or backspin detected.
- · Secondary current is not detected during INV compressor is running.

### 2. Error Diagnosis

| 1 Wiring                                      | 1-1                                                           | Disconnected parts, miswiring and/or poor connections (loose)<br>are observed in the connections of HIC PC board(s) that are<br>connected by wiring to a compressor. *1 |     | Correct wiring<br>connections                                                            |
|-----------------------------------------------|---------------------------------------------------------------|----------------------------------------------------------------------------------------------------|-----|------------------------------------------------------------------------------------------|
|                                               |                                                               |                                                                                                    |     | 1-2                                                                                      |
|                                               | 1-2                                                           | Disconnected parts, miswiring and/or poor connections (loose) are observed in the connections of outdoor board(s) that are                                              | Yes | Correct wiring<br>connections                                                            |
|                                               | connected by wiring from the HIC PC board. *1                 |                                                                                                    | No  | 2-1                                                                                      |
| 2                                             | Disconnections and/or miswiring is observed in the connection |                                                                                                    | Yes | Correct                                                                                  |
| Compressor                                    | 2-1                                                           | of the compressor terminals. *1                                                                                                    | No  | 2-2                                                                                      |
| wiring 2-2                                    |                                                               | Conditions such as burned terminal covers and/or discolored terminals are observed at the connectors of the compressor terminals. *1                                    | Yes | Eliminate looseness<br>by changing the<br>terminals, or crimping<br>the terminals again. |
|                                               |                                                               |                                                                                                    | No  | 3-1                                                                                      |
| 3 Check the                                   | 3_1                                                           | The results of the pass/fail tests for the following HIC PC board                                                                                                    |     | Replace the HIC board                                                                    |
| boards                                        | 5-1                                                           | conforming part.                                                                                                    | No  | 3-2                                                                                      |
|                                               | 3.2                                                           | Replace the HIC PC board and operate the unit. (Apply putty                                                                                                    |     | See what happens.                                                                        |
|                                               | 5-2                                                           | and screws must not be loose) Does it operate normally?                                                                                                    | No  | 4-1                                                                                      |
| 4 Check the<br>outdoor<br>control PC<br>board | 4-1                                                           | Replace the control PC board and operate the unit.                                                                                                    | See | what happens.                                                                            |

\*1 Checking for looseness of compressor terminals by wiggling them has the adverse effect of loosening them, so do not do it. Evaluate them by discoloration of wire insulation near the terminal.

### • HIC board IPM Pass/Fail Tests

- Measure with an analog tester. (Set to the k ohm range)
- Measure the board by itself. (Remove wires connected from other parts.)
- Measure using IPM terminals.

#### ★ Conforming part resistance value (measure with an analog tester)

| Tester terminals       |            |            |            |             |                   |                   |                   |                   |  |
|------------------------|------------|------------|------------|-------------|-------------------|-------------------|-------------------|-------------------|--|
| +                      | Р          |            |            |             | NU                |                   |                   |                   |  |
| -                      | U          | V          | W          | NU          | U                 | V                 | W                 | Р                 |  |
| Resistance value (ohm) | 1 k to 5 k | 1 k to 5 k | 1 k to 5 k | 5 k to 10 k | 100 k to $\infty$ | 100 k to $\infty$ | 100 k to $\infty$ | 100 k to $\infty$ |  |
|                        |            |            |            |             |                   |                   |                   |                   |  |
| Tester terminals       |            |            |            |             |                   |                   |                   |                   |  |
| Tester terminals       |            | F          | )          |             |                   |                   | NU                |                   |  |
| Tester terminals - +   | U          | F          | W          |             | U                 | V                 | NU<br>W           |                   |  |

• Excepting the parts of "100 k to ∞", it is acceptable if a small resistance value appears as a reference value unless the value is "0 = short-circuit".

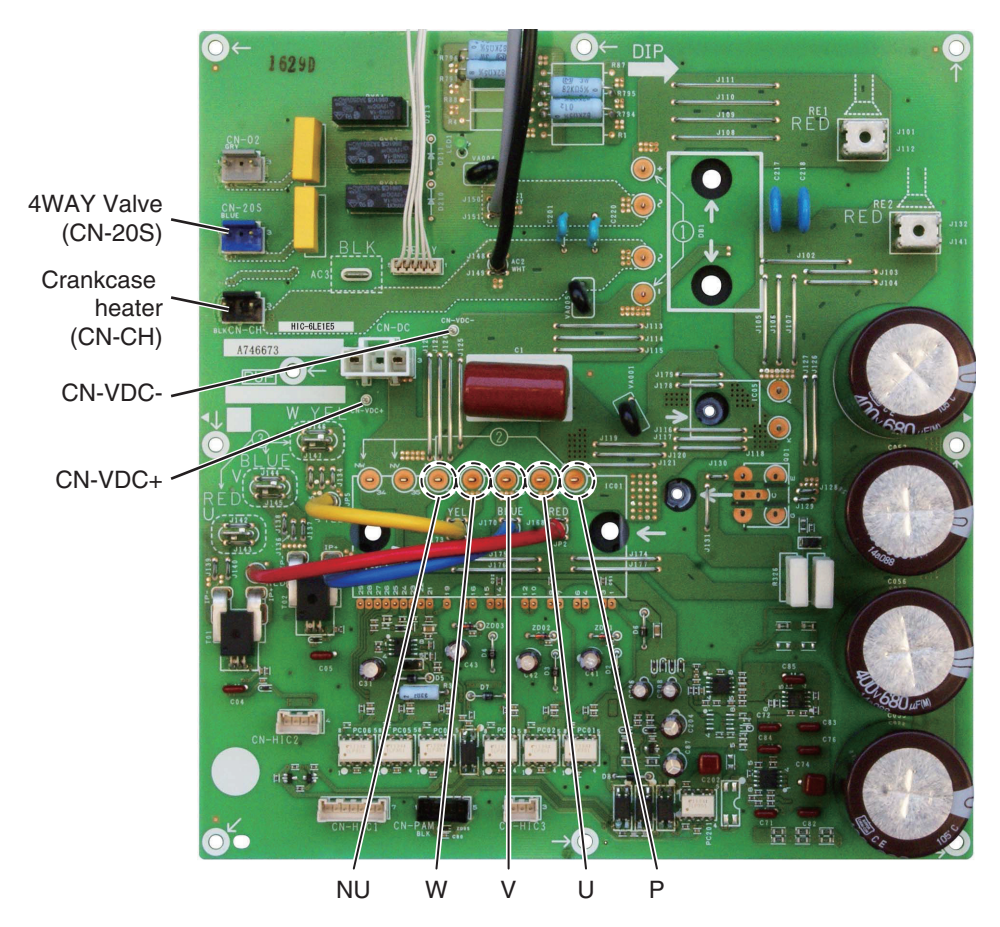

# Single-phase outdoor unit HIC board

3-phase outdoor unit HIC board

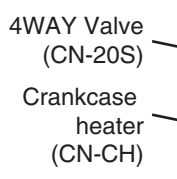

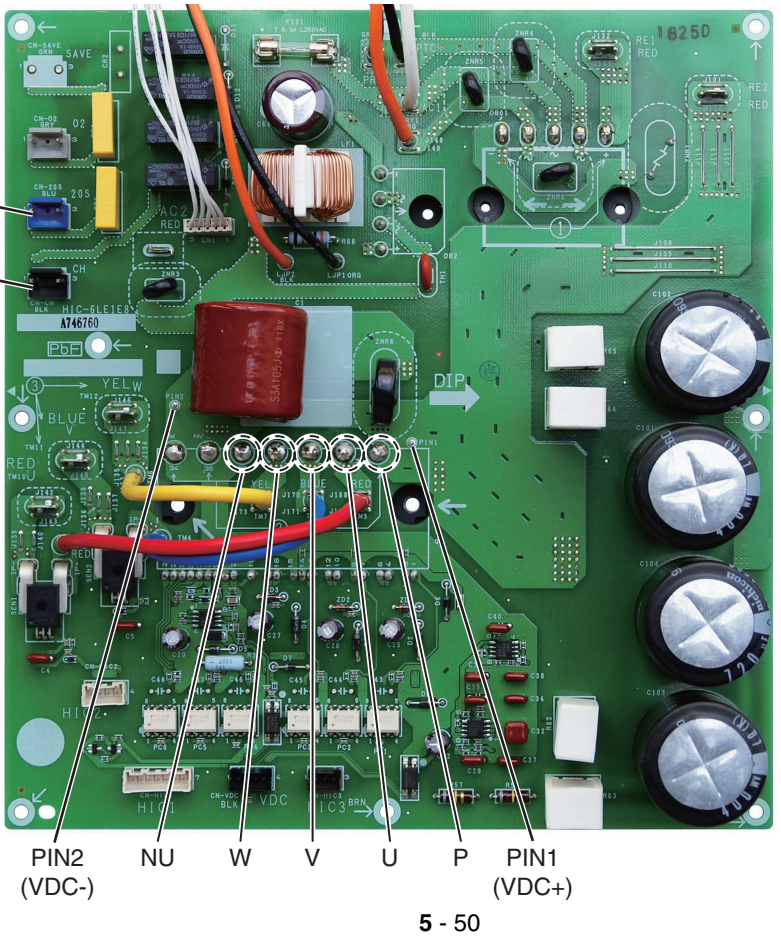

- (1) Electronic control valve (MOV1)
  - MOV1: Measure the voltage between plug pin 5 and pins 1 through 4 at the CN-MOV1 connector (5P, white) on the outdoor unit control PCB. (Because of the pulse output, a simplified measurement method is used. Set the tester to the 12 V range; if the value displayed is approximately 4 V, then the voltage is normal.) If the voltage is normal, measure the resistance between connector pin 5 and pins 1 through 4. Resistance between pin 5 and pins 1 through 4 should be approximately 46 Ω for all. (If the result is 0 Ω or, ∞ then replace the coil.)
- (2) Crankcase heater
  - Connect a clamp meter to 1 of the 2 crankcase heater wires and measure the current. The current is normal if the result is 0.15 A or higher.
     (As a guide, the current should be 0.14 A (180 V) 0.17 A (220 V).)

# **Test Pin**

When the test pin on the outdoor unit main control PCB is short-circuited, each part can be operated individually. After turning OFF the outdoor unit power, short circuit the test pin (CN-TEST, black), then turn the power back ON. The following operations will start after turning ON the outdoor unit power when the test pin (CN-TEST, black) is short-circuited.

- (1) Set DC fan motor at W5 (FM1 : 340 360 rpm, FM2 : 360 380 rpm).
- (2) 20S turns ON for 0.5 sec.
- (3) Check Inter-unit control wiring circuit. If normal state, go to the next step. If not, it stops after LED1 starts blinking at 0.5 sec intervals and LED2 turns off.
- (4) Connector CH1 turns ON for 0.5 sec.
- (5) Do the test to read / write EEPROM. If normal state, go to the next step. If not, it stops after LED1 starts blinking at 0.5 sec intervals and LED2 lights.
- (6) Connector O<sub>2</sub> turns ON for 0.5 sec.
- (7) Check inter-outdoor unit control wiring circuit to outdoor unit maintenance remote controller. If normal state, go to the next step. If not, it stops after LED1 turns off and LED2 starts blinking at 0.5 sec intervals.
- (8) LED1 turns ON for 0.5 sec.
- (9) Do the test(1) of circuit for writing micro-computing software. If normal state, go to the next step. If not, it stops after LED1 starts blinking and LED2 starts blinking at 0.5 sec intervals.
- (10) LED2 turns ON for 0.5 sec.
- (11) Do the test(2) of circuit for writing micro-computing software. If normal state, go to the next step. If not, it stops after LED1 starts blinking and LED2 starts blinking at 0.5 sec intervals.
- (12) Outputs listed below turn ON for 0.5 sec.

| No. | Contents of output |  |  |  |
|-----|--------------------|--|--|--|
| 1   | MOV1 – A           |  |  |  |
| 2   | MOV1 – B           |  |  |  |
| 3   | MOV1 – / A         |  |  |  |
| 4   | MOV1 – / B         |  |  |  |
| 5   |                    |  |  |  |

# 1. How to detect abnormality

• Abnormality does not occur. Protective function can be checked when the outdoor maintenance remote controller is connected.

## 2. Error Diagnosis

| 1 Indoor control<br>PC board | 1-1 | Setting temperature reaches the level set ON thermostat.<br>Setting temperature is too low in heating mode and too high<br>in cooling and dry mode.                                                                                     |     | Adjust setting<br>temperature              |
|------------------------------|-----|----------------------------------------------------------------------------------------------------|-----|--------------------------------------------|
|                              |     |                                                                                                    |     | 1-2                                        |
|                              | 1-2 | Check if the sensors are connected correctly.<br>Are all connection made properly?<br>Room temp. (TA) in yellow, heat exchanger (E1) in red,<br>heat exchanger (E2) in black, heat exchanger (E3) in brown,<br>air outlet (BL) in green |     | Connect correctly                          |
|                              |     |                                                                                                    |     | 1-3                                        |
|                              | 1-3 |                                                                                                    | Yes | Turn OFF(OPEN)                             |
|                              |     | DISP (display mode) is applied.                                                                                                    |     | 1-4                                        |
|                              | 1-4 | With a thermostat OFF in heating mode, wind speed<br>(item code 05) is out of range 0 - 6. (Use Simple Setting<br>Function on standard timer remote controller.)                                                                        |     | Choose one of 0 to 6                       |
|                              |     |                                                                                                    |     | 1-5                                        |
|                              | 1-5 |                                                                                                    | Yes | Turn OFF(OPEN)                             |
|                              |     |                                                                                                    |     | 2-1                                        |
| 2 Outdoor<br>control         | 2-1 | Outdoor unit and protective function of a system are operating.<br>(Connect outdoor maintenance remote controller to RC socket<br>on outdoor unit main control PC board and check alarm<br>messages.)                                   |     | See operational status                     |
| PC board                     |     |                                                                                                    |     | 2-2                                        |
|                              | 2-2 | Discharge temperature is over 80°C in stop mode and does not decrease. (Connect outdoor maintenance remote controller to RC socket on outdoor unit main control PC board and check alarm messages.)                                     |     | Replace discharge temperature sensor       |
|                              |     |                                                                                                    |     | 2-3                                        |
|                              | 2-3 | Demand value always stays low. (The value is lower than 70.<br>Excluding -1 (unlimited))(Connect outdoor maintenance remote<br>controller to RC socket on outdoor unit main control PC board<br>and check alarm messages.)              |     | Increase values<br>(over 70)               |
|                              |     |                                                                                                    |     | 2-4                                        |
|                              | 2-4 | DEMAND or EXCT(demand control) is applied                                                                                                    |     | Turn OFF(OPEN)                             |
|                              |     |                                                                                                    | No  | 3-1                                        |
| 3 Control                    | 3_1 | Demand setting is made by control units (P-AIMS, Seri-Para I/O unit for outdoor unit, Seri-Para I/O each indoor unit.)                                                                                                    | Yes | Turn OFF                                   |
| equipment                    | 5-1 |                                                                                                    | No  | 4-1                                        |
| 4 System                     | 4-1 | When operating in cooling (including auto cooling & heating)<br>and dry mode, lowest temp. of indoor E1, E2 and E3 sensor is                                                                                                    | Yes | Wait until more than<br>2°C reaches        |
|                              |     | less than 2°C (under anti-freeze control).                                                                                                    |     | 4-2                                        |
|                              | 4-2 | During defrosting operation                                                                                                    |     | Wait for a few minutes to 10 minutes or so |
|                              |     |                                                                                                    |     | 4-3                                        |
|                              | 4-3 | Outdoor unit PC board failure $\rightarrow$ Replacement                                                                                                    |     |                                            |

• According to a type of model, the indoor sensors will not be supplied in some cases.

• According to a type of model, the outdoor DEMAND or EXCT will not be supplied in some cases.

• When LINE Checker is used, the temperature sensors can be observed (display, record) simultaneously.

• According to some areas, some of the models are unreleased.